# Használati útmutató DYNABLOT Automatic

DYNEX

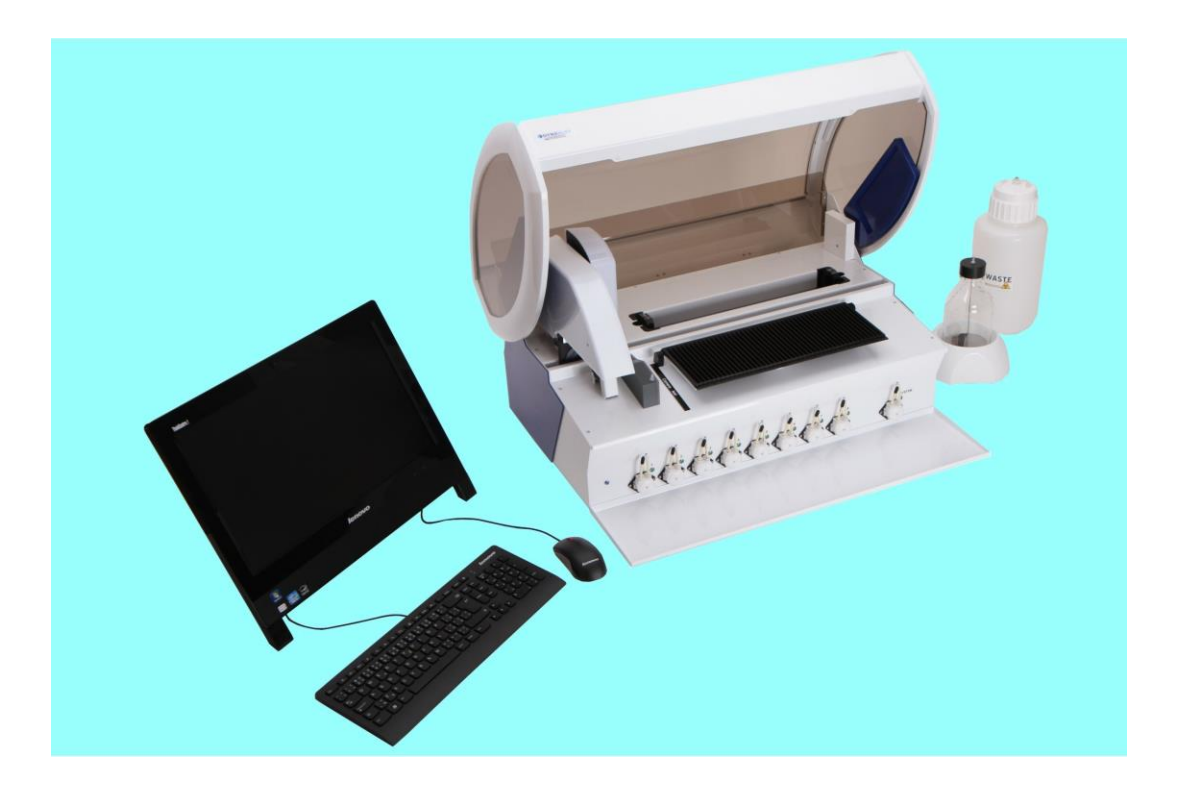

3

## Tartalomjegyzék

| I. rész   | Bevezetés                                      | 6  |
|-----------|------------------------------------------------|----|
| 1         | Rendszerkövetelmények                          | 6  |
| 2         | Szójegyzék                                     | 7  |
| II. rész  | Alkalmazás                                     | 10 |
| 1         | Futtatási protokoll                            |    |
|           | Új protokoll                                   |    |
|           | Importált protokoll                            | 27 |
|           | Importált protokoll - képek                    |    |
| 2         | Szerkeztés                                     |    |
|           | Assay-k                                        |    |
|           | Tesztek                                        |    |
|           | Reagensek                                      |    |
|           | Tubulusfajták                                  | 41 |
| 2         | Előzmányok                                     | 46 |
| 3         |                                                |    |
|           | Probateszteles                                 |    |
|           | Karbaillarlas                                  |    |
|           | Protokollok                                    |    |
| 4         | Karbantartás                                   | 59 |
| -         |                                                |    |
|           | Rendszerfolyadek                               | 95 |
|           | Pumák autokalibrációja                         |    |
|           | Heti karbantartás                              |    |
|           | Havi karbantartás                              |    |
|           | Próbateszt futtatása                           |    |
| 5         | Az adminisztráció kivitelezése                 |    |
|           | Belépés                                        |    |
|           | Jelszó változtatás                             | 76 |
|           | Felhasználók listája                           | 77 |
|           | Kilépés                                        |    |
|           | Beállítások                                    |    |
|           | BCR beállítások                                | 80 |
|           | Régi adatok törlése                            |    |
|           | Az alkalmazásról                               | 82 |
| III. rész | Hogyan?                                        | 84 |
| 1         | A kivitelezés kezdete                          |    |
| 2         | Az alapértelmezett beállítások megváltoztatása |    |
| 3         | A protokoll futtatásának elve                  | 86 |
| 4         | Vizsgálatok és tesztek készítése               |    |
| 5         | A protokoll futtatása előtt                    |    |

| 6    | Protokoll futtatás                                            | 87 |
|------|---------------------------------------------------------------|----|
| 7    | Kivitelezés importált protokoll szerint                       | 87 |
| 8    | Az eszköz jelenlegi állapotának ellenőrzése                   | 87 |
| 9    | A műszer karbantartása                                        | 89 |
| 10   | A műszer működésének leállítása                               | 90 |
| 11   | A külső rendszerrel történő kommunikáció leírása              | 90 |
| 12   | Minták ID beolvasása a külső rendszerbe történő exportáláshoz | 91 |
| rész | Hiba üzenet                                                   | 94 |
| 1    | Hiba a kijelzőn                                               |    |
| 2    | Hiba lista                                                    |    |

IV.

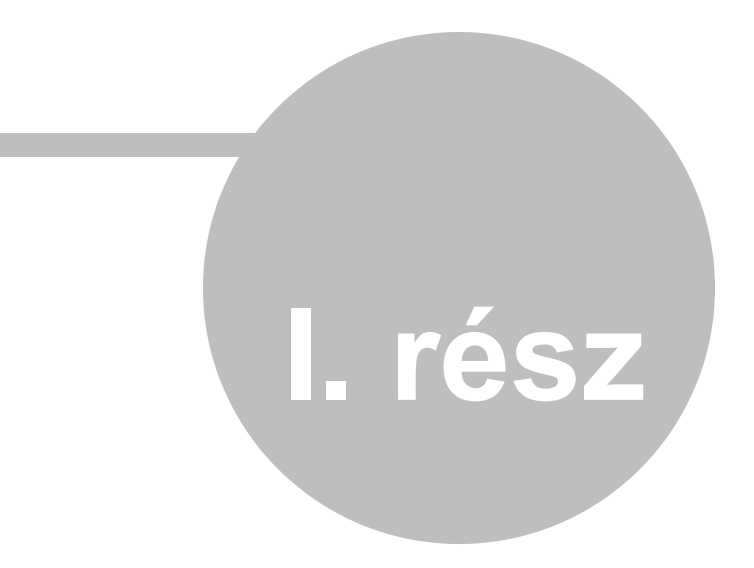

## 1 Bevezetés

6

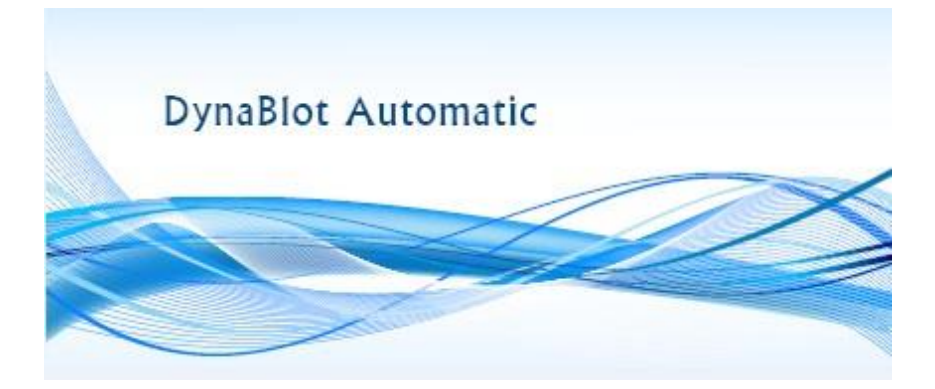

Üdvözli Önt a Dynablot Automatic. A használati útmutató lehetővé teszi a Dynablot Automatic folyamatainak elsajátítását, mely automata módon biztosítja az immunoblot csíkok kivitelezéséhez szükséges információkat.

Ez a dokumentum boztosítja a Felhasználóknak a Dynablot Automatic megfelelő használatát. Lehetővé teszi, hogy kétféle pesrpekívából kapjon információt:

1) Szerkezeti struktúra szerinti alkalmazás - ez a fejezet részletesen leírja az egyes alkalmazási felületeket, hogyan kezelheti őket, valamint az eszköz ezen felületekkel kapcsolatos és azokból kezelt funkcióit.

2) A szokásos műszeres eljárások - a fejezet olyan munkafolyamatokat tartalmaz, amelyeket általában a műszerrel végzett munka során alkalmaznak. Az eljárásokat részletesen lépésről lépésre írjuk le, és a felhasználót végigvezetik a teljes folyamaton.

## 1.1 Rendszerkövetelmények

Az alkalmazás használatához teljesíteni kell az irányító számítógép rendszerkövetelményeit.

#### Alapkövetelmények:

- PC legalább 600 MHz CPU-val, 128 MB RAM-mal és 500 MB szabad lemezterülettel
- Windows 7 (és magasabb)
- az SVGA 1600 x 900 monitorhoz optimalizálva

## 1.2 Szójegyzék

#### Szójegyzék

#### Készülékfuttatás

Az adott vizsgálat minden lépésének végrehajtása.

#### Assay szerkeztő

Az Assay szerkesztő egy eszköz az operációs eljárások készítésére a műszeren, az immunoblot csíkok kivitelezésének eltérő módszerekkel történő kivitelezésére.

#### Assay

Az assay egy eljárás az immunoblot csíkok előkészítésére. A tesztet a felhasználó hozza létre a diagnosztikai kit-ek útmutatóinak megfelelően. A vizsgálat leírja a felhasznált reagensek típusait és azok kitöltési sorrendjét, valamint a reagenstálcák mélyedéseiből történő szívásukat, az inkubációs időtartamot az egyes reagensekkel stb. A vizsgálatokat lépésekre vannak osztva, a reagensek feltöltése és az azt követő inkubálás függvényében.

#### Kalibráció

Egy eljárás a műszer egy részének paramétereinek beállítására úgy, hogy rendeltetésszerűen működjön (például a perisztaltikus szivattyúk kalibrálási állandóinak beállítása és mentése).

#### Külső rendszer

Szoftver a blotcsík képeiből történő értékelés újraindításához.

#### Kézi eljárás

Egy vizsgálati lépés művelete, amely megköveteli a műszer leállítását, és a műveletet a felhasználó hajtja végre.

#### Multi adagolás

Egy minta többszörös pipettázása a reagensüregbe.

#### Pipettázás

A pipettázás a vizsgált minta átvitele az elsődleges csőből a reagensüregbe.

#### Ragenstálca

A regenstálca egy műanyag alkatrész, amelyet a műszer tartójába helyeznek. A tálca reagensüregeket tartalmaz a blotcsíkok behelyezéséhez (összesen 44 mérőhely van egy tálcán). A teszt során a csíkokat feltöltjük, inkubáljuk és kiürítjük a vizsgálati eljárás szerint.

#### Protokoll

A protokoll olyan eljárás, amelynek során a reagenstálca egyes üregeit (1 - 44) a beteg mintájának azonosító számával látja el. A munkalista alapján készül, és az eszköz futtatása ennek megfelelően kerül végrehajtásra.

#### Reagens

A reagens egy ágens (folyadék), amelyet a blotcsík feldolgozása során használunk

#### Assay csoport

A csoportosított vizsgálatok azonos lépésszerkezettel rendelkeznek. Csak a reagens típusában és térfogatában, valamint a töltési aktivitásban, a minta térfogatában és a pipettázási aktivitásban különböznek.

#### Állapotsor

Információs mező az alkalmazási felület alsó részén.

#### Teszt

A teszt a mintavizsgálat egy típusa (például specifikus antitestek jelenlétének kimutatása). Egy gyártótól származó többféle vizsgálat felhasználható egy assay-re a minta feldolgozásához.

#### Munkalista

A Worklist egy olyan utasítások listája, amely az elsődleges mintavételi csőveken az egyes helyzetekhez rendeli a páciens minta azonosító számát és a mintán elvégzendő teszt(eke)t.

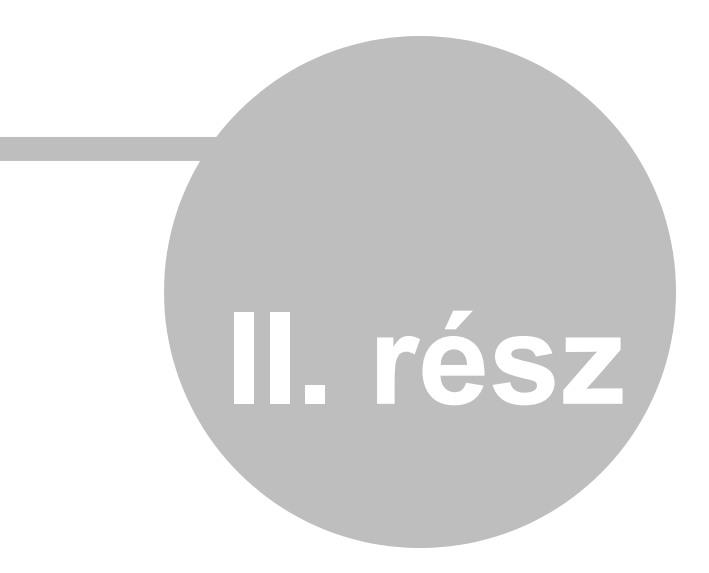

## 2 Alkalmazás

Ez a fejezet részletesen leírja az egyes alkalmazási felületeket, ezek kezelését, valamint a hozzá kapcsolatos funkciókat.

A bevezető képernyő fel van osztva a munkaterületre és a felső, alsó és oldalsó parancssávra. A felső sáv tartalmazza a műszer vezérléséhez és az alkalmazáshoz szükséges menüt. Az alsó sáv információkat tartalmaz a műszer aktuális állapotáról, és megkönnyíti a folyamatos használatát.

Az oldalsáv ikonokat tartalmaz az alapvető funkciók gyors elindításához.

A parancssávok egyes lehetőségei csak a magasabb szerepkörű szolgáltatással vagy rendszergazdával rendelkező felhasználók számára érhetők el.

Az alkalmazás a következő részekre oszlik (felületek):

#### • Futtatási protokoll

Új Importált Importált protokoll - felületek

#### • Műszer karbantartás

Rendszer előkészítés Pumpa feltöltés Automatikus kalibráció Heti karbantartás Havi karbantartás Próbatesztelés futtatása

#### • Előzmények

Próbatesztelés Karbantartás Kommunikáció a külső rendszerrel Protokollok

#### • Szerkesztés

| Assays         | (Administrator, Service - limited)  |
|----------------|-------------------------------------|
| Tesztek        | (Administrator, Service - limited)) |
| Reagensek      | (Administrator, Service - limited)) |
| Tubulus típuok | (Administrator, Service – limited)) |
|                |                                     |

#### • Az adminisztráció kivitelezése

Belépés Jelszó változtatás Felhasználói lista (Administrator, Service) Kilépés Felhasználói beállítások (Administrator, Service) Felesleges adatok eltávolítása (Administrator, Service) A

## 2.1 Protokoll futtatása

A protokoll előkészítésének és futtatásának folyamata a minta feldolgozása az előírt módszer szerint.

A Run protocol menü két lehetőséget kínál:

- New új protokoll létrehozása, előkészítése és feldolgozása az alkalmazáson belüli munkalistánként
- Imported a külső rendszerből importált protokoll előkészítése és feldolgozása. Az importált protokoll a teljes preparációs folyamat nélkül is végrehajtható csak a blotcsíkok foot készítésével is.

A gombok segítségével közvetlenül beléphet a menükbe

az oldalsó sávba.

#### 2.1.1 Új protokoll

Az egész folyamat több lépésből áll, amelyek a felhasználót a protokoll kivitelezésének végéhez vezetikl:

vagy

#### <u>1.</u> lépés – Munkalista készítés

Egy új munkalista létrehozásával a felhasználó meghatározza a minták azonosítóját, azok helyét a reagenstálca üregeiben és teszteket a minták feldolgozására.

#### A munkalista elemeinek kitöltése:

Protokoll neve - a felhasználó írja be, nem kötelező kitöltni, a név arra szolgál, hogy a felhasználó azonosítsa a protokollt. Ha az alkalmazás beállításainak előzetes kitöltése szükséges, akkor a rendszer előzetesen kitölti a beállításokban szereplő alkalmazás szerkezetének megfelelően (Application settings). Az előre kitöltött protokoll nevét a felhasználó szerkesztheti.

Szerző - a rendszer előzetesen kitölti a bejelentkezett felhasználó nevét és vezetéknevét, vagy a felhasználó kitölti. Nem kötelező mező, szerkeszthető.

#### A minták azonosítójának beírása a munkalistába:

A mintákat kétféle módon lehet bevinni:

#### A) Ha vonalkód-olvasót használ:

Szkennelés az olvasóval:

Az új munkalistában a rendszer előzetesen kitölti a BCR szkennelés utolsó cső pozíciójának mezőjét 44 értékkel, amely a csőtartóban lévő pozíciók maximális mennyisége. Ha a felhasználónak nem kell a minták maximális számát beolvasnia, akkor a mezőt kétféleképpen szerkesztheti:

A Last tube position for BCR scanning mezőre kattintva megtörténik a kívánt érték felülírása
 Az utoló mintaozíció kiválasztásával a szkennelés megjelenik a mintatérképen

| в | 2 | 4 | 6 | 8 | 10 | 12 | 14 | 16 | 18 | 20 | 22 | 24 | 26 | 28 | 30 | 32 | 34 | 36 | 38 | 40 | 42 | 44 | D |                |
|---|---|---|---|---|----|----|----|----|----|----|----|----|----|----|----|----|----|----|----|----|----|----|---|----------------|
| 0 | 0 | 0 | 0 | 0 | 0  | 0  | 0  | 0  | 0  | 0  | 0  | 0  | 0  | 0  | 0  | 0  | 0  | 0  | 0  | 0  | 0  | 0  |   |                |
| A | 1 | 3 | 5 | 7 | 9  | 11 | 13 | 15 | 17 | 19 | 21 | 23 | 25 | 27 | 29 | 31 | 33 | 35 | 37 | 39 | 41 | 43 | c | és megnyomya a |
| • | 0 | 0 | 0 | 0 | 0  | 0  | 0  | 0  | 0  | Ö  | 0  | 0  | 0  | 0  | 0  | 0  | 0  | 0  | 0  | 0  | 0  | 0  |   | 5,             |

nyilat fogja megjeeleníteni a változtatást a mezőben Last tube position for BCR scanning.

A felhasználó kiválasztja a "Use BCR for sample ID" gombot. A rendszer megjelenít egy felszólítást a belépésre

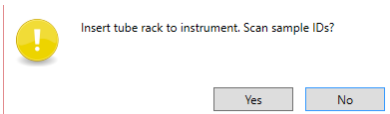

#### A minták műszerbe helyezése

A csöveket ezután behelyezik az állványba, és a csőtartó állványt pedig a műszerbe. A felhasználó megerősítheti (válassza az "Yes" lehetőséget) a mintakódok beolvasásának folytatását (ha nem erősíti meg, a rendszer eltávolítja a prompt ablakot).

Az olvasó letapogatja a csövek mintakódjait, amelyek az állvány számozott helyzetében vannak (az olvasó nem az A, B, C és D pozíciókat olvassa be). A rendszer a "Sample ID" mezőbe írja és zölden jelzi a sikeresen beolvasott kódokat. Az a pozíció, amelyet az azonosító vonalkód nem lehetett beolvasni, piros színnel van kiemelve. Ezeket a pozíciókat manuálisan lehet kitölteni.

#### B) Ha a vonalkód-olvasót nem használja:

#### Betöltés egy fájlból:

A felhasználó kiválasztja a "Sample ID file" gombot. A rendszer egy ablakot jelenít meg egy fájl kiválasztására a felhasználó számítógépéből "txt" formátumban (a dokumentum minden sora egy minta azonosítóját tartalmazza). A felhasználó kiválasztja a fájlt és megnyomja az "Open" gombot. A rendszer kitölti a "Sample ID" mezőt a fájl értékeivel, és zöldre kiemeli.

A csöveket ezután behelyezik az állványba, és a csőtartó állványt pedig a műszerbe. A minta azonosító sorrendjének a csőtartónál meg kell egyeznie az alkalmazás bejegyzésével!

#### Kézi bevitel:

A csöveket ezután behelyezik a tartóba. A felhasználó a mintakódokat a munkalisa szerint "Sample ID" mezőjébe írja be a minták tényleges sorrendjének megfelelően. Aztán behelyezi az állványt a műszerbe. A csőtartón lévő megrendelésnek és a minta azonosítójának meg kell egyeznie az alkalmazásban szereplő bejegyzéssel!

#### Csövek hozzárendelése a mintákhoz:

A rendszer minden egyes mintához előre beállít egy alapértelmezett csőtípust (1-44 pozíciókhoz az általános csövekhez, az A, B, C és D pozíciókhoz kontrollcsövek vannak). A felhasználó megváltoztathatja az előre beállított cső típusát. A felhasználó a "Tube type" mezőben a nyílra kattint, és a rendszer megjeleníti a regisztrált csövek ajánlatát. A kiválasztott típusnak meg kell egyeznie a műszerben lévő csővel (különben lehetetlen lesz a minta megfelelő pipettázását végrehajtani. A csőtípusokról bővebben lásd editing\Tube types).

#### Tesztek bevitele a munkalistába

Ha a felhasználó beolvasott / bevitt mintákat a munkalistába, akkor folytathatja a minták beírásával.

13

| 🗱 EUROBiotOne - Protocol run 💷 🖉 🗶 |                            |           |                |            |              |              |       |       |    |    |      |       |    |   | _ @ ×                 |
|------------------------------------|----------------------------|-----------|----------------|------------|--------------|--------------|-------|-------|----|----|------|-------|----|---|-----------------------|
| Back Work                          | ist                        |           |                |            |              |              |       |       |    |    |      |       |    |   | Next Cancel           |
| Protocol name                      | 2014_10_                   | 23_1      | <b>B</b> 2 4 6 | 8 10 12    | 14 16 18     | 20 22 24 2   | 26 28 | 30 32 | 34 | 36 | 38 4 | 40 42 | 44 | D |                       |
| Written by                         |                            |           |                | 000        | 000          | 0000         | 0 0   | 0 0   | 0  | 0  | 0    | 0 0   | 0  |   |                       |
| Use BCR                            |                            |           | A 1 3 5        | 7 9 11     | 13 15 17     | 19 21 23 2   | 25 27 | 29 31 | 33 | 35 | 37   | 39 41 | 43 | c |                       |
| Last tube position for BCR se      | canning 6                  | <<        | • 0 0 0        | 000        | 000          | 0000         | 0 0   | 0 0   | 0  | 0  | 0    | 0 0   | 0  | • |                       |
| Use BCR for sample ID              | Desition                   | Cample ID | Tuba tuna      | BorrEL_IgG | Ana16        | Ana15        |       |       |    |    |      |       |    |   |                       |
| ·                                  | Position                   | Sample ID | Tube type      | 9          | •            | 9            |       |       |    |    |      |       |    |   |                       |
| Open WL template                   | A                          |           | Control        |            |              |              |       |       |    |    |      |       |    |   | â                     |
| Save WI template                   | В                          |           | Control        |            |              |              |       |       |    |    |      |       |    |   |                       |
| Save WL template                   | С                          |           | Control        |            |              |              |       |       |    |    |      |       |    |   |                       |
| Test                               | D                          |           | Control        |            |              |              |       |       |    |    |      |       |    |   |                       |
|                                    | 1                          | Sample 1  | Standard       |            | $\checkmark$ |              |       |       |    |    |      |       |    |   |                       |
| ANA_MK                             | 2                          | Sample 2  | Standard       |            | $\checkmark$ |              |       |       |    |    |      |       |    |   |                       |
| Ana17 O                            | 3                          | Sample 3  | Standard       |            | $\checkmark$ |              |       |       |    |    |      |       |    |   |                       |
| Ana18 O                            | 4                          | Sample 4  | Standard       |            | $\checkmark$ |              |       |       |    |    |      |       |    |   | U                     |
| Ana1b                              | • 5                        | Sample 5  | Standard       |            |              |              |       |       |    |    |      |       |    |   |                       |
| Ana3b 🔘                            | 6                          | Sample 6  | Standard       |            |              | $\checkmark$ |       |       |    |    |      |       |    |   |                       |
| Ana5 O                             | 7                          |           | Standard       |            |              |              |       |       |    |    |      |       |    |   |                       |
| B. afzelii IgG 🛛 🔾                 | 8                          |           | Standard       |            |              |              |       |       |    |    |      |       |    |   |                       |
| B. afzelii IgM                     | 9                          |           | Standard       |            |              |              |       |       |    |    |      |       |    |   |                       |
| B. burg US IgG 🛛 🔾                 | 10                         |           | Standard       |            |              |              |       |       |    |    |      |       |    |   |                       |
| B. burg US IgM                     | 11                         |           | Standard       |            |              |              |       |       |    |    |      |       |    |   |                       |
| B. burg. IgG 🛛 🔾                   | 12                         |           | Standard       |            |              |              |       |       |    |    |      |       |    |   |                       |
| B. burg. IgM                       | 13                         |           | Standard       |            |              |              |       |       |    |    |      |       |    |   |                       |
| B. garinii IgG 🛛 🔾                 | 14                         |           | Standard       |            |              |              |       |       |    |    |      |       |    |   |                       |
| B. garinii IgM 🛛 🔍 🗸               | 15                         |           | Standard       |            |              |              |       |       |    |    |      |       |    |   | *                     |
| 🔧 🔅 👌 🔌                            | Ĩ <b>``</b> 3 <b>  </b> ■× |           |                |            |              |              |       |       |    |    |      |       |    |   | BlotAutomat ver. 4.36 |

A teszt a gomb megnyomásával léphet be az alkalmazásban regisztrált tesztek listájában (lásd Editing\tests). A hibásan kiválasztott teszt a következő gombbal távolítható el . A felhasználó minden mintához kiválasztja a mezőt, ha az adott tesztet az adott mintán végre kell hajtan. Ha több mintát tesztel, akkor a felhasználó egyszerre megnyomja a bal egérgombot, és az egérmutatót több sorra húzza.

A teszt kiválasztását a munkalistára az első kiválasztott teszt befolyásolja. Az első teszt kiválasztása után a kiválasztás csak az azonos vizsgálati csoportból származó tesztekre korlátozódik. Egy protokoll futtatásával végrehajthatók.

#### Munkalista sablon létrehozása

A felhasználó új sablont hozhat létre a munkalista feldolgozásakor. A sablon beállítja a tesztek kombinációját a munkalistában. Sablon létrehozásához nyomja meg a "**Save WL template**" gombot. A rendszer a sablont (a jelenleg kiválasztott tesztkészletet) elmenti a sablonok listájába.

#### Sablon betöltése

A felhasználó betölti a sablonba mentett tesztkombinációt a "**Load WL template**" gomb megnyomásával. A mentett sablont eltávolíthatja a listából a radír ikonnal.

A tesztek kiválasztása után folytathatja a protokoll feldolgozását a "Next" megnyomásával. A rendszer ellenőrzi, hogy a tesztek száma nem haladja-e meg a reagenstálca üregeinek számát, és hogy minden egyes behelyezett teszthez van-e legalább egy feldolgozásra váró minta. A vizsgálathoz beolvasott / bevitt minta nélküli tesztet a felhasználónak el kell távolítania, mielőtt folytatná.

A "Cancel" gomb megnyomásával a protokoll létrehozása megszakad mentés nélkül.

#### 2. lépés – A protokoll feldolgozása

A protokoll egyes sorai bal oldalt sorrendben jelzik a reagenstálca üregeit. Minden üreghez

egy mintaazonosító, teszt típus és az esetlgesen használt blotcsík lot száma tartozik. A felhasználó ellenőrzi, hogy a protokoll nem töltötte-e be a "**Protocol name**", "**Author**", "**Sample ID**" és "**Test**" elemeket. A "**Protocol name**" és a "**Written by**" megváltoztathatók.

| Ħ             | EUROBlotOne - Protocol run        |                                                           |                                                                              |     |  |  |  |  |  |  |
|---------------|-----------------------------------|-----------------------------------------------------------|------------------------------------------------------------------------------|-----|--|--|--|--|--|--|
| Back Protocol |                                   |                                                           |                                                                              |     |  |  |  |  |  |  |
| Ρ             | Protocol name 2012_12_12_1        |                                                           |                                                                              |     |  |  |  |  |  |  |
| Written by    |                                   |                                                           |                                                                              |     |  |  |  |  |  |  |
| V             | written by                        |                                                           |                                                                              |     |  |  |  |  |  |  |
| v             | Strip order 🔶                     | Sample ID                                                 | Test                                                                         | Lot |  |  |  |  |  |  |
| v<br>-        | Strip order 1                     | Sample ID<br>Sample 1                                     | Test<br>B. afzelii IoG                                                       | Lot |  |  |  |  |  |  |
| v             | Strip order •<br>1<br>2           | Sample ID<br>Sample 1<br>Sample 2                         | Test<br>B. afzelii IgG<br>B. afzelii IgG                                     | Lot |  |  |  |  |  |  |
|               | Strip order 1<br>2<br>3           | Sample ID<br>Sample 1<br>Sample 2<br>Sample 3             | Test<br>B. afzelii IgG<br>B. afzelii IgG<br>B. afzelii IgG                   | Lot |  |  |  |  |  |  |
|               | Strip order •<br>1<br>2<br>3<br>4 | Sample ID<br>Sample 1<br>Sample 2<br>Sample 3<br>Sample 4 | Test<br>B. afzelii IgG<br>B. afzelii IgG<br>B. afzelii IgG<br>B. afzelii IgG | Lot |  |  |  |  |  |  |

Minta teszt lot - a "Lot" mezőbe kattintva, a felhasználó sorszámot rendelhet a teszthez, vagy engedheti, hogy a tétel bekerüljön a műszerbe. (lásd a 7. lépést - Műszerfuttatás).

A "Next" gomb megnyomásával folytathatja a protokoll feldolgozását. A "Back" megnyomásával a rendszer megjeleníti a protokoll feldolgozás előző oldalát (2. lépés - Protokoll feldolgozása). A "**Cancel**" gomb megnyomásával a protokoll létrehozása megszakad mentés nélkül.

#### 3. <u>Lépés</u> – Rendszeroldat előkészítése

Ha nincs készített rendszeroldat a műszerben (Állapota "Not ready" - ikon az alsó sávban) és a protokoll teszteket tartalmaz, az assay amelynek vizsgálata tartalmazza a pipettázási műveletet, a felhasználónak kell elkészítenie. A felhasználó behelyezi az oldat üvegeit a tartójába, és rákattint a szivattyú ikonjára. Az alkalmazás szivattyúzása után a rendszeroldat állapotát "Primed" -ra változtatja, a

rendszeroldat ikon pedig -re változik.

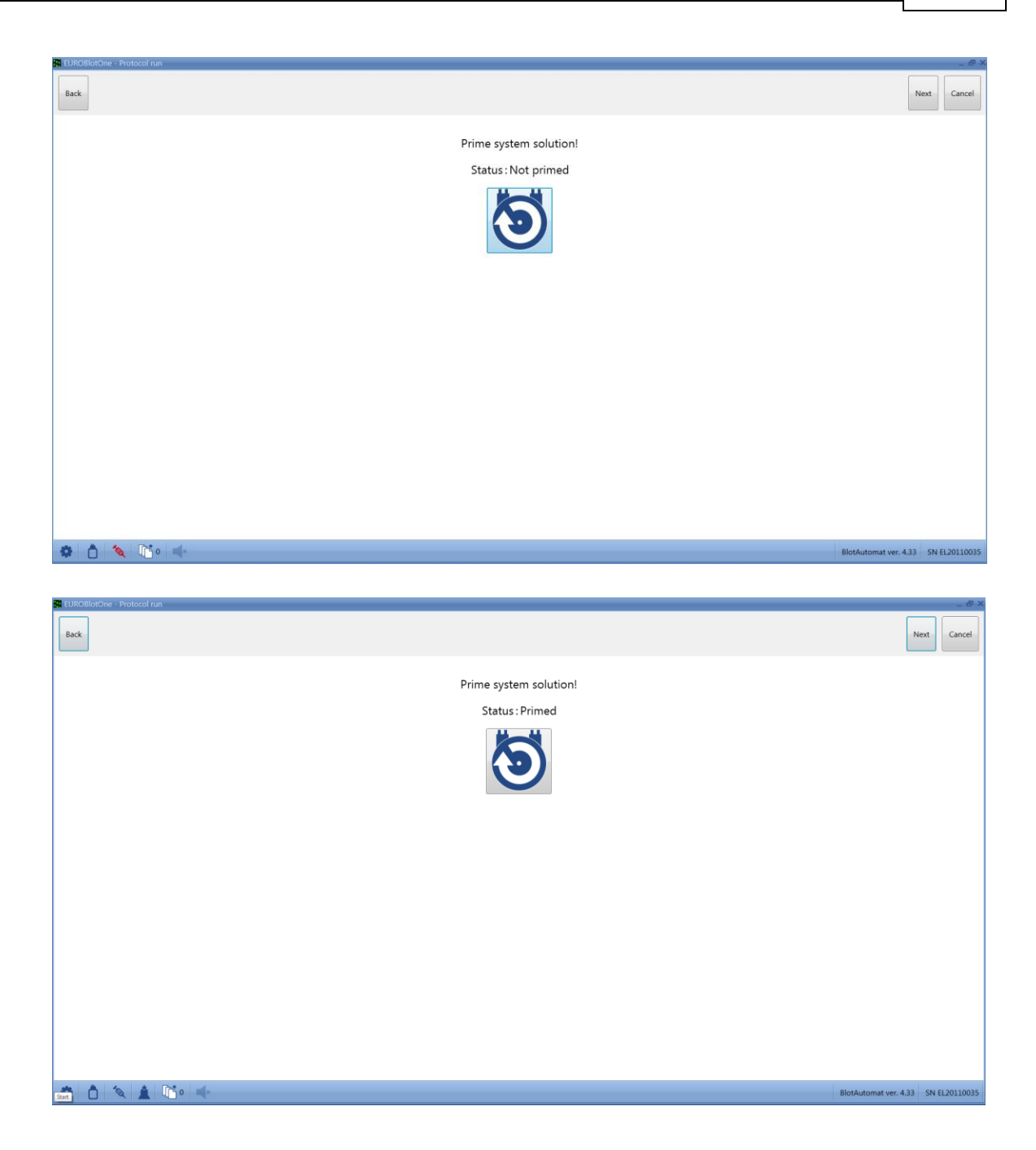

A "Next" gomb megnyomásával folytathatja a protokoll feldolgozását. A "Back" megnyomásával a rendszer megjeleníti a protokollfeldolgozás előző oldalát (2. lépés - Protokoll feldolgozása). A "Cancel" gomb megnyomásával a protokoll létrehozása megszakad mentés nélkül..

#### 4. lépés – A reagenstálca behelyezése és a kezdő üreg kiválasztása

A felhasználót beilleszti be a csíkokkal feltöltött reagenstálcát a műszerbe.

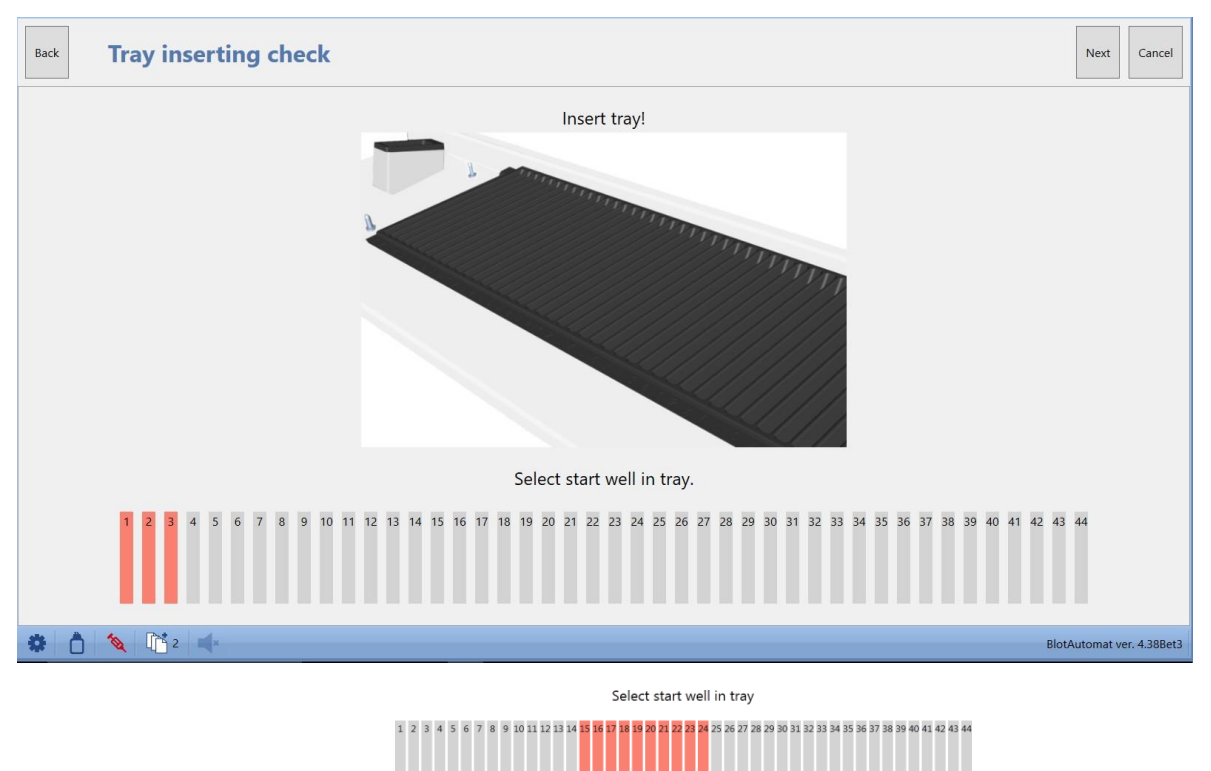

A blotcsík mezőre kattintva

pozíciót, ahonnan a minták tesztelése elkezdődik abban az esetben, ha egy korábban részben használt tálcát helyez be). A felhasználó csak azt a kiindulási helyet választhatja meg, amelyet elegendő számú üres üreg követ minden mintavizsgálathoz.

A "Next" gomb megnyomásával folytathatja a protokoll feldolgozását. A "Back" megnyomásával a rendszer megjeleníti a protokollfeldolgozás előző oldalát (3. lépés - A rendszermegoldás előkészítése). A "Cancel" gomb megnyomásával a protokoll létrehozása megszakad mentés nélkül.

#### 5. lépés – Hulladék gyűjtő ellenőrzése

A felhasználó ellenőrzi, hogy a hulladék palack rögzítve van-e, és van-e elegendő szabad helye a mintafeldolgozásból származó hulladék folyadék számára. Ha a palack nem üres, tanácsos kiüríteni, hogy a műszer elegendő tartalékkal rendelkezzen a hulladék folyadék tárolására.

válassza a kezdeti

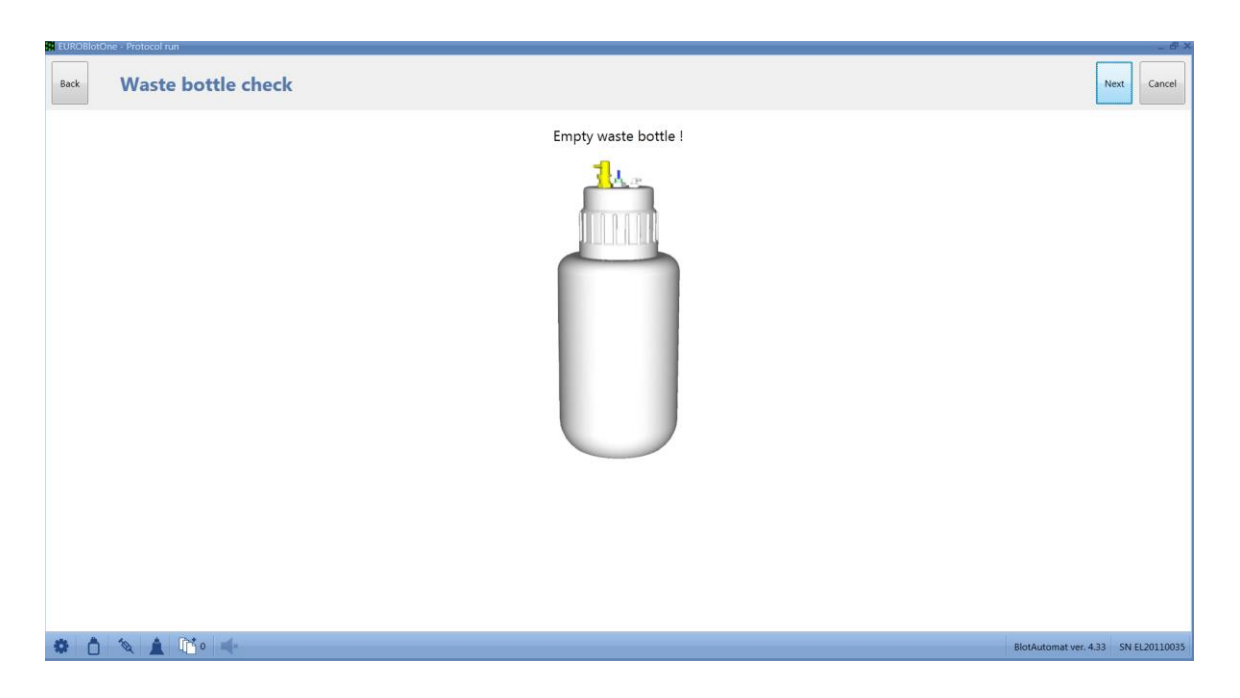

Megjegyzés:

mintafeldolgozás vagy más tevékenység (például karbantartás) során a hulladékpalack feltöltődhet. Ezt hangjelzés és az alsó sávban található ikon színének megváltozása jelzi. Ha a hulladéktartály állapota

megfelelő a műszer működéséhez, akkor azt egy kék ikon jelzi 🛄 . Ha a hulladék palack kezd megtelni,

az ikon sárgára vált 🤜 . A műszer működése ebben az esetben nem korlátozott, de tanácsos kiüríteni

az üveget. Ha a hulladék palack közel túltöltött, az ikon pirosra vált **18**. Ebben az esetben a műszer leállítja az addigi tevékenységek futtatását, amelyek megkövetelik a hulladékpalack kiürítését.

A "Next" gomb megnyomásával megerősítheti az üres hulladékpalack csatlakoztatását és folytathatja a protokoll feldolgozását a reagensek előkészítésével és betöltésével (6. lépés).

Ha a kiválasztott vizsgálatokban nem használnak reagenseket, akkor a következő lépést hagyja ki.

A "Back" megnyomásával a rendszer megjeleníti a protokollfeldolgozás előző oldalát (3. lépés). A "Cancel" gomb megnyomásával a protokoll létrehozása megszakad mentés nélkül.

#### 6. lépés - Reagensek hozzárendelése és feltöltése

Ha a tesztvizsgálatok reagensek használatát követelik meg, a felhasználónak az egyes reagenseket hozzá kell rendelnie a meghatározott szivattyúkhoz, és be kell töltenie azokat a műszer csőbe. A rendszer elején a reagenseket az egyes szivattyúkhoz rendeli a megfelelő párosítás szerint. (lásd editing\Reagents).

Reagensek hozzárendelése egy szivattyúhoz - ha a felhasználó nem ért egyet az implicit hozzárendeléssel, akkor rákattint a szivattyúmezőre, megnyomja az egér bal gombját, és átadja a reagenst egy másik szivattyúhoz. A rendszer az eredeti reagenst a célszivattyúból továbbítja arra a helyre, ahonnan az átvitt reagens származik.

A reagensek feltöltése – nyomja meg gombot és a rendszer betölti a reagenst a csőrendszerbe.

Ha a felhasználó látja, hogy a reagenst a megfelelő csőből áramlik, akkor a gomb megnyomásával

megerősítheti a töltést

Reagens elhalasztása – a hosszú ideig stabil reagenseket a felhasználó elhalaszthatja. Betöltés helyett

nyomja meg a gombot. A rendszer figyelmezteti a felhasználót a halasztott reagens betöltésének szükségességére 5 perccel, mielőtt a reagenst felhasználnák a műszerfuttatáshoz. (lásd 7. lépés - Műszerfuttatás).

| Back | Reagents preparation                                                   |                                                  |            |                                                                |                                                     |                                                    |            |                                                 |                                               | N                     | lext Cancel |
|------|------------------------------------------------------------------------|--------------------------------------------------|------------|----------------------------------------------------------------|-----------------------------------------------------|----------------------------------------------------|------------|-------------------------------------------------|-----------------------------------------------|-----------------------|-------------|
|      |                                                                        |                                                  |            | Assign or postpo                                               | one each using re                                   | agent!                                             |            |                                                 |                                               |                       |             |
|      | Reagent<br>Required volume<br>Time to the first usage<br>Pump position | Lposition<br>Wash buffer<br>76.0 ml<br>0000<br>1 | 2.position | 3.position<br>Solution<br>IgG conjugate<br>8.5 ml<br>0608<br>3 | 4.position<br>IgM conjugate<br>8.5 ml<br>06:08<br>4 | Sposition<br>IgA conjugate<br>8.5 ml<br>06:08<br>5 | 6.position | 7.position<br>Subtrate<br>20.5 ml<br>09:34<br>7 | 8.position<br>DI H2O<br>20.5 ml<br>10:24<br>8 |                       |             |
|      |                                                                        |                                                  |            |                                                                |                                                     |                                                    |            |                                                 |                                               |                       |             |
|      |                                                                        |                                                  |            |                                                                |                                                     |                                                    |            |                                                 |                                               |                       |             |
| * 0  | × 1 0 +                                                                |                                                  |            |                                                                |                                                     |                                                    |            |                                                 |                                               | BlotAutomat ver. 4.33 | SN EL201100 |

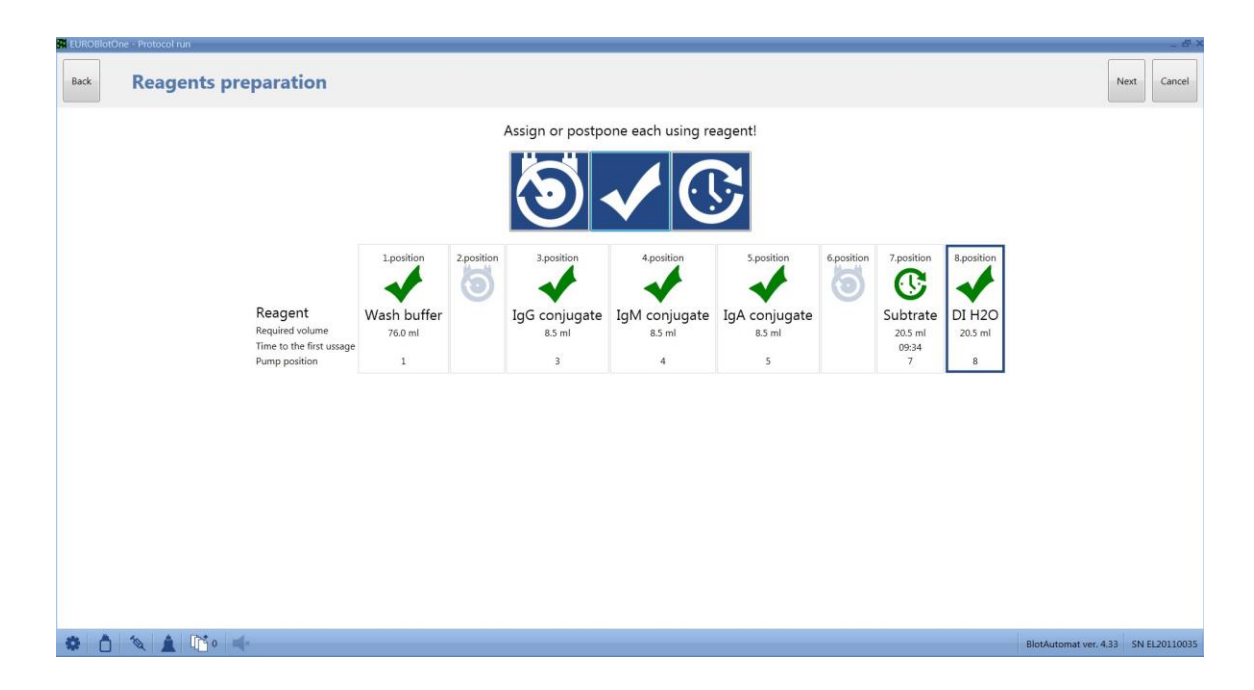

Ha a felhasználó megerősítette az összes szükséges reagens betöltése (vagy elhalasztotta), folytathatja a feldolgozást

a "Next" megnyomásával. A rendszer lekérdezést jelenít meg arról, hogy a felhasználó egyetért-e az eszköz futtatásával. Ha igen, akkor a rendszer elindítja a futtatást, azaz megkezdi a tervezett vizsgálati lépések fokozatos végrehajtását.

| EUROBlotOne - Protocol run                                                                                                    |                                         | _ & ×                 |
|----------------------------------------------------------------------------------------------------|-----------------------------------------|-----------------------|
| Back Reagents preparation                                                                                                    |                                         | Next Cancel           |
| Reagent       1,positi         Required volume       18.0 m         Time until the first usage       1         Pump position       1 | Asign or postpone each used reagent     |                       |
|                                                                                                    | d                                       | BlotAutomat ver. 4.36 |
|                                                                                                    | Confirmation × Start of instrument run. |                       |

#### A Pause ikon kiválasztásval

🚽 a protokoll futtatása elindul a

Szünetben. Ezután lehetőség van a protokoll uttatására.

Ha a felhasználó nem ért egyet a futással, akkor a "No" lehetőséget válassza. Ebben az esetben a reagenskészítő képernyő aktív marad, és a felhasználó megváltoztathatja a reagensek töltését, beleértve a szivattyú helyzetét.

A "Back" megnyomásával a rendszer megjeleníti a protokollfeldolgozás előző oldalát. A Cancel "gombra a protokoll létrehozása megszakad mentés nélkül..

#### 7. lépés – Műszerfuttatás

A futtatás megkezdése után a rendszer megjelenít egy idővonalat az alapvető adatokkal a minta tesztek előrehaladásáról:

| Time until end of step      | 00:14:59 | Time until end of protocol | 02:26:07 | Expected finish time | 12:47:06 |
|-----------------------------|----------|----------------------------|----------|----------------------|----------|
| Time until manual operation | 02:26:07 |                            |          | Time in pause        | 00:00:50 |

• Time until the end of step - az aktuális lépés végéig hátralévő idő

• Time until manual operation - a felhasználó által megadott következő művelet kezdetéig hátralévő idő

• Time until end of protocol - a becsült idő az összes vizsgálati tevékenység befejezéséig

• Expected finish time - a rendszer által kiszámított idő az összes vizsgálati lépés időtartamának összegeként

• Time in pause - a műszer szüneteltetésének teljes időtartama. Ez a felhasználó által okozott szünetek,

a kézi minta pipettázásához szükséges idők (pl. Ha a minta nem található az elsődleges csőben) és az egyes kézi lépések ideje.

A képernyő tartalmazza a Steps idővonalat. A benne lévő sor a protokoll futásának előrehaladását mutatja.

| Back Run                                                                                                    |                                                                                                    |                                     |                                        | Complete with pump priming Complete Cancel         |
|----------------------------------------------------------------------------------------------------|----------------------------------------------------------------------------------------------------|-------------------------------------|----------------------------------------|----------------------------------------------------|
| Step                                                                                                    | Time until end of step                                                                                                    | 00:14:47 Time until end of protocol | 02:25:56 Expected finish time 13:00:50 | 1 2 3 4 5 6 7 8                                    |
| Strips preparation                                                                                                    | Time until manual operation                                                                                                    | 02:25:56                            | Time in pause 00:14:34                 | ••                                                 |
| Display : Tests Samples Lot                                                                                                    | Lot :                                                                                                    | Copy to                             |                                        | Order : 1 Test : Ana15 Sample : 1 - Sample         |
| Anat5 L<br>Anat5 A<br>Anat6 A<br>Anat6 A<br>Anat6 9                                                                                                | Ana16<br>CMV 196<br>CMV 196 | 13 14 15 16 17 18 19                | 20 21 22 23 24 25 26 27 .              | 28 29 30 31 32 33 34 35 36 37 38 39                |
| Display : Steps timeline Actions t                                                                                                    | imeline                                                                                                    |                                     |                                        |                                                    |
| 00:00:00<br>Strips preparation                                                                                                    | 00:30:05<br>Samples                                                                                                    | 01:05:4<br>Wash                     | 3 01:22:17<br>1 Conjugates             | 01:52:48 02:09:22 02:19:5<br>Wash 2 Substrate Stop |
| Step Strips                                                                                                    | preparation                                                                                                    |                                     |                                        |                                                    |
| Time until end of step 00:14:4                                                                                                    | 17                                                                                                    |                                     |                                        |                                                    |
| Time until end of protocol 02:25:5                                                                                                    | 6                                                                                                    |                                     |                                        |                                                    |
| 103442 - End of Pause<br>102008 - Start of pause<br>102008 - Start at failed - Strips preparation<br>101937 - Step started - Protocol 2016/0_17_1, | Assey group: EURO 01/02                                                                                                    |                                     |                                        |                                                    |
| 6                                                                                                    |                                                                                                    |                                     |                                        |                                                    |
| * Č 🔌 🛓 🖸 1                                                                                                    | <b>Ö</b> •                                                                                                    |                                     |                                        | BlotAutomat ver. 4.38Bet3                          |

A protokoll futtatásának naplóját rögzítik, és az on-line nézet jelenik meg az idősor alatt. A napló a protokoll nevét és az idővel megjelölt lépéseket, szünetet és hibákat tartalmazza.

| 12:03:14 - Pause start                                                                   |
|------------------------------------------------------------------------------------------|
| 12:03:11 - Sample pipetting error - 1020 - Sample level not found (Well; 3, Sample: 523) |
| 12:02:49 - Pause end                                                                     |
| 12:02:48 - Pause start                                                                   |
| 12:02:48 - Error -                                                                       |
| #1028 - Cleaning bowl filling error                                                      |
| 12:02:17 - Pause end                                                                     |
| 12:02:15 - Pause start                                                                   |
| 12:02:15 - Error -                                                                       |
| #1028 - Cleaning bowl filling error                                                      |
| 12:01:45 - Pause end                                                                     |
| 12:01:42 - Pause start                                                                   |
| 12:01:42 - Error -                                                                       |
| #1020 Cleaning have filling array                                                        |

Az Actions timeline gomb megnyomásával megjelenik a részletesebb protokollfutási idővonal.

| Back Run                                                                                                    |                                                                                                    |                                                            |                        | Complete with pump priming | Complete Cancel           |
|----------------------------------------------------------------------------------------------------|----------------------------------------------------------------------------------------------------|------------------------------------------------------------|------------------------|----------------------------|---------------------------|
| <sub>Step</sub><br>Strips preparation                                                                                                    | Time until end of step         00:11:57         Time until end           Time until manual operation         02:23:06 | of protocol 02:23:06 Expected finish time<br>Time in pause | e 13:00:50<br>00:14:34 |                            | 5 6 7 8                   |
| Lot Lot :                                                                                                    | Copy to                                                                                                    |                                                            | Order : 1 Test :       | Ana15 Sample : 1 - Sample  | 16 Assay : EURO01 IgG     |
| 6 7 8 9 10 11 12<br>9 9 9 7 8 9 10 11 12<br>9 9 9 9 9 9 10 11 12<br>9 9 9 9 9 9 9 10 11 12<br>9 9 9 9 9 9 9 10 11 12<br>9 9 9 9 9 9 10 11 12<br>9 9 9 9 9 10 11 12<br>9 9 9 9 10 11 12<br>9 9 9 9 10 11 12<br>9 9 9 9 10 11 12<br>9 9 9 9 10 11 12<br>9 9 9 9 10 11 12<br>9 9 9 9 10 11 12<br>9 9 9 9 9 10 11 12<br>9 9 9 9 9 10 11 12<br>9 9 9 9 9 10 11 12<br>9 9 9 9 9 9 10 11 12<br>9 9 9 9 9 9 10 11 12<br>9 9 9 9 9 9 10 11 12<br>9 9 9 9 9 9 10 11 12<br>9 9 9 9 9 9 9 9 10 11 12<br>9 9 9 9 9 9 9 9 9 10 11 12<br>9 9 9 9 9 9 9 9 9 10 11 12<br>9 9 9 9 9 9 9 9 9 10 11 12<br>9 9 9 9 9 9 9 9 9 9 9 9 9 9 9 9 9 9 9 | 2 13 14 15 16 17 18 19 20 21 22                                                                                       | 23 24 25 26 27 28 29 3<br>Pause ■ Other Error ■            | 30 31 32 33 34         | 35 36 37 38 39             | 40 41 42 43 44<br>        |
|                                                                                                    |                                                                                                    |                                                            |                        |                            |                           |
|                                                                                                    |                                                                                                    |                                                            |                        |                            |                           |
|                                                                                                    |                                                                                                    |                                                            |                        |                            |                           |
|                                                                                                    |                                                                                                    |                                                            |                        |                            |                           |
| * 1 🔦 🛓 🖺 1                                                                                                    | <b>5 •</b>                                                                                                    |                                                            |                        |                            | BlotAutomat ver. 4.38Bet3 |

Az assay lépés minden egyes tevékenysége más színben jelenik meg:

Incubation 📃 Shooting 📕 Manual operation 📕 Aspiration 🧧 Sample pipetting 🔲 Dispensing 📕 Drying 📕 Pause 📕 Other 📗 Error 📕

Miután az egeret a vizsgált minta th mezőjére vitte, az idővonal a következő információkat mutatja:

- a minta pozíciója a reagens tálcán
- mintabeazonosítás
- teszt
- assay
- assay lépések

A képernyő közepén megjelenik a tálca térkép. Az azonos teszttel rendelkező üregek csoportjai azonos színben jelennek meg. A Test, Display vagy a Lot gomb szerint az egyes üregek mezője megjeleníti a megfelelő információkat.

Ha a felhasználó nem írta be a lot számot tesztekhez a protokoll előkészítése során, akkor rákattinthat a "Lot" gombra. A rendszer megjelenít egy mezőt a tételérték beviteléhez.

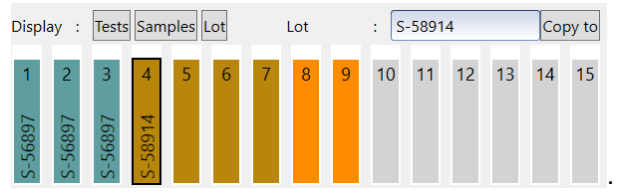

Ezután a felhasználó rákattint a minta helyzetére, amelyre be kell írnia a lot értékét, Írja az értéket a szabad térkép mezőbe a mintatérkép felett. Ha ugyanazt a lot értéket kell beírnia a következő tesztekhez is, nyomja meg a "Copy to" gombot. A rendszer az adott értéket ugyanazon tesztekbe írja be (ugyanazok a tesztek azonos színben jelennek meg).

| Display : Tests Samples Lot |           |           |           |           |           |           | Lot |   | : s | Copy to |    |    |    |    |
|-----------------------------|-----------|-----------|-----------|-----------|-----------|-----------|-----|---|-----|---------|----|----|----|----|
| S-56897 -                   | S-56897 ∾ | S-56897 w | S-58914 & | S-58914 G | S-58914 o | S-58914 L | 8   | 9 | 10  | 11      | 12 | 13 | 14 | 15 |

A lot értékére nincs szükség.

A műszerfutás ikonok, amelyek a panel melletti jobb felső sarokban jelennek meg, reagensekkel töltött szivattyúk jelzői:

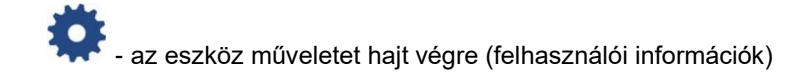

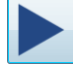

a megszakított futás ismételt indítása

- a futás visszafordíthatatlan megszakítása

- az eszköz szünetel. A műszer szüneteltetésekor megjelenik az információs piros mező. A protokoll futtatásának ideje megszakad. Abban az esetben, ha a szünet az inkubáció alatt aktiválódik, a futás ideje nem szakad meg, és a rázás folytatódik. A protokoll időbeli megszakítását az inkubáció befejezése után végezzük. A rázást és a futási időt azonnal meg lehet állítani az "Stop incubation" gombbal"

# - ugrás a lépésre. Ha a protokoll futtatása szünetel, lehetséges a futtatás újraindítása a teszt bármely szakaszából. A piros fájl jobb oldalán található gomb megnyomásával megjelenik az Ugrás a lépésre sor.

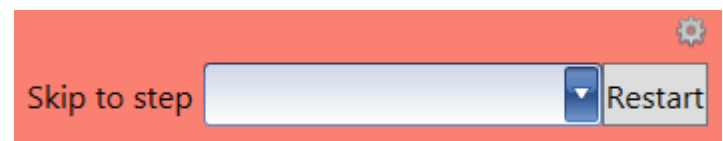

. Bármelyik lépés kiválasztható a sor

oldalmenüjében, amely minden lépést kínál. Az ellenőrző kérdés megjelenik az újraindítás gomb megnyomása után. A megerősítés után megnyílik a reagensek előkészítésére szolgáló ablak, majd elindul egy új futtatás.

**Elhalasztott reagensek betöltése** - Ha a felhasználó nem töltötte be az összes reagenst a protokoll elkészítése során, akkor a rendszer 5 perccel a halasztott reagens használata előtt az állapotsorban a

szivattyú ikonját sárgára változtatja.

. Miután rákattintott erre az ikonra vagy a reagensekkel

megtöltött szivattyúk jelző paneljére a jobb felső sarokban <sup>09:07</sup> A rendszer párbeszédpanelt jelenít meg a halasztott reagens betöltésére. Ha a felhasználó a reagenst a tervezett felhasználásig nem tölti be akkor a rendszer szünetelteti a futtatást, és párbeszédablakot jelenít meg az

automatikus betöltés ikonjaival (lásd a 6. lépés). A futtatás folytatása érdekében a felhasználónak be kell töltenie a reagenst. A szünet idejét beleszámítják a szünet idejébe.

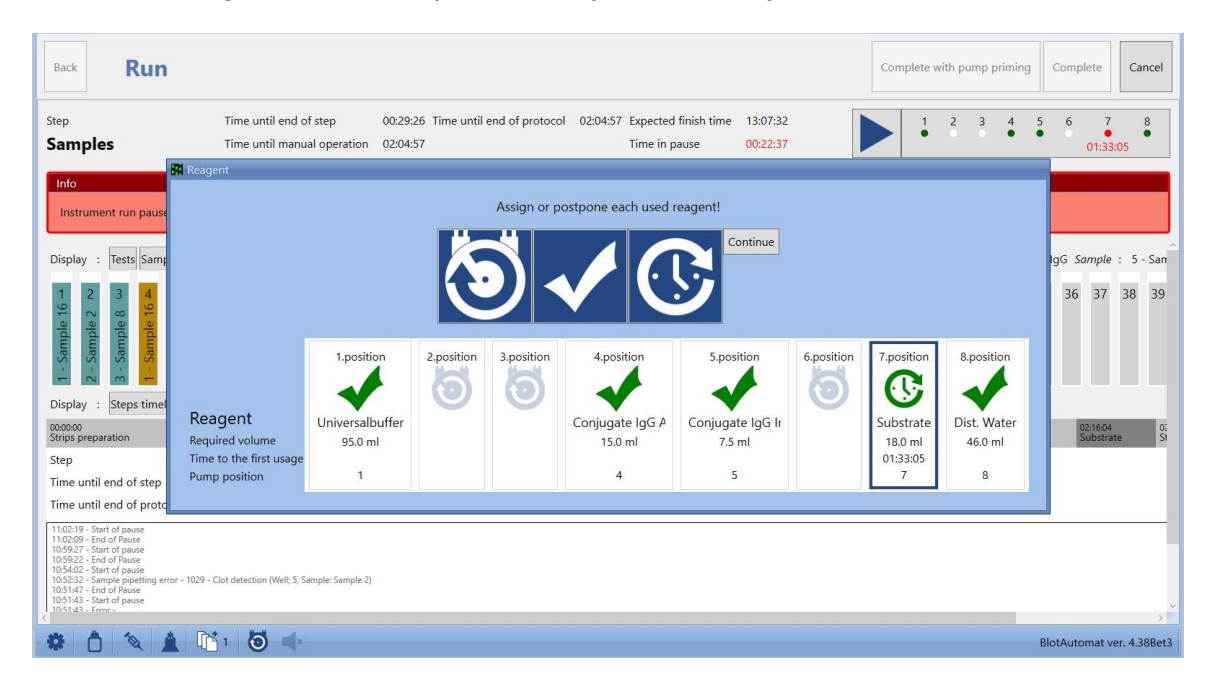

**Műszer futási hiba** - futás közben hiba léphet fel a feldolgozásban, amelyet rövid megszakított hangjelzés jelez. A hibát ezután egy gyors ablak jeleníti meg a felhasználónak, a hiba számszerű és írásbeli leírásával..

| ▲ Er | ™ Error ▲                                                                           |  |
|------|-------------------------------------------------------------------------------------|--|
|      | Unexpected instrument error<br>#1002 - Aspiration arm is not at sensor              |  |
|      | Operations can continue after successful self-test<br>Run self-test Continue Cancel |  |

A hibatípushoz viszonyítva a rendszer a felhasználói megoldási lehetőségeket kínálja. Ha a felhasználó úgy dönt, hogy a próbateszt sikeresen fut, akkor folytathatja a megszakított futtatást.

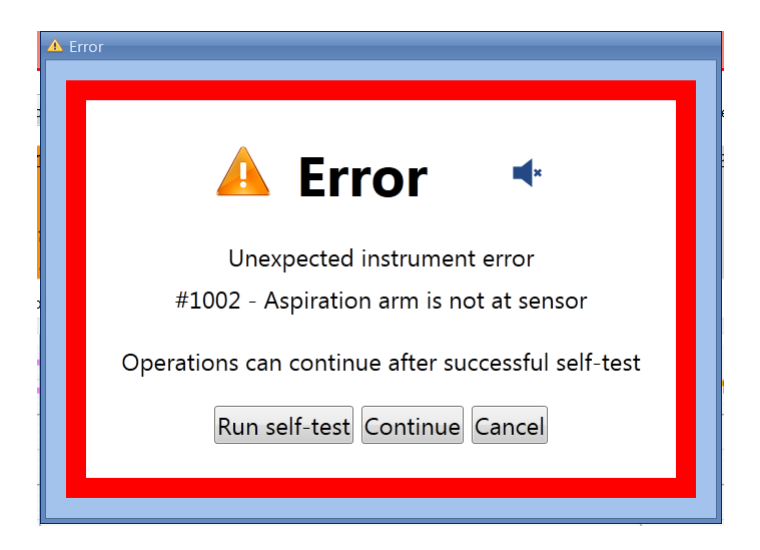

A kézi vizsgálati lépés során megjelenik egy szöveg, amely szerint a felhasználó folytatja. A szöveget beírtuk a teszt létrehozása során (lásd: editing\Assay groups)

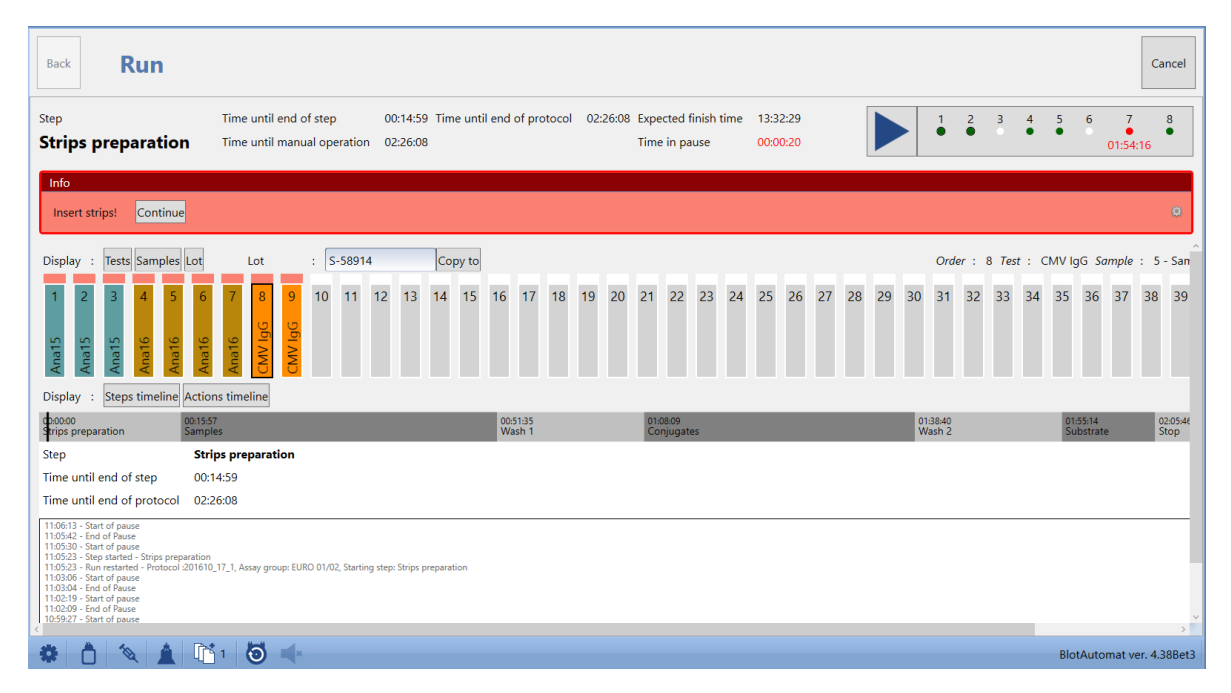

**Kézi pipettázás** - a "Pipettázás" vizsgálati művelet során olyan helyzet fordulhat elő, amikor a minta szintje nem található az elsődleges csőben. Ebben az esetben az alkalmazás az automatikus pipettázás befejezése után felszólítja a felhasználót, hogy manuálisan pipetázza a mintákat, ahol az automatikus pipettázás nem sikerült. A felhasználó pipettázza a szükséges mennyiségű mintát, amelyet a reagenstálca képen a megfelelő minta fölött a piros mezőben jelenít meg. A pipettázási időt a szünet ideje tartalmazza.

| Info                                                                 |                                                                   |                                           |
|----------------------------------------------------------------------|-------------------------------------------------------------------|-------------------------------------------|
| Sample pipetting incorrect. Pipette selected samples manually (volum | e in µl is shown above each strip). Then press Continue. Continue | ٥                                         |
|                                                                      |                                                                   |                                           |
| Display : Tests Samples Lot Lot : S-58914                            | Copy to                                                           | Order : 8 Test : CMV IgG Sample : 5 - San |
| 15 15 15<br>1 2 3 4 5 6 7 8 9 10 11 12 13                            | 14 15 16 17 18 19 20 21 22 23 24 25 26 27                         | 28 29 30 31 32 33 34 35 36 37 38 39       |
| 0 2 5 5 6 7 19 19 19 19 19 19 19 19 19 19 19 19 19                   |                                                                   | 20 25 50 51 52 55 54 55 50 57 50 55       |
|                                                                      |                                                                   |                                           |
| San San San San San San San San San San                              |                                                                   |                                           |
| 1     2     2       2     3     4       6     4     2                |                                                                   |                                           |

A futás sikeres befejezését egy zöld mezőben egy szöveges üzenet jeleníti meg.

| Back Run                                                                                                    |                                                       |                                                 |                                           |                             | Complete with pump primin | g Complete Cancel         |
|----------------------------------------------------------------------------------------------------|-------------------------------------------------------|-------------------------------------------------|-------------------------------------------|-----------------------------|---------------------------|---------------------------|
| <sub>Step</sub><br>Shooting                                                                                                    | Time until end of step<br>Time until manual operation | 00:00:00 Time until end of protocol<br>00:00:00 | 00:00:00 Expected finish<br>Time in pause | n time 11:25:49<br>00:00:00 | 1 2 3                     | 4 5 6 7 8                 |
| Info<br>Protocol run was finished successf                                                                                                    | ully.                                                 |                                                 |                                           |                             |                           | Ø                         |
| Display : Tests Samples Lot                                                                                                    | Lot : S-58914                                         | Copy to                                         |                                           |                             | Order : 8 Test : 0        | MV IgG Sample : 5 - San   |
| 1     2     3     4     5     6     7       Strendy     Strendy     Strendy     Strendy     Strendy     Strendy       Display     Steps timeline     Actions to |                                                       | 13 14 15 16 17 18 19                            | 20 21 22 23 2                             | 4 25 26 27 28 2             | 29 30 31 32 33 34         | 35 36 37 38 39            |
| <                                                                                                    |                                                       | Sample pipetting Dispensing                     | 00:10:00                                  |                             |                           | 00:15:00                  |
|                                                                                                    |                                                       |                                                 |                                           |                             |                           |                           |
|                                                                                                    |                                                       |                                                 |                                           |                             |                           |                           |
|                                                                                                    |                                                       |                                                 |                                           |                             |                           |                           |
|                                                                                                    |                                                       |                                                 |                                           |                             |                           |                           |
|                                                                                                    |                                                       |                                                 |                                           |                             |                           |                           |
| * 1 1                                                                                                    | ×                                                     |                                                 |                                           |                             |                           | BlotAutomat ver. 4.38Bet3 |

Ha a futtatás sikertelen (például egy hiba után, amelyet nem lehetett helyreállítani), az üzenet piros színben jelenik meg.

| Back Run                                                                                                    |                                                          |                                             |                                                      | c                    | Complete with pump priming | <b>Complete</b> Cancel              |
|----------------------------------------------------------------------------------------------------|----------------------------------------------------------|---------------------------------------------|------------------------------------------------------|----------------------|----------------------------|-------------------------------------|
| Step<br>Strips preparation                                                                                                    | Time until end of step<br>Time until manual operation    | 00:00:00 Time until end of pro-<br>00:00:00 | tocol 00:00:00 Expected finish time<br>Time in pause | 11:32:20<br>00:00:03 | 1 2 3 4<br>• • •           | 5 6 7 8<br>• • •                    |
| Info<br>Protocol run was not finished succ                                                                                        | essfully.                                                |                                             |                                                      |                      |                            | ø                                   |
| Display : Tests Samples Lot                                                                                                    | Lot :                                                    | Copy to                                     |                                                      |                      | Order : 1 Test : A         | na15 <i>Sample</i> : 1 - Sam        |
| Ana15 L<br>Ana15 N<br>Ana15 N<br>Ana16 P<br>Ana16 S                                                                               | 7 8 9 10 11 12<br>9 10 11 12<br>9 10 11 12<br>9 10 11 12 | 13 14 15 16 17 18                           | 19 20 21 22 23 24 25                                 | 26 27 28 29          | 30 31 32 33 34 3           | 35 36 37 38 39                      |
| Display : Steps timeline Actions ti                                                                                               | meline                                                   |                                             |                                                      |                      |                            |                                     |
| 00:00:00 00:15:39<br>Strips preparation Samples                                                                                   |                                                          | 00:51:17<br>Wash 1                          | 01:07:51<br>Conjugates                               |                      | 01:38:22<br>Wash 2         | 01:54:56 02:05:27<br>Substrate Stop |
| Step Strips                                                                                                    | preparation                                              |                                             |                                                      |                      |                            |                                     |
| Time until end of step 00:00:0                                                                                                    | 0                                                        |                                             |                                                      |                      |                            |                                     |
| 11:32:20 - Run finished - Protocol finished with<br>11:32:16 - Error -<br>0x80002091 - X shift error<br>11:32:16 - Start of pause | error. Time in pause: 00:00:03                           |                                             |                                                      |                      |                            |                                     |
| 11:31:53 - Step started - Strips preparation<br>11:31:53 - Run started - Protocol :201610_17_2, /                                 | Assay group: EURO 01/02                                  |                                             |                                                      |                      |                            |                                     |
|                                                                                                    |                                                          |                                             |                                                      |                      |                            | >                                   |
| 🜻 🚺 🌂 🔔 👫 1                                                                                                    | ×                                                        |                                             |                                                      |                      |                            | BlotAutomat ver. 4.38Bet3           |

**A futás leállítása** - a felhasználó bármikor megnyomhatja a "Cancel" gombot. A rendszer véglegesen befejezi a futtatást - ez visszafordíthatatlan. A leállítás idejét beírják a protokollba, és a protokollnak "No processed - error" státuszt kapnak".

A futtatás befejezése után (az összes vizsgálati művelet sikeresen befejeződik, vagy egy hiba vagy felhasználói művelet megszakítja) a felhasználó folytatja az önkéntes pumpás indítást.

#### <u>8.</u> lépés – Pumpa feltöltés

Ha a felhasználó a futtatás befejezése után nem igényli a szivattyú indítását, akkor megnyomja a "Complete" gombot, és a rendszer befejezi a protokollt.

Ha a felhasználó megköveteli, hogy a szivattyúkat megtisztítsák a használt reagensektől, nyomja meg a "Complete with priming" gombot. A rendszer megjeleníti a szivattyú ikonját az feltöltő folyadék mennyiségével, és kiválasztja az alapozás során használt szivattyúkat. Az alapozáshoz előre beállított folyadékmennyiség (5 ml), valamint az alapozáshoz szükséges szivattyúkészlet a felhasználó által megváltoztatható.

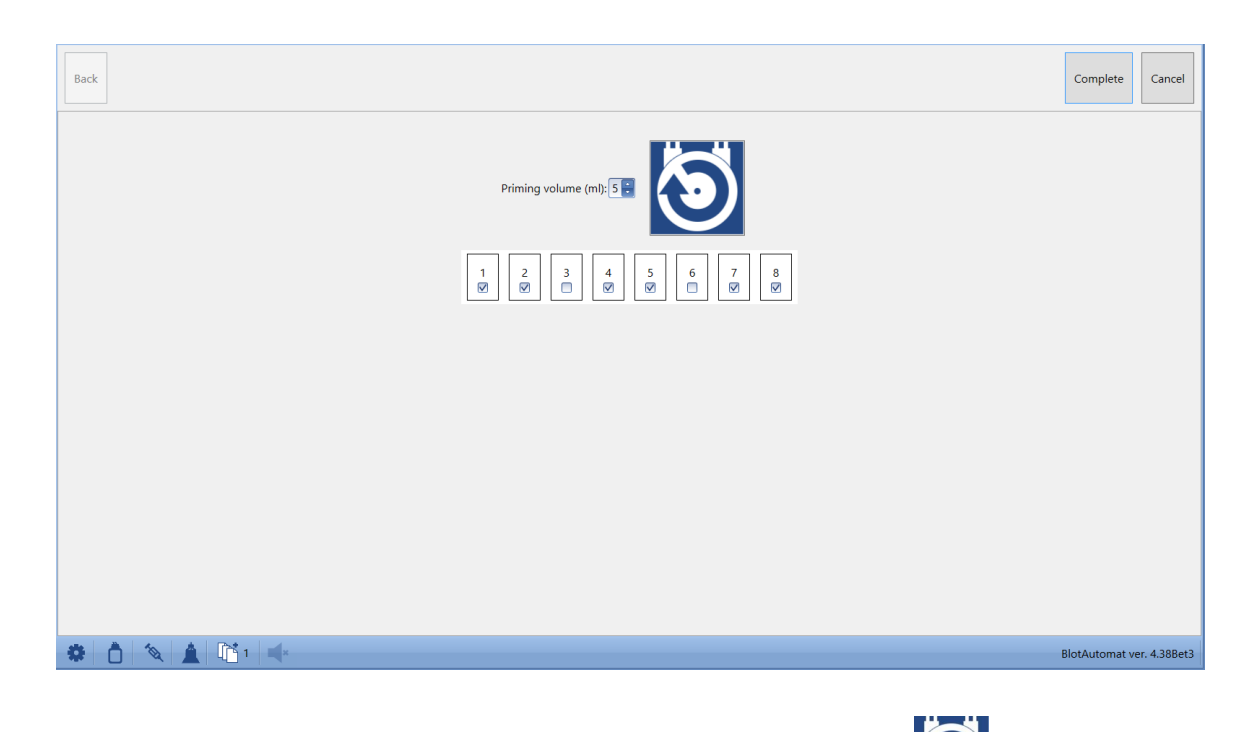

A felhasználó a reagenscsövet desztillált vízzel dugja a palackba. A gomb elkezdi a szivattyú tisztítását. A tisztítást újra meg lehet ismételni.

Az alapozás után a felhasználó befejezheti a protokollt a "Complete" gomb megnyomásával ".

A rendszer rögzíti a kész protokoll futtatását a protokollregiszterbe (History\Protocols). A protokoll státuszát a "Processed" vagy "Not processed-errort" protokollfuttatás sikere szerint kell beállítani

#### 2.1.2 Importált protokoll

Az alkalmazás kommunikálhat a külső rendszerrel, ahonnan protokollokat fogadhat tesztelésre. A végrehajtott protokoll eredményeit visszavisszük a külső rendszerbe, amely ezt követően kiértékeli őket. (lásd: History\Communication with the external system).

A felhasználót az alábbi sávon értesítik a kapott protokollról. Az importált protokollikonon (importált protokoll

= a külső rendszertől kapott protokoll) megjelenik a feldolgozásra váró protokollok száma. Az importált protokoll a minta tesztelésével feldolgozható. (lásd alább: "Complete processing of the imported protocol"), vagy csak csíkokkal készített képekkel (lásd az "Imported protocol-screens" alatt).

| Ru | un protocol Instrument maintenance History Ec | it Application administration |                     |              |                           |
|----|-----------------------------------------------|-------------------------------|---------------------|--------------|---------------------------|
|    | Protocol list                                 |                               |                     |              |                           |
|    | Close SRefresh                                |                               |                     |              |                           |
|    | dentifier                                     | Name                          | Date of creation 👻  |              |                           |
|    |                                               |                               |                     |              |                           |
|    | 46                                            | ANA_161003_1                  | 10/10/2016 11:47 AM | Run protocol | Shoot according to protoc |
|    | 45                                            | ALD_161002_1                  | 10/10/2016 11:46 AM | Run protocol | Shoot according to protoc |

A protokollt törölheti a vonalán található buborék ikonnal 🙎 .

Az importált protokoll futtatásának megkezdéséhez a felhasználó kiválasztja a protokollt a listából, és megnyomja a "Run protocol "gombot.

#### Az importált protokoll teljes feldolgozása:

#### 1. lépés – Protokoll előkészítés

Az importált protokoll részleteit mutatja az alábbi elemekkel Protocol name - a protokoll azonosítása a külső rendszerből Written by - a szerző neve a külső rendszerből Minden mintán: Strip order - szám, amely megmutatja a csík sorrendjét a tálcán Sample ID - a minta egyedi azonosítása Test - egy teszt típusa, egy gyártó több tesztje is felhasználható ugyanarra s vizsgálandó minta feldolgozására

Lot - blotcsík lot értéke - a gyártási tétel azonosítása

| Back                       | Proto                         | col       |           | Next Cancel                           |
|----------------------------|-------------------------------|-----------|-----------|---------------------------------------|
| Protocol nan<br>Written by | NA_16100                      | 3_1<br>ne |           |                                       |
| Strip order                | <ul> <li>Sample ID</li> </ul> | Test      | Lot       |                                       |
| ۶.                         | 1 785                         | Ana15     | def_Ana15 | · · · · · · · · · · · · · · · · · · · |
|                            | 2 785                         | Ana16     | def_Ana16 |                                       |
|                            | 3 785                         | Ana17     | def_Ana17 |                                       |
|                            |                               |           |           |                                       |
| * Ò                        | 10                            | 2 ×       | Bio       | tAutomat ver. 4.38Bet3                |

Ha a műszer vonalkód-olvasót használ, és a felhasználó kéri, hogy folytassa a protokollt, akkor megnyomja a "Next" gombot, és a rendszer megjelenik egy felszólítás a mintatartó beillesztésére a műszerbe egy lekérdezéssel, hogy folytassa a minta szkennelését.

A csöveket ezután bármilyen sorrendben behelyezheti a tartóba; azonban az 1. pozíciót hely kihagyása nélkül kell behelyezni. Ezután helyezze és a tartót a műszerbe. A felhasználó megerősítheti (válassza a "Yes" lehetőséget) a mintakódok beolvasását (ha nem erősíti meg, a rendszer eltávolítja a prompt ablakot). A beolvasott pozíciók száma megegyezik az importált protokollban szereplő minták számával. A további lépéseket lásd a 2. lépésben.

Ha a műszer nem használja a vonalkód-olvasót, és a felhasználó a protokoll folytatását kéri, akkor nyomja meg a "Next" gombot, és a rendszer megjeleníti egy munkalista ablakot, amelyben az importált protokollnak megfelelően előre kitöltött azonosító minták vannak..

#### 2. lépés – Munkalista előkészítés

Ha a műszer vonalkód-leolvasót használ, a rendszer megjeleníti a munkaállomány részleteit a készülékbe bevitt minták beolvasott vonalkódjaival (Sample ID).

A beolvasott minták azonosítóját összehasonlítja az importált protokoll értékeivel. Ha a beolvasott minta azonosítója:

- a protokoll tartalmazza, vonala zöld színű
- nem található a protokollban, vagy a szkennelés sikertelen volt, vonala narancssárga színű

Ha a protokollban szereplő mintaazonosítókat a BCR nem talál, akkor megjelenik a listájukkal rendelkező ablak. A felhasználó narancssárga mezőkbe manuálisan írhatja be a minta azonosítóját.

A rendszer megjelenít egy csőtípust minden munkaállomás-pozícióhoz, amelyet a felhasználó megváltoztathat az alkalmazásban regisztrált tényleges csőtípus szerint (lásd: editing\Tube types). Az 1 - 44 pozíciók a szokásos, A, B, C és D csőtípusokra vonatkoznak.

| Back Wo                                                                                                    | orklist                                    |                                                                                                    |                 |                  |                  |             |                  |         |               |                     |                       |                 |               |               |               |               |               |               |               |                    |                    |               |               |                    |        |        | Next      | Cano    | cel  |
|----------------------------------------------------------------------------------------------------|--------------------------------------------|----------------------------------------------------------------------------------------------------|-----------------|------------------|------------------|-------------|------------------|---------|---------------|---------------------|-----------------------|-----------------|---------------|---------------|---------------|---------------|---------------|---------------|---------------|--------------------|--------------------|---------------|---------------|--------------------|--------|--------|-----------|---------|------|
| Protocol name<br>Written by<br>Use BCR<br>Last tube position for I                                                        | A<br>E<br>Ø<br>BCR scanning 3              | na 161017_1<br>UROBlot One                                                                                                    | E<br> <br> <br> | 2<br>0<br>1<br>0 | 4<br>0<br>3<br>0 | 6<br>0<br>5 | 8<br>0<br>7<br>0 | 10<br>9 | 12<br>0<br>11 | 14 1<br>0 0<br>13 1 | 16 18<br>0 0<br>15 17 | 3 20<br>0<br>19 | 22<br>0<br>21 | 24<br>0<br>23 | 26<br>0<br>25 | 28<br>0<br>27 | 30<br>0<br>29 | 32<br>0<br>31 | 34<br>0<br>33 | 36<br>0<br>35<br>0 | 38<br>0<br>37<br>0 | 40<br>0<br>39 | 42<br>0<br>41 | 44<br>0<br>43<br>0 | D<br>C |        |           |         |      |
| Position Sa<br>Part A Sa<br>C<br>D<br>1<br>2<br>3<br>4<br>5<br>6<br>7<br>8<br>9<br>10<br>11<br>12<br>13<br>14<br>15<br>16 | imple 1D<br>imple 16<br>imple 2<br>imple 8 | Tube type<br>Control<br>Control<br>Control<br>Barnsted 5 ml<br>Barnsted 5 ml<br>Barnsted 5 ml<br>Barnsted 5 ml<br>Barnsted 5 ml<br>Barnsted 5 ml<br>Barnsted 5 ml<br>Barnsted 5 ml<br>Barnsted 5 ml<br>Barnsted 5 ml<br>Barnsted 5 ml<br>Barnsted 5 ml<br>Barnsted 5 ml<br>Barnsted 5 ml<br>Barnsted 5 ml |                 |                  |                  |             |                  |         |               |                     |                       |                 |               |               |               |               |               |               |               |                    |                    |               |               |                    |        |        |           |         |      |
|                                                                                                    | A 📑 2                                      | *                                                                                                    |                 |                  |                  |             |                  |         |               |                     |                       |                 |               |               |               |               |               |               |               |                    |                    |               |               |                    |        | BlotAu | itomat ve | r. 4.38 | Bet3 |

| Back                 | /orklist        | •••           |     |            |   |   |          |        |        |          |         |       |    |    |    |    |    |    |    |    |    |    |    |    |    |   | Next          | Cancel        |
|----------------------|-----------------|---------------|-----|------------|---|---|----------|--------|--------|----------|---------|-------|----|----|----|----|----|----|----|----|----|----|----|----|----|---|---------------|---------------|
| Protocol name        |                 | Ana 161017_1  |     | <b>B</b> 2 | 4 | 6 | 8        | 10     | 12     | 14       | 16      | 18    | 20 | 22 | 24 | 26 | 28 | 30 | 32 | 34 | 36 | 38 | 40 | 42 | 44 | D |               |               |
| Written by           |                 | EUROBlot One  |     | • 0        | 0 | 0 | 0        | 0      | 0      | 0        | 0       | 0     | 0  | 0  | 0  | 0  | 0  | 0  | 0  | 0  | 0  | 0  | 0  | 0  | 0  | • |               |               |
| Use BCR              |                 |               |     | <b>A</b> 1 | 3 | 5 | 7        | 9      | 11     | 13       | 15      | 17    | 19 | 21 | 23 | 25 | 27 | 29 | 31 | 33 | 35 | 37 | 39 | 41 | 43 | с |               |               |
| Last tube position f | or BCR scanning | 3             | < < | • 0        | 0 | 0 | 0        | 0      | 0      | 0        | 0       | 0     | 0  | 0  | 0  | 0  | 0  | 0  | 0  | 0  | 0  | 0  | 0  | 0  | 0  |   |               |               |
| Position             | Sample ID       | Tubo tupo     |     |            |   |   |          |        |        |          |         |       |    |    |    |    |    |    |    |    |    |    |    |    |    |   |               |               |
| Position             | Sample ID       | Control       |     |            |   |   |          |        |        |          |         |       |    |    |    |    |    |    |    |    |    |    |    |    |    |   |               | 4             |
| R                    |                 | Control       |     |            |   |   |          |        |        |          |         |       |    |    |    |    |    |    |    |    |    |    |    |    |    |   |               | n             |
| C                    |                 | Control       |     |            |   |   |          |        |        |          |         |       |    |    |    |    |    |    |    |    |    |    |    |    |    |   |               |               |
| D                    |                 | Control       |     |            |   | - | EUF      | ROBIot | One    |          |         |       |    |    |    | >  | ×  |    |    |    |    |    |    |    |    |   |               |               |
| 1                    | Sample 16       | Barnsted 5 ml |     |            |   |   |          |        | Sample | s not fo | ound in | rack: |    |    |    |    |    |    |    |    |    |    |    |    |    |   |               |               |
| 2                    |                 | Barnsted 5 ml |     |            |   |   | <b>U</b> | 2.     | Samnla | 2        |         |       |    |    |    |    |    |    |    |    |    |    |    |    |    |   |               |               |
| 3                    | Sample 8        | Barnsted 5 ml |     |            |   |   |          |        |        | -        |         |       |    |    |    |    |    |    |    |    |    |    |    |    |    |   |               |               |
| 4                    |                 | Barnsted 5 ml |     |            |   |   |          |        |        |          |         |       |    |    | 0  | K  |    |    |    |    |    |    |    |    |    |   |               |               |
| 5                    |                 | Barnsted 5 ml |     |            |   |   |          |        |        |          |         |       |    |    |    |    |    |    |    |    |    |    |    |    |    |   |               |               |
| 6                    |                 | Barnsted 5 ml |     |            |   |   |          |        |        |          |         |       |    |    |    |    |    |    |    |    |    |    |    |    |    |   |               |               |
| 7                    |                 | Barnsted 5 ml |     |            |   |   |          |        |        |          |         |       |    |    |    |    |    |    |    |    |    |    |    |    |    |   |               |               |
| 8                    |                 | Barnsted 5 ml |     |            |   |   |          |        |        |          |         |       |    |    |    |    |    |    |    |    |    |    |    |    |    |   |               |               |
| 9                    |                 | Barnsted 5 ml |     |            |   |   |          |        |        |          |         |       |    |    |    |    |    |    |    |    |    |    |    |    |    |   |               |               |
| 10                   |                 | Barnsted 5 ml |     |            |   |   |          |        |        |          |         |       |    |    |    |    |    |    |    |    |    |    |    |    |    |   |               |               |
| 11                   |                 | Barnsted 5 ml |     |            |   |   |          |        |        |          |         |       |    |    |    |    |    |    |    |    |    |    |    |    |    |   |               |               |
| 12                   |                 | Barnsted 5 ml |     |            |   |   |          |        |        |          |         |       |    |    |    |    |    |    |    |    |    |    |    |    |    |   |               |               |
| 13                   |                 | Barnsted 5 ml |     |            |   |   |          |        |        |          |         |       |    |    |    |    |    |    |    |    |    |    |    |    |    |   |               |               |
| 14                   |                 | Barnsted 5 ml |     |            |   |   |          |        |        |          |         |       |    |    |    |    |    |    |    |    |    |    |    |    |    |   |               |               |
| 15                   |                 | Barnsted 5 ml |     |            |   |   |          |        |        |          |         |       |    |    |    |    |    |    |    |    |    |    |    |    |    |   |               |               |
| 16                   |                 | Barnsted 5 ml |     |            |   |   |          |        |        |          |         |       |    |    |    |    |    |    |    |    |    |    |    |    |    |   |               |               |
| 1 1                  |                 | 2 4*          |     |            |   |   |          |        |        |          |         |       |    |    |    |    |    |    |    |    |    |    |    |    |    |   | BlotAutomat v | /er. 4.38Bet3 |

Ha a műszer nem használja a vonalkód-olvasót - a rendszer az importált protokoll szerint kitölti a minta azonosítókat a munka listába. A felhasználó mintákat tartalmazó csöveket helyezze a tartóba a munkaállomás helyzetének megfelelően. Ha ez nem lehetséges, akkor a felhasználó a "Cancel" megnyomásával leállítja az importált protokoll szerkesztését, mert a minta azonosítója nem szerkeszthető.

Ha a felhasználó kéri, hogy folytassa az importált protokoll szerkesztését, akkor nyomja meg a "Next" gombot. A rendszer ellenőrzi, hogy a worklist mintaazonosítók megegyeznek-e az importált protokollminta azonosítókkal. Ha a tartomány és az azonosító nem egyeznek, a rendszer figyelmezteti a felhasználót, hogy a műszerben észlelt mintáknak egyezniük kell. Amíg ezek nem egyeznek, nem lehet folytatni a protokollt. Ha a minták megegyeznek, a rendszer folytatja a következő lépéssel.

A "Cancel" gomb megnyomásával a protokoll létrehozása megszakad az mentés nélkül.

A 3. lépéstől az eljárás megegyezik az Új protokoll eljárásával

#### 2.1.3 Importált protokoll - képek

A felhasználó az importált protokollt csak úgy készítheti el, hogy felvételeket készít a minta tesztcsíkokról. A képernyők létrehozásának megkezdéséhez válassza ki a protokollt, és nyomja meg a " Shoot according to protocol".

| -             |                                          |   |                                            | Application administration   | nce History Edit | protocol Instrument maintenance<br>Protocol list | Run pro |
|---------------|------------------------------------------|---|--------------------------------------------|------------------------------|------------------|--------------------------------------------------|---------|
|               |                                          |   |                                            |                              |                  | Sclose Sefresh                                   |         |
|               |                                          | • | Date of creation                           | Name                         |                  | Identifier                                       |         |
|               |                                          |   |                                            |                              |                  |                                                  |         |
| ing to protoc | Run protocol Shoot                       |   | 10/17/2016 12:40 PM                        | Ana 161017_1                 |                  | 47                                               |         |
| ing to protoc | Run protocol Shoot                       |   | 10/10/2016 11:46 AM                        | ALD_161002_1                 |                  | 45                                               |         |
| d             | Run protocol Shoot<br>Run protocol Shoot |   | 10/17/2016 12:40 PM<br>10/10/2016 11:46 AM | Ana 16101/_1<br>ALD_161002_1 |                  | 47                                               |         |

Az importált protokoll tesztképernyőinek létrehozására szolgáló eljárás:

#### <u>1.</u> lépés - Protocol készítés

A rendszer megjeleníti az importált protokoll részleteit

| Back                       | Proto       | col                      |           |  |  | Next        | Cancel       |
|----------------------------|-------------|--------------------------|-----------|--|--|-------------|--------------|
| Protocol nan<br>Written by | EUROBIot C  | 7 <mark>_1</mark><br>Dne |           |  |  |             |              |
| Strip order                | ▲ Sample ID | Test                     | Lot       |  |  |             |              |
| •                          | 1 Sample 2  | Ana15                    | def_Ana15 |  |  |             | A            |
|                            | 2 Sample 8  | Ana15                    | def_Ana15 |  |  |             |              |
|                            | 3 Sample 16 | Ana15                    | def_Ana15 |  |  |             |              |
|                            |             |                          |           |  |  |             |              |
|                            |             |                          |           |  |  |             |              |
|                            |             |                          |           |  |  |             |              |
|                            |             |                          |           |  |  |             |              |
|                            |             |                          |           |  |  |             |              |
|                            |             |                          |           |  |  |             |              |
|                            |             |                          |           |  |  |             |              |
|                            |             |                          |           |  |  |             |              |
|                            |             |                          |           |  |  |             |              |
|                            |             |                          |           |  |  |             |              |
|                            |             |                          |           |  |  |             |              |
|                            |             |                          |           |  |  |             |              |
|                            |             |                          |           |  |  |             |              |
|                            |             |                          |           |  |  |             |              |
|                            |             |                          |           |  |  |             |              |
|                            |             |                          |           |  |  |             |              |
|                            |             |                          |           |  |  |             |              |
| * 0                        | <b>1</b>    | 2 🛋×                     |           |  |  | BlotAutomat | er. 4.38Bet3 |

nem szerkeszthető elemekkel:

Protocol name - a protokoll azonosítása a külső rendszerből
Written by a szerző neve a külső rendszerből
Minden mintán:
Strip order - szám, amely megmutatja a csík sorrendjét a tálcán
Sample ID - a minta egyedi azonosítása
Test - gy teszt típusa, egy gyártó több tesztje is felhasználhatja ugyanazt a vizsgálatot a minta feldolgozására
Lot - blotcsík lot értéke - a gyártási tétel azonosítása

Ha a felhasználó kéri, hogy folytassa az importált protokoll tesztcsíkjainak felvételét, akkor nyomja meg a "Next" gombot (lásd a 2. lépést).

A felhasználó befejezheti a protokoll feldolgozását a "Cancel" gomb megnyomásával, az opció mentése nélkül.

### **<u>2.</u>** <u>*lépés*</u> – A reagenstálca behelyezése és kezdő pozíció kiválasztása:

A rendszer felszólítja a felhasználót, hogy helyezze be a reagenstálcát a műszerbe. A felhasználó behelyezi a tálcát, és folytatja a kezdő blotcsík kiválasztásával.

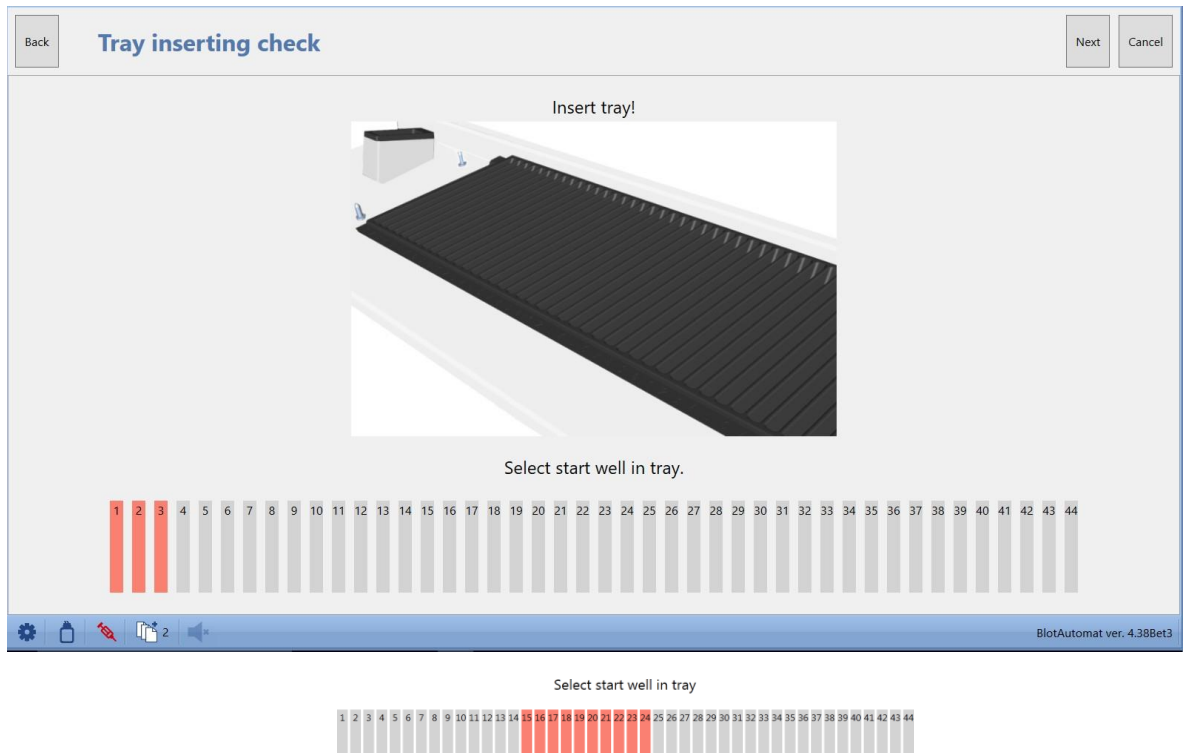

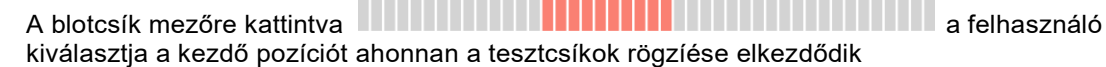

A felhasználó csak azt a kiindulási helyet választhatja meg, amelyet elegendő számú szabad csík követ minden mintavizsgálathoz.

Ha a felhasználó kéri, hogy folytatódjon az importált protokoll csíkjainak felvétele, akkor nyomja meg a "Next" gombot (lásd a 3. Lépést)

#### 3. lépés – Blotcsíkok rögzítése

A rendszer elkezdi a tálcán lévő blotcsíkok felvételét a felhasználó által megadott kiindulási helyzetből, és tájékoztatja a felhasználót a tálcánál jelenleg felvetett helyzetről.

| Back        | Shooting according to protocol                | Complete      | Cancel       |
|-------------|-----------------------------------------------|---------------|--------------|
| Shooting in | progress                                      |               |              |
|             | Shooting of strip no. 1                       |               |              |
|             |                                               |               |              |
|             |                                               |               |              |
| * 0         | <b>%</b>   <b>1</b> <sup>™</sup> 2   <b>4</b> | BlotAutomat v | er. 4.38Bet3 |

A felvétel befejezése után a rendszer tájékoztatja a felhasználót az eredményről. Ha a felvétel sikeres volt, a csíkképek mentésre kerülnek a merevlemezre, és a felhasználó a végrehajtott protokoll részleteivel tekintheti meg őket (lásd: History\Protocols )

| Back                            | Shooting according to protocol | Complete      | Cancel       |  |  |  |
|---------------------------------|--------------------------------|---------------|--------------|--|--|--|
| Shooting successfully finished. |                                |               |              |  |  |  |
|                                 |                                |               |              |  |  |  |
|                                 |                                |               |              |  |  |  |
|                                 |                                |               |              |  |  |  |
|                                 |                                |               |              |  |  |  |
|                                 |                                |               |              |  |  |  |
|                                 |                                |               |              |  |  |  |
|                                 |                                |               |              |  |  |  |
|                                 |                                |               |              |  |  |  |
|                                 |                                |               |              |  |  |  |
|                                 |                                |               |              |  |  |  |
| * Č                             |                                | BlotAutomat v | er. 4.38Bet3 |  |  |  |

## 2.2 Szerkesztés

Az Edit menü lehetővé teszi az adminisztrátori szerepfelhasználó számára, hogy meghatározási csoportokat hozzon létre meghatározott vizsgálatokkal. A felhasználónak regisztrálnia kell azokat a reagenseket is, amelyeket az assay reakcióhoz választ ki. A munkalista létrehozásához be kell vezetni azokat a vizsgálatokat, amelyekhez a minták feldolgozására előírt eljárással hozzárendelik a vizsgálatokat, valamint a standard és a kontroll változat csőtípusainak listáját, amelyeket a laboratórium használ.

Az Edit menü a következő elemeket tartalmazza :

- Assays
- Tests
- Reagents
- Tube types.

#### 2.2.1 Assays

A vizsgálati csoportok egyedi vizsgálatokat tartalmaznak, amelyek leírják az egyes vizsgálatok eljárását a minta feldolgozása során. Az esszécsoport létrehozását és megváltoztatását csak az adminisztrátor szereppel rendelkező felhasználó végezheti el.

A felhasználói szerepkörrel rendelkező közönséges felhasználó csak korlátozottan fér hozzá.

| Run protocol Instrument maintenance History Edit Application administration |                                                                          |        |                  |          |  |  |  |
|-----------------------------------------------------------------------------|--------------------------------------------------------------------------|--------|------------------|----------|--|--|--|
|                                                                             | Assay group list                                                         |        |                  |          |  |  |  |
|                                                                             | K Close   ■ New assay group   🗹 Select all/nothing   ■ Export   ■ Import |        |                  |          |  |  |  |
|                                                                             | Name •                                                                   | Export |                  |          |  |  |  |
|                                                                             | 🔁 EURO 01/02                                                             |        |                  | 02       |  |  |  |
|                                                                             | EURO 01/02 Demo                                                          |        |                  | D 2      |  |  |  |
|                                                                             | EURO 03                                                                  |        |                  | D 2      |  |  |  |
|                                                                             | EURO 04                                                                  |        |                  | D 2      |  |  |  |
|                                                                             | EURO 11 Allergy EL60                                                     |        |                  | D 2      |  |  |  |
|                                                                             | EURO 12 Allergy 16h                                                      |        |                  | D 2      |  |  |  |
|                                                                             | EURO 13 Allergy 2h                                                       |        |                  | 02       |  |  |  |
|                                                                             | EURO Check                                                               |        |                  | D 🖉      |  |  |  |
|                                                                             | Pictures                                                                 |        |                  | D 2      |  |  |  |
|                                                                             | Pipetting clot detection                                                 |        |                  | D 2      |  |  |  |
|                                                                             |                                                                          |        |                  |          |  |  |  |
|                                                                             |                                                                          |        |                  |          |  |  |  |
|                                                                             |                                                                          |        |                  |          |  |  |  |
|                                                                             |                                                                          |        |                  |          |  |  |  |
|                                                                             |                                                                          |        |                  |          |  |  |  |
|                                                                             |                                                                          |        |                  |          |  |  |  |
|                                                                             |                                                                          |        |                  |          |  |  |  |
|                                                                             |                                                                          |        |                  |          |  |  |  |
|                                                                             |                                                                          |        |                  |          |  |  |  |
|                                                                             |                                                                          |        |                  |          |  |  |  |
|                                                                             |                                                                          |        |                  |          |  |  |  |
|                                                                             |                                                                          |        |                  |          |  |  |  |
|                                                                             |                                                                          |        |                  |          |  |  |  |
|                                                                             |                                                                          |        |                  |          |  |  |  |
|                                                                             |                                                                          |        |                  |          |  |  |  |
| -                                                                           |                                                                          |        |                  |          |  |  |  |
| *                                                                           |                                                                          | d s    | BlotAutomat ver. | 4.38Bet3 |  |  |  |

Egy új vizsgálati csoport létrehozását az adminisztrátor végezheti a vizsgálati csoportlistában az "New assay group" megnyomásával. A rendszer megjeleníti egy új vizsgálati csoport részleteit, ahol a felhasználó beírja az egyedi és megkövetelt vizsgálati csoport nevét, majd a vizsgálat nevét (neveit), és megad egyéni feladatokat, amelyek megegyeznek az összes tesztjével. A készlet-kézikönyvekkel összhangban az egyes szerkezeteket össze lehet kapcsolni egy lépcsős szerkezettel. A lépések nevei később megjelennek a protokoll futtatásakor. Segítik a felhasználót a protokollfeldolgozási eljárásban való tájékozódásban.

A vizsgálati csoport szerkesztése vagy a vizsgálati csoport megjelenítése - a felhasználó rákattint a

megfelelő vizsgálati csoport mappaikonjára, zeredszer megjeleníti annak részleteit, leírva az egyes lépéseket és a vonatkozó vizsgálatok regiszterlistáját.
| Alkalmazás | 35 |
|------------|----|
|            |    |
|            |    |

| Run | orotocol Instrument maintenance History Edit Application administration Assay group | •                         |
|-----|-------------------------------------------------------------------------------------|---------------------------|
|     | X Close Save                                                                        |                           |
|     | Assays<br>Steps<br>Name                                                             | E Open template           |
| •   | a:                                                                                  | BlotAutomat ver. 4.38Bet3 |

A felhasználó létrehoz egy új vizsgálati lépést a dokumentum ikon megnyomásával 📃.

| Run j | Assay group                                                                                                 |                                     |
|-------|----------------------------------------------------------------------------------------------------|-------------------------------------|
|       | <pre>K Close I Save A ssay group name Group II Steps Name Order : 1 Name Strips praparation OK Cancel</pre> | Assays<br>© E Ooen temolate<br>Name |
| •     |                                                                                                    | d s BlotAutomat ver. 4.38Bet3       |

Ha egy sort választott a lépéssel, és megnyomja az alkalmazás jobb felső sarkában lévő "Open template" gombot, akkor új lépést hozhat létre az egyes műveletekből. A lépés ikonjának

| (felszívás                                     | , elosztás 🥵, mir                                            | nták pipettázása 🎚                          | , inkubáció                            | , kézi művelet                        |
|------------------------------------------------|--------------------------------------------------------------|---------------------------------------------|----------------------------------------|---------------------------------------|
| y, szárítás                                    | , művelet rögzítés                                           | ), ciklus 📬) sort                           | ban megjelenő ny                       | ílra húzásával a                      |
| felhasználó létrehozza<br>amelyet a reagensekn | a kért lépést. A felhasználó<br>ek megfelelő tartományban kí | ó ezután megadhatja<br>nálnak, és amelyeket | a a reagens térfo<br>t az alkalmazásba | gatát és típusát,<br>an regisztrálnak |

### 36 Használati utasítás DYNABLOT Automatic

Ezután állítsa be az ismétlések számát, vagy megváltoztathatja az inkubálás során a reagens tálca lengő sebességét. A helytelenül meghatározott műveletek eltávolíthatók, ha a megfelelő ikont behúzza a kukába

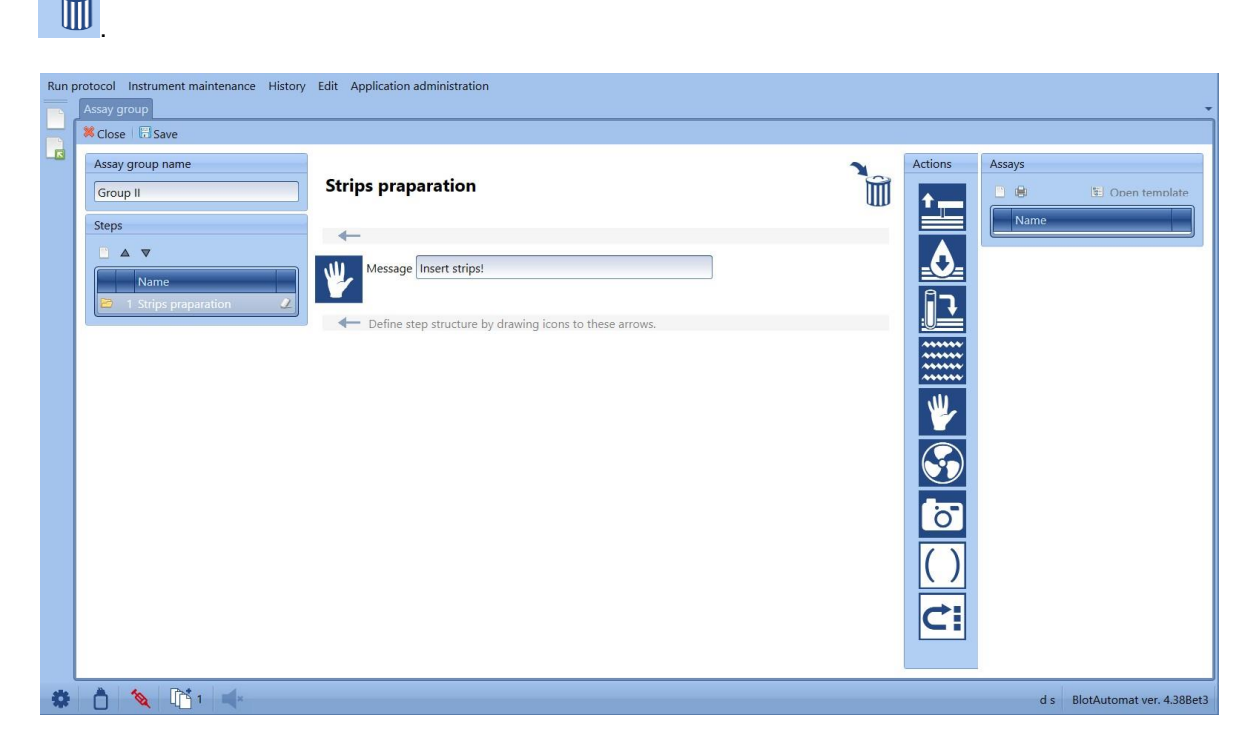

A vizsgálati csoport létrehozása után a felhasználó létrehoz egyéni vizsgálatokat a Windows Assays ikon megnyomásával. A vizsgálatok egyes műveletek paraméterei között különbözhetnek - az adagoláshoz használt reagensek mennyisége és típusa, valamint a minta pipettázásakor alkalmazott mennyiség. A változtatást úgy végezzük, hogy kiválasztjuk a szükséges tesztet, majd kiválasztjuk a tevékenységeket abban a lépésben, ahol a paraméterek megváltoztatása szükséges. Ezeket a vizsgálatokat felkínálják, hogy tesztekkel rendeljék hozzá.

| Run protocol Instrument maintenance Histo                                                                | un protocol Instrument maintenance History Edit Application administration Assay group                                                                   |                                                                        |  |  |
|----------------------------------------------------------------------------------------------------|----------------------------------------------------------------------------------------------------|------------------------------------------------------------------------|--|--|
| Close 🗄 Save                                                                                             |                                                                                                    |                                                                        |  |  |
| Assay group name EURO 01/02 Steps                                                                        | Strips preparation                                                                                                    | Assays  Coen template  Name                                            |  |  |
| Name       1 Strips preparation       2 Samples       3 Wash 1       4 Conjugates       5 Wash 2         | Volume 15 * 0.1 ml<br>Reagent Sample buffer<br>Message Conjugate IgA<br>Conjugate IgA AAB<br>Conjugate IgG AAB<br>Conjugate IgG MAB<br>Conjugate IgG MAB | EURO_02 IgA 2<br>E EURO_02 IgA 2<br>E EURO_02 IgG 2<br>E EURO_02 IgM 2 |  |  |
| <ul> <li>P 6 Substrate</li> <li>2</li> <li>7 Stop</li> <li>2</li> <li>≥ 8 Shooting</li> <li>2</li> </ul> | Dist. Water     Dist. Water       Rocking SamBu IgM     2       Incubatic Sample buffer     0       Stop rock     Substrate       Universalbuffer     2  |                                                                        |  |  |
|                                                                                                    |                                                                                                    |                                                                        |  |  |
| 🏶 📩 🔌 📑 1 剩                                                                                              |                                                                                                    | d s BlotAutomat ver. 4.38Bet3                                          |  |  |

| Alkalmazás | 37 |
|------------|----|
|------------|----|

|                  | Preview          |                    |                  |                                   | -                 |   |                     |
|------------------|------------------|--------------------|------------------|-----------------------------------|-------------------|---|---------------------|
| Assay group      | <u>File View</u> | <u>B</u> ackground |                  |                                   |                   | - |                     |
| X Close Save     | I H 🗁 🗄          | 8 8 6 8 9 9        | ₹ 10 •           | ®                                 | P 🍇 🔯 🗋 • 🖂 • 🚳 • |   |                     |
| Assay group name |                  | 1                  |                  |                                   |                   |   | Assays              |
| EURO 01/02       |                  |                    |                  |                                   |                   |   | 🗋 📵 📧 Open template |
| Steps            |                  |                    |                  |                                   |                   |   | Name                |
|                  | -                |                    |                  |                                   |                   | J | EURO_01 IgG 2       |
| Name             |                  | Group : EU         | RO 01/02         |                                   |                   |   | EURO_02 IgG         |
| 2 Samples        |                  | Step               | Action           | Parameter                         | Value             |   | EUKU_02 IgM //      |
| 2 Samples        |                  | Strips preparation | Dispensing       | Volume                            | 15.00 * 0.1 ml    | _ |                     |
| A Conjunctor     | -                |                    | 1                | Reagent                           | Sample buffer     | - |                     |
| E Wash 2         |                  | Strips preparation | Manual operation | Message                           | Insert strips!    | - |                     |
| G Substrate      | -                | Strips preparation | Incubation       | Rocking speed                     | 2                 | - |                     |
| a 7 Stop         | -                |                    |                  | Incubation time                   | 00:15:00          | - |                     |
| 8 Shooting       |                  |                    |                  | Stop rocking a fter<br>incubation | Yes               |   |                     |
|                  |                  | Samples            | Aspiration       | Extra aspiration                  | No                |   |                     |
|                  |                  | Samples            | Dispensing       | Volume                            | 15.00 * 0.1 ml    |   |                     |
|                  |                  |                    |                  | Reagent                           | Sample buffer     |   |                     |
|                  |                  | Samples            | Sample pipetting | Volume                            | 15.00 µl          |   |                     |
|                  |                  |                    |                  | Disable multiple shots            | Yes               |   |                     |
|                  |                  |                    |                  | Extra needle cleaning             | Yes               |   |                     |
|                  |                  |                    |                  | Clot detection                    | Yes               |   |                     |
|                  |                  | Samples            | Incubation       | Rocking speed                     | 2                 |   |                     |
|                  | 10               |                    |                  | Incubation time                   | 00:30:00          |   |                     |
|                  |                  |                    |                  | Stop rocking after<br>incubation  | Yes               | - |                     |

A vizsgálati csoport részleteiben a felhasználó kiválaszthatja a szükséges tesztet és kinyomtathatja azt.

A felhasználó (a Szolgáltató vagy az Adminisztrátor szerepkörrel) exportálhatja a szükséges vizsgálati csoportokat egy fájlba, amelyek az alkalmazáson kívül kerültek mentésre. Exportálásához az "Export" oszlopban (vagy az "Select all/nothing" gomb megnyomásával) kiválasztja a szükséges vizsgálati csoportokat a vizsgálati csoportok listájából és az "Export" gomb megnyomásával elindítja az adatok exportálását az alkalmazásból az "XML" formátumba. A rendszer kiválasztja a felhasználót a fájl mentésének helyéről, és a megerősítés után a fájl elmentésre kerül.

# 2.2.2 Teszt

A teszt tartalmazza a csíkkép készítésének assay nevét és záridejét. A tesztek áthelyezettt mintákat tartalmaznak a munkalista létrehozása során.

A tesztnyilvántartásnak tartalmaznia kell az összes tesztet, amelyet a felhasználó a munkalista létrehozásához használ, vagy amelyet a külső rendszerből importált protokollok tartalmaznak..

| Run p | rotocol Instrument maintenance History Edit Application | administration           |                   |        |    |  |
|-------|---------------------------------------------------------|--------------------------|-------------------|--------|----|--|
| ا     | Close     New Select all/nothing Export Summ            | art                      |                   |        | -  |  |
|       | Name                                                    | Assay                    | Shutter time (ms) | Export |    |  |
|       | 1111 Pipetting clot                                     | Pipetting clot detection | 50                |        | 2. |  |
|       | AEA Food                                                | EURO 11 IgE              | 20                |        | 2  |  |
|       | 🖻 AEA Inhalation                                        | EURO_11 IgE              | 20                |        | 2  |  |
|       | 😂 AEA Insects                                           | EURO_11 IgE              | 20                |        | 2  |  |
|       | 😂 AEA Pediatry/Atopy                                    | EURO_11 IgE              | 20                |        | 2  |  |
|       | AEA SPAC Ins.v.1                                        | EURO_11 IgE              | 20                |        | 2  |  |
|       | 😂 AEA SPAC Pollen1                                      | EURO_11 IgE              | 20                |        | 2  |  |
|       | 😂 ALD                                                   | EURO_01 IgG Demo         | 20                |        | 2  |  |
|       | 😂 ANA_MK                                                | EURO_01 IgG              | 20                |        | 2  |  |
|       | 😂 Ana15                                                 | EURO_01 IgG              | 20                |        | 2  |  |
|       | 😂 Ana16                                                 | EURO_01 IgG              | 20                |        | 2  |  |
|       | 😂 Ana17                                                 | EURO_01 IgG              | 20                |        | 2  |  |
|       | 😂 Ana18                                                 | EURO_01 IgG              | 20                |        | 2  |  |
|       | 😂 Ana1b                                                 | EURO_01 IgG              | 20                |        | 2  |  |
|       | 😂 Ana3b                                                 | EURO_01 IgG              | 20                |        | 2  |  |
|       | 😂 Ana5                                                  | EURO_01 IgG              | 20                |        | 2  |  |
|       | 😂 ANCA                                                  | EURO_04 IgG              | 20                |        | 2  |  |
|       | 📂 B. afzelii IgG                                        | EURO_02 IgG              | 20                |        | 2  |  |
|       | 📂 B. afzelii IgM                                        | EURO_02 IgM              | 20                |        | 2  |  |
|       | 📂 B. burg US IgG                                        | EURO_02 IgG              | 20                |        | 2  |  |
|       | 📂 B. burg US IgM                                        | EURO_02 IgM              | 20                |        | 2  |  |
|       | 📂 B. burg. IgG                                          | EURO_02 IgG              | 20                |        | 2  |  |
|       | 🐸 B. burg. IgM                                          | EURO_02 IgM              | 20                |        | 2  |  |
|       | 📂 B. garinii IgG                                        | EURO_02 IgG              | 20                |        | 2  |  |
|       | 📂 B. garinii IgM                                        | EURO_02 IgM              | 20                |        | 2. |  |
| \$    | d s BlotAutomat ver. 4.388et3                           |                          |                   |        |    |  |

### Új teszt készítése

Az adminisztrátor szerepkörrel rendelkező felhasználó új teszteket hozhat létre az alkalmazásban. A "New" gomb megnyomásával megjelenik a tesztkészítés képernyője.

| Name        | New test                                                                                                    |                             |
|-------------|----------------------------------------------------------------------------------------------------|-----------------------------|
| Assay       |                                                                                                    |                             |
| Shutter tir | EURO_01 IgG<br>EURO_01 IgG Demo<br>EURO_02 IgA<br>EURO_02 IgA Demo<br>EURO_02 IgG<br>EURO_02 IgG Demo<br>EURO_02 IgM<br>EURO_02 IgM<br>EURO_02 IgM Demo<br>EURO_03 IgG<br>EURO_03 IgM | ns) 50         Camera start |

Új teszt létrehozásakor a felhasználó beírja a teszt nevét, amelynek az alkalmazáson belül egyedinek kell lennie. Ezután kiválaszt egy vizsgálatot, amelyet már regisztráltak az alkalmazásban. Ha az alkalmazás beállította a fényképezőgép használatát, és a teszthez kapcsolódó assay tartalmazza a "Shooting" tevékenységet, akkor a felhasználónak meg kell adnia a kamera exponálási idejét, ezredmásodpercben. Legfeljebb 10 rögzítési időt adhat meg úgy, hogy vonalakat ad hozzá a rögzítés ütemezéséhez. A protokoll futtatása során minden csíkról képet készítünk és többször menthetünk a táblázat sorainak megfelelően. A fényképezőgép záridője számértékként vagy a "Camera Start" gomb megnyomásával biztosítható.

| Name<br>Assay | New test EURO_01 IgG                   |
|---------------|----------------------------------------|
| Shutter       | 35 2       40 2         45 2       5 2 |
|               | OK Cancel                              |

A műszer a karral együtt mozgatja a kamerát a reagenstálcában lévő első üreg felett. A rendszer megjelenít egy ablakot a valós kamera nézettel, a felhasználó mozgathatja a rögzítő időcsúszkáját, és kiválaszthatja a csúszka helyzetét az aktuális kamera nézet legjobb megjelenítésével. Ilyen módon állítja be a rögzítési időt.

A Shootin aktivitás nélküli vizsgálattal hozzárendelt teszthez állítsa be a rögzítési időt 0-ra.

Ha az összes tesztparaméter ki van választva, akkor a felhasználó az "OK" megnyomásával megerősíti beállítását. A rendszer új tesztet hoz létre a tesztlistában. Ha a felhasználó nem ért egyet a beírt tételekkel, és nem igényli a teszt mentését, akkor a "Cancel" lehetőséget választja.".

### Teszt törlés

A Rendszergazda szereppel rendelkező felhasználó eltávolíthatja a teszteket a regiszterből. Megnyomja

az eltávolítandó teszt sorában található ikont . A rendszer ezután lekérdezést jelenít meg a teszt eltávolításához.

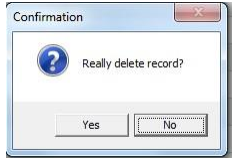

Ha a felhasználó egyetért, akkor az "Yes" lehetőséget választja, és a rendszer eltávolítja a tesztet a listáról.

#### Tesztek importálása

A Rendszergazda vagy a Szolgáltató szerepkörrel rendelkező felhasználó importálhat egy másik alkalmazásban létrehozott teszteket.

A felhasználó megnyomja az "Import" gombot. A rendszer megjeleníti a Windows Intéző ablakot, és a felhasználó kiválaszt egy XML dokumentumot a tesztdefinícióval. A "Kiválasztás" megnyomásával megerősíti a dokumentum kiválasztását. A rendszer ellenőrzi, hogy a fájlban szereplő adatok megfelelőeke a szerkezettel. Ha igen, akkor a teszt (ek) behozatalát a tesztlistába folytatja. Ha a tesztek már szerepelnek a tesztlistában, a rendszer figyelmezteti a felhasználót; a felhasználó megerősítheti az aktuális tesztek felülírását az alkalmazásban importált tesztekkel. Az importált tesztekket ezután beírják a tesztlistába. Ha az importált teszt tartalmaz egy esszé linkjére vonatkozó információt, amely jelenleg az alkalmazásban van regisztrálva, akkor a rendszer a felhasználói megerősítéssel importálja a tesztet ezzel a hivatkozással. A regisztrált assay kapcsolat nélküli teszthez az alkalmazásban regisztrált assay tartozik. Új protokoll létrehozásakor csak egy teszt kapcsolódhat egy assay-hez.

#### Tesztek exportálása

Rendszergazdai szerepkörrel rendelkező felhasználó exportálhat teszteket az alkalmazáson kívül.

A felhasználó megnyomja az "Export" gombot. A rendszer megjeleníti a Windows Intéző ablakot, a felhasználó kiválasztja a fájlok XML formátumban történő mentésének helyét az exportált teszt

adatokkal, és kiválasztja a fájl helyét és nevét. Ezután a felhasználó megerősíti a fájl mentését a "Mentés" gomb megnyomásával".

# 2.2.3 Reagensek

A reagensek regiszterének elemeit az assay létrehozása során használják az Adagolás művelet paramétereként.

### **Reagens regiszter**

Minden felhasználó megjelenítheti a reagenslistát a menü segítségével "Edit/Reagents register".

| Run protocol Instrument maintenance History Edit Application administration |          |                |                  | Ŧ                |
|-----------------------------------------------------------------------------|----------|----------------|------------------|------------------|
| Close New                                                                   |          |                |                  |                  |
| Reagent                                                                     | Antidrop | Reagent saving | Prime before run | Pumps assignment |
| 🖻 Blocking buffer                                                           |          |                |                  | 2 2              |
| 🖻 Conjugate IgA                                                             |          |                |                  | 3 🖉              |
| 😂 Conjugate IgE                                                             |          |                |                  | з 📿              |
| 🖻 Conjugate IgG AAB                                                         |          |                |                  | 4 2              |
| 🖻 Conjugate IgG Inf                                                         |          |                |                  | 5 2              |
| 🖻 Conjugate IgM                                                             |          |                |                  | 6 2              |
| 🖻 Dist. Water                                                               |          |                |                  | 8 2              |
| 🖻 SamBu IgM                                                                 |          |                | V                | 2 2              |
| 😂 Sample buffer                                                             |          |                |                  | 2 2              |
| 🖻 Substrate                                                                 |          |                | $\checkmark$     | 7 2              |
| 😂 Universalbuffer                                                           |          |                |                  | 1 2              |
|                                                                             |          |                |                  |                  |
|                                                                             |          |                |                  |                  |
|                                                                             |          |                |                  |                  |

Minden szerkesztett reagenshez vannak attribútumok "Antidrop", "Reagent saving", "Prime before run" és "Pumps assigment", amelyek a reagensekkel végzett munkát pontosabbá teszik a mintavétel során.

### Reagens - egyedi azonosító

- Antidrop minden egyes reagens adagolása után a szivattyú kissé visszafordul, hogy eltávolítson minden cseppet az adagoló karon
- Reagent saving a csőből származó reagenst az utolsó adagolás után visszakerülk az üvegbe
- Prime before run minden adagolás előtt kis mennyiségű reagenst rkerül az üregekbe Akkor még az első csík is tartalmaz friss reagenst
- **Pumps assignment** a szivattyú száma (1 8), amelyet a reagenshez a protokoll futtatása során használnak. Ha az érték nem töltödik be teljesen, akkor a reagenst hozzá kell rendelni a szivattyúhoz.

### Új reagens bevitele

Rendszergazdai szerepet betöltő felhasználó a "New" megnyomásával új reagenst vehet fel a reagenslistába. A rendszer megjelenít egy ablakot az új reagens elemeivel..

| Name             | ⊗        |
|------------------|----------|
| Antidrop         |          |
| Reagent saving   |          |
| Prime before run |          |
| Pumps assignment |          |
| 0                | K Cancel |

Ha a felhasználó bevitte az új reagens összes elemét, akkor nyomja meg az "OK" gombot, és a rendszer elmenti az új reagenst a listába. A "Cancel" megnyomása után az új reagensek bevitelére szolgáló ablak bezáródik.

### Reagensek eltávolítása

A felhasználó kiválaszt egy reagenst a listából, amelyet eltávolítani kíván, és megnyomja a radír ikont. A rendszer lekérdezést jelenít meg arról, hogy a felhasználó valóban el akarja-e távolítani. Ha igen, a reagenst eltávolítják a listáról.

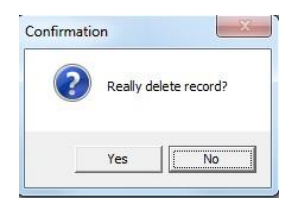

# 2.2.4 Cső típúsok

A csőregiszter tartalmazza azokat a csőneveket, amelyek felhasználhatók a munkalista létrehozása során.

| un pi | n protocol Instrument maintenance History Edit Application administration |                                   |          |  |
|-------|---------------------------------------------------------------------------|-----------------------------------|----------|--|
|       | Tubes reg                                                                 | gister                            |          |  |
| H.    | X Close                                                                   | 🗋 New tube type 🛛 Import 🛛 Export |          |  |
|       | Order                                                                     | r • Name                          | <b>^</b> |  |
|       |                                                                           |                                   |          |  |
|       | 6                                                                         | 4 Barnsted 5 ml                   | 2 *      |  |
|       | B                                                                         | 2 Control                         | 2        |  |
|       | B                                                                         | 5 nova                            | 2        |  |
|       | B                                                                         | 3 Small                           | 2        |  |
|       | B                                                                         | 1 Standard                        | 2        |  |
|       |                                                                           |                                   |          |  |
|       |                                                                           |                                   |          |  |
|       |                                                                           |                                   |          |  |
|       |                                                                           |                                   |          |  |
|       |                                                                           |                                   |          |  |
|       |                                                                           |                                   |          |  |
|       |                                                                           |                                   |          |  |
|       |                                                                           |                                   |          |  |
|       |                                                                           |                                   |          |  |
|       |                                                                           |                                   |          |  |
|       |                                                                           |                                   |          |  |
|       |                                                                           |                                   |          |  |
|       |                                                                           |                                   |          |  |
|       |                                                                           |                                   |          |  |
|       |                                                                           |                                   |          |  |
|       |                                                                           |                                   |          |  |
|       |                                                                           |                                   |          |  |
|       |                                                                           |                                   |          |  |
|       |                                                                           | <b>%</b>                          |          |  |
| *     | U                                                                         |                                   |          |  |

A típusok a cső méretei és a mintacsövek állványába való beillesztésük szerint különböznek egymástól. A behelyezéskor 44 pozíció van a standard csövekhez

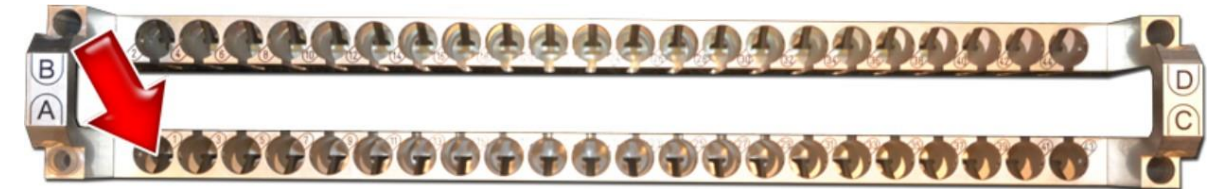

amelyek átmérőjük és magasságuk alapján különbözhetnek, mivel a rugómechanizmus rögzíti őket a helyzetükben. Ezeket a vonalkód-címke biztosítja a minta azonosítójával.

A kontrollcsövek kisebbek és lehetővé teszik a szintek felismerését és a kis mennyiségű minták betöltését. Az A, B, C, D pozícióba helyezhetők.

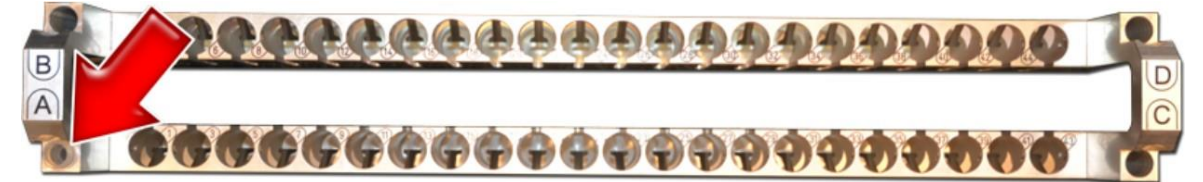

Méreteiket a lyukak mérete korlátozza. A vonalkód olvasása a vezérlőcsövek helyzetében nem lehetséges.

## Új csőtípus megadása

A szerviz vagy a rendszergazda szintű felhasználó új csőtípust adhat meg. Az új típus bevitele több lépésben történik, amelyek során a műszer karját mozgatja és rögzíti a felhasználó által megerősített helyzetét az adott csőtípus paramétereinek meghatározása érdekében. A cső típusú beállító varázsló megnyitása a következő gombbal lehetéséges:"**New tube type**".

### 1. lépés – A cső típusának meghatározása

| Back Tu | ıbe type |                                                             |                                 | Next Cancel |
|---------|----------|-------------------------------------------------------------|---------------------------------|-------------|
|         |          | Inner tube o<br>Name<br>Control tube<br>Tube inner diameter | diameter<br>Standard<br>9<br>14 |             |

A felhasználó beírja a cső típusának nevét (szövegmező – text field), és kiválasztja, hogy ez egy Kontroll cső típusa. A felhasználó megméri a cső belső átmérőjét (milliméterben). Ez az érték szükséges a mintavétel során követett szint helyes működéséhez.

### 2.lépés – A csövek behelyezése

| Back | Insert tube to rack position 1. | Next | Cancel |
|------|---------------------------------|------|--------|
|      |                                 |      |        |

A felhasználó behelyezi a csövet a nyíllal jelölt helyzetbe (standard – 1-es pozíció , kontroll - "A" pozíció).

A "**Next**" gom folytatja a következő lépést. A "**Cancel**" gomb lezárja az új cső bevitelét.

! Vigyázzon - ezen a ponton a kar elmozdul. Ügyeljen arra, hogy a kar működési területén ne legyen akadály.

### 3.lépés – A cső felső szélének beállítása

A rendszer a kart a csőtartó megfelelő pozíciója fölé helyezi.

| Back Ce | nter of tube top edge | Next | Cancel |
|---------|-----------------------|------|--------|
|         | Set tube center       |      |        |
|         |                       |      |        |

A vezérlő nyilak megnyomásával a felhasználó a tű alsó végét a cső felső széle középpontja felett mozgatja. Ez a pont jelenti a szintmérés kezdőpontját a minta betöltése előtt

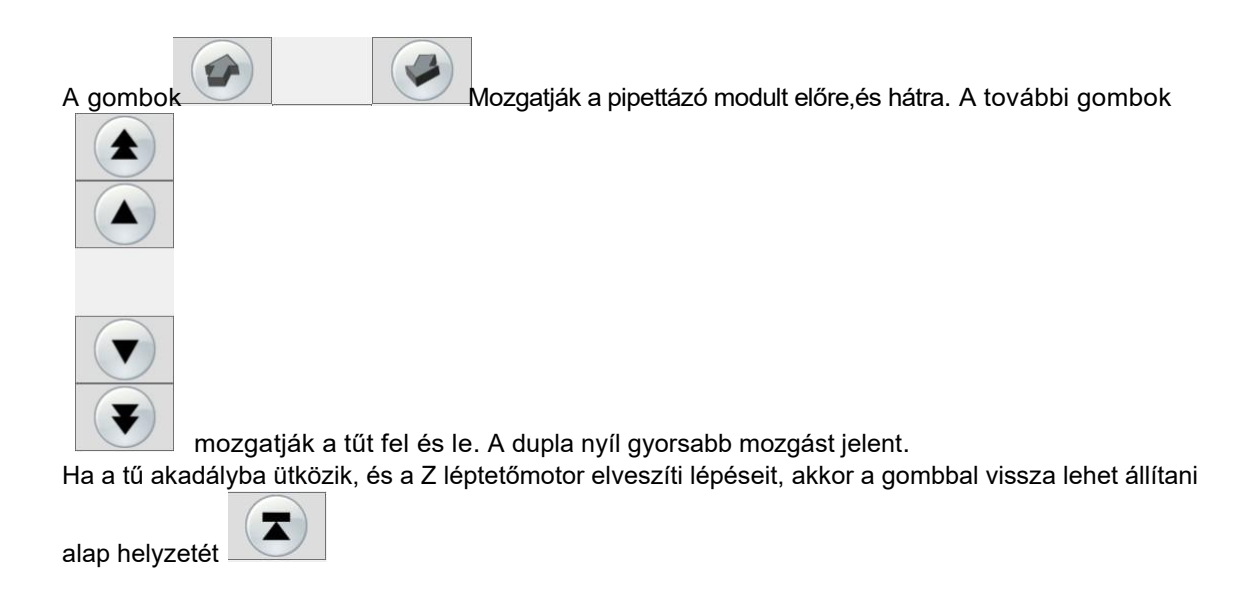

A "Next" gomb folytatja a következő lépést. A "Cancel" gomb lezárja az új cső típus bevitelét

4. lépés - A cső aljának beállítása

| Back | Tube bottom     | Complete Cancel |
|------|-----------------|-----------------|
|      | Set tube bottom |                 |
|      |                 |                 |

A vezérlő nyilak megnyomásával a felhasználó mozgatja a hegyét közvetlenül a cső alja fölé. Ez a végső pont a minta szintjének kimutatására.

When a pozíció keresésekor lehetséges a megjelenített Z koordináta szerint orientálni

| 1 |   |   |   |  |
|---|---|---|---|--|
|   | 7 | - |   |  |
| 1 |   | • |   |  |
|   |   |   | 1 |  |

. A tű alacsonyabb pozícióját a maximális Z koordináta korlátozza és a rendszer rögzíti (8200).

A "Conplete" gomb megnyomásával az új cső típus mentésre kerül.

A "Cancel" gomb lezárja az új cső típus bevitelét a folyamat mentése nélkül, és a kar visszatér az alapértelmezett helyzetbe.

### Az új csőbeállítások ellenőrzése

A felhasználó (felhasználói szerepkörrel vagy nem bejelentkezve) ellenőrizheti a cső beállításait. Nyomja

meg a mappa a következő ikont a csővonalnál. A rendszer megjeleníti a csőparaméterek beállításának egyes lépéseit (lásd: Entering a new tube type), hogy a felhasználó ellenőrizze a beállításokat. A paraméterek értéke nem változtathatók meg.

### Egy csőtípus eltávolítása

Az adminisztrátor vagy a szervíz szintű felhasználó választhat egy csőtípust a listából és a radír ikon

használatával eltávolíthatja a listából.

#### Csövek exportálása

A rendszergazda vagy a szervíz szintű felhasználó exportálhatja a csőtípus-listában regisztrált csőtípusokat.

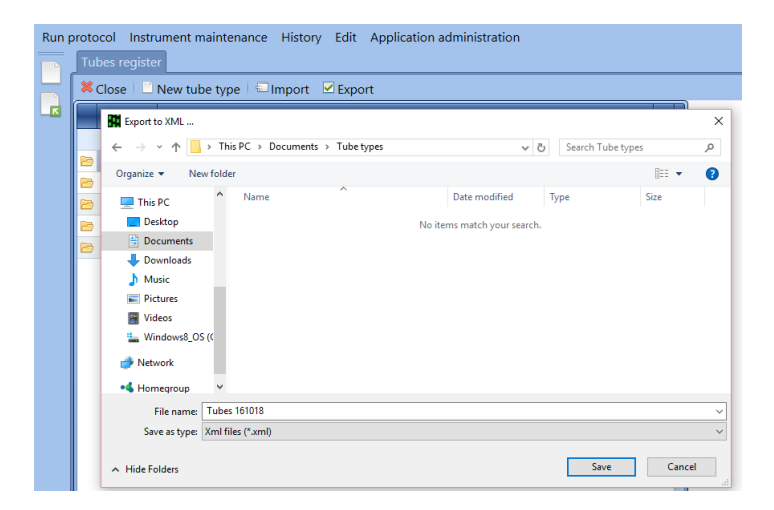

A rendszer megjeleníti a Windows Intéző ablakot, ahol a felhasználó kiválasztja a fájlt az exportált csőfajta mentéséhez. Válassza ki a fájl nevét, majd kattintson a "Save" gombra. A rendszer az alkalmazásban regisztrált összes csőtípust XML fájlba menti. Az exportált fájl importálható egy másik helyen található alkalmazásba.

#### Csövek importálása

Rendszergazda vagy szervíz szintű felhasználó importálhat csőtípus-listákat az alkalmazásába, így nem kell manuálisan beállítania mindegyiket. A felhasználó megnyomja az "Import" gombot.

| Run p | Tub | ol Instrument maintenar<br>es register                                             | nce History Ed    | it Application ad | ministration     |                                       |      |       |   |
|-------|-----|------------------------------------------------------------------------------------|-------------------|-------------------|------------------|---------------------------------------|------|-------|---|
|       | ×c  | lose 📄 New tube type                                                               | 🖾 Import 🛛 🗹 Ex   | port              |                  |                                       |      |       |   |
|       |     | Tube import                                                                        |                   |                   |                  |                                       | 1 1  |       | × |
|       |     | $\leftarrow$ $\rightarrow$ $\checkmark$ $\uparrow$ $\square$ $\rightarrow$ This PC | > Documents > Tub | be types          | ~ 0              | Search Tube typ                       | es   | ,     | P |
|       |     | Organize 👻 New folder                                                              |                   |                   |                  |                                       | • •  |       | 2 |
|       |     | zmena_hesla ^ N                                                                    | ame               |                   | Date modified    | Туре                                  | Size |       |   |
|       | 8   | Zobrazeni_chyb                                                                     | Tubes 161018.xml  |                   | 18/10/2016 12:07 | XML File                              |      | 3 KB  |   |
|       |     | ConeDrive                                                                          |                   |                   |                  |                                       |      |       |   |
|       |     | Desktop                                                                            |                   |                   |                  |                                       |      |       |   |
|       |     | Documents                                                                          |                   |                   |                  |                                       |      |       |   |
|       |     | 🕂 Downloads                                                                        |                   |                   |                  |                                       |      |       |   |
|       |     | Music                                                                              |                   |                   |                  |                                       |      |       |   |
|       |     | Videos                                                                             |                   |                   |                  |                                       |      |       |   |
|       |     | Windows8_OS ((                                                                     |                   |                   |                  |                                       |      |       |   |
|       |     |                                                                                    |                   |                   |                  |                                       |      |       | _ |
|       |     | File name:                                                                         | Tubes 161018.xml  |                   |                  | <ul> <li>Xml files (*.xml)</li> </ul> | )    |       | ~ |
|       |     |                                                                                    |                   |                   |                  | Open                                  | Ci   | ancel |   |

A System megjeleníti a Windows Intéző ablakot, hogy kiválasszon egy XML fájlt az exportált cső típusokkal. A felhasználó az "Open" lehetőséget választja, és a rendszer az adatokat a fájlból csőtípusok rekordjaként importálja a fájlból. Ezután a rendszer tájékoztatja az importálás sikeréről. Ha az importálás nem lehetséges, a rendszerek figyelmeztetik a felhasználót. Ennek oka lehet a sérült fájl vagy a helytelen fájlformátum.

# 2.3 Előzmények

A felhasználó ellenőrizheti a műszer teljesítményéről szóló előzményeket.

Az előzményradatok nem szerkeszthetőek, de bizonyos esetekben kinyomtathatók (próbateszt-rekordok, protokollok a felvételeket is beleértve).

Az Előzmények (History) menü ezeket az elemeket tartalmazza:

- próbatesztelés
- Karantartás
- Kommunikáció a külső rendszerrel
- Protokollok

# 2.3.1 Próbatesztelés

A próbatesztek listája tartalmazza az elvégzett próbatesztek teljes listáját.

### Próbateszt lista

A rendszer áttekintést mutat az elvégzett próbatesztekről, az próbateszt dátumával, idejével és eredményével együtt. Ha a felhasználónak egy adott tesztet kell megtalálnia egy bizonyos napról, használhatja a szűrőt. A lista fejlécében a világoskék mezőbe kattintva felírja a kért dátumot, és a rendszer megtalálja a kívánt rekordot. Ha rákattint a nyílra, a rendszer megjelenít egy naptárat, ahol a felhasználó kiválaszthatja a kért rekord dátumát.

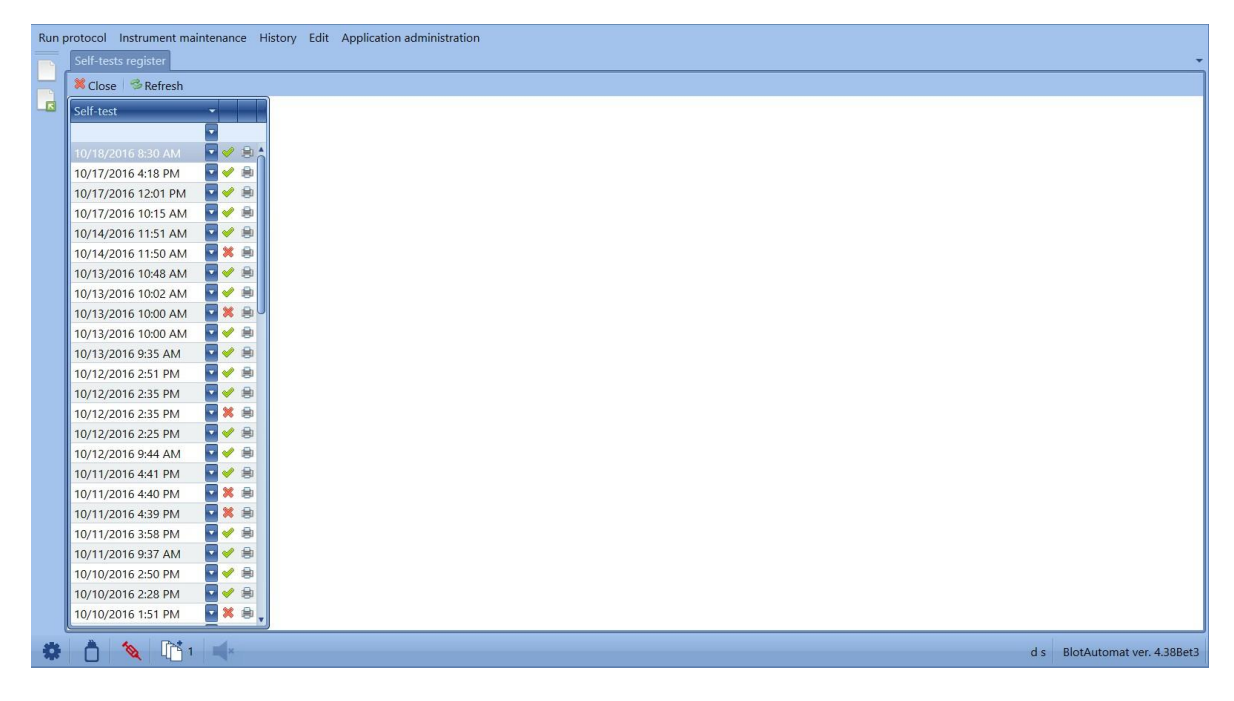

### Az próbateszt részletei

A felhasználó kiválaszthatja az próbateszt rekordot a listából.

lkonok: 🎺

sikeres próbateszt és

próbateszt hibával.

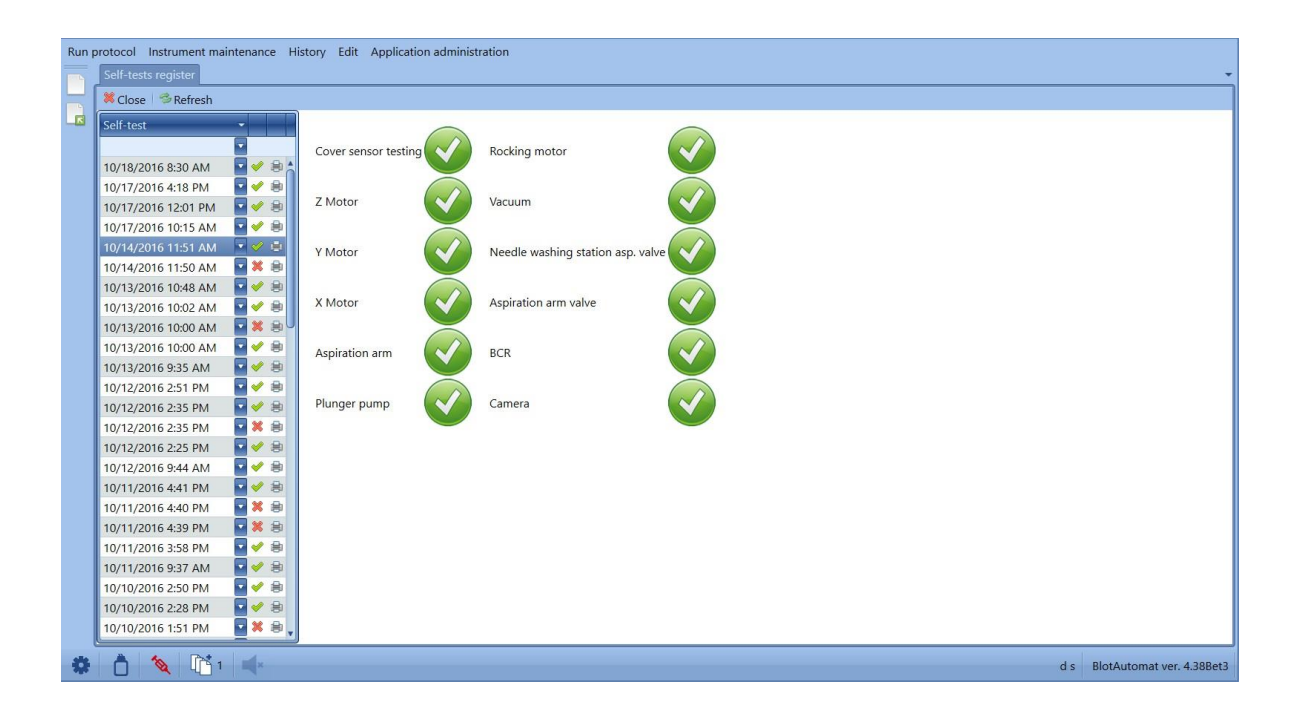

| Run | Self-tests register                                                                                                    | istory Edit Application administ  | ration                            | -                             |
|-----|----------------------------------------------------------------------------------------------------|-----------------------------------|-----------------------------------|-------------------------------|
|     | Self-test                                                                                                    | Cover sensor testing              | Rocking motor                     |                               |
|     | 10/17/2016 4:18 PM                                                                                                    | Z Motor                           | Vacuum 🕜                          |                               |
|     | 10/17/2016 10:15 AM         ▼         ■           10/14/2016 11:51 AM         ▼         ●           10/14/2016 11:50 AM         ▼         ● | Y Motor                           | Needle washing station asp. valve |                               |
|     | 10/13/2016 10:48 AM ▼ €<br>10/13/2016 10:02 AM ▼ €<br>10/13/2016 10:02 AM ▼ €                                                               | X Motor                           | Aspiration arm valve              |                               |
|     | 10/13/2016 10:00 AM · · · · · · · · · · · · · · · · · ·                                                                                     | Aspiration arm                    | BCR                               |                               |
|     | 10/12/2016 2:51 PM ♥ ♥ ₽<br>10/12/2016 2:35 PM ♥ ♥ ₽<br>10/12/2016 2:35 PM                                                                  | Plunger pump                      | Camera                            |                               |
|     | 10/12/2016 2:25 PM ♀ ♀ 용<br>10/12/2016 2:25 PM ♀ ✔ 용<br>10/12/2016 9:44 AM ♀ ✔ 용                                                            | #1015 - BCR error - incorrect rea | d in self-test                    |                               |
|     | 10/11/2016 4:41 PM ▼ ♥ 😫<br>10/11/2016 4:40 PM ▼ 🕷 😫<br>10/11/2016 4:39 PM ▼ 🕷 😫                                                            |                                   |                                   |                               |
|     | 10/11/2016 3:58 PM<br>10/11/2016 9:37 AM<br>✓ ♣                                                                                             |                                   |                                   |                               |
|     | 10/10/2016 2:50 PM<br>10/10/2016 2:28 PM<br>10/10/2016 1:51 PM<br>■ ★ ⊕                                                                     |                                   |                                   |                               |
| \$  |                                                                                                    | J                                 |                                   | d s BlotAutomat ver. 4.38Bet3 |
|     |                                                                                                    |                                   |                                   |                               |

### Az próbateszt eredményének kinyomtatása

A felhasználó kiválaszt próbateszt-rekordot a listából, és a nyomtatási ikon megnyomása után az próbateszt-rekord kinyomtatható vagy menthető a számítógépre.

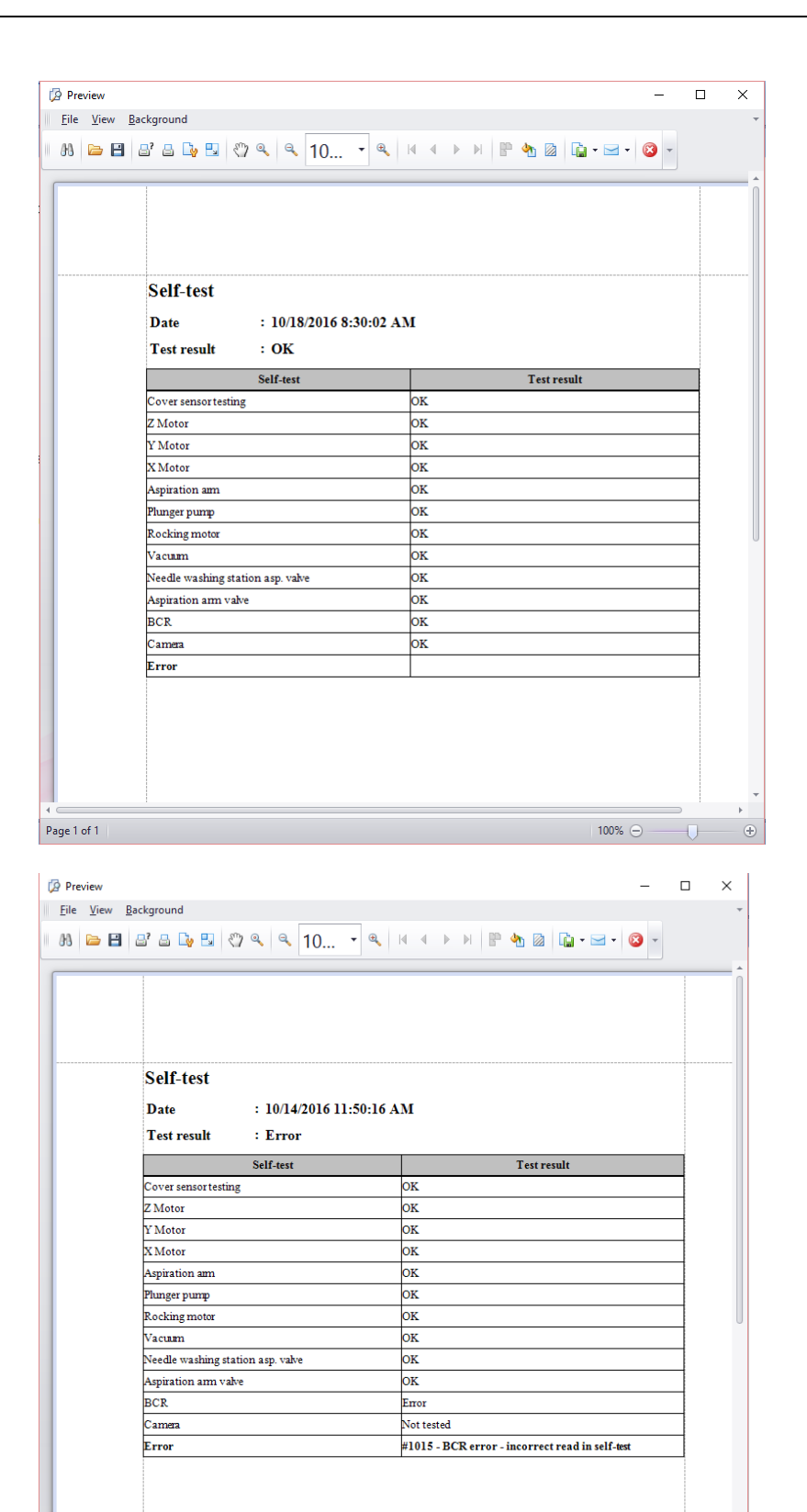

100% 🗩 📃 🗌

+

# 2.3.2 Karbantartás

A felhasználó megjelenítheti a végrehajtott karbantartási művelet áttekintését.

| Maintenance history       |                                      |                    |   |  |
|---------------------------|--------------------------------------|--------------------|---|--|
| Sclose Setresh SPr        | int                                  |                    |   |  |
| Date from 10/18/2015 12:0 | 0 AM 🔽 Date to 10/18/2016 11:59      | PM 🔤               |   |  |
| Date of maintenance       | <ul> <li>Maintenance task</li> </ul> | Maintenance status |   |  |
|                           | Pumps cleaning                       |                    | * |  |
| 10/13/2016 10:33 AM       | Monthly maintenance                  | Finished           |   |  |
| 10/13/2016 10:24 AM       | Monthly maintenance                  | Canceled           |   |  |
| 10/12/2016 2:04 PM        | Monthly maintenance                  | Finished           |   |  |
| 10/12/2016 1:57 PM        | Monthly maintenance                  | Canceled           |   |  |
| 0/12/2016 9:53 AM         | Autocalibration                      | Finished           |   |  |
| 0/11/2016 9:56 AM         | Weekly maintenance                   | Finished           |   |  |
| 0/3/2016 9:46 AM          | Monthly maintenance                  | Canceled           |   |  |
| 0/3/2016 9:41 AM          | Monthly maintenance                  | Canceled           |   |  |
| 0/3/2016 9:02 AM          | Monthly maintenance                  | Canceled           |   |  |
|                           |                                      |                    |   |  |
|                           |                                      |                    | × |  |

A *Date from* és a *Date to* l kezdődő mezőkben az idő beállításával választhatja ki a rekordok időtartamát. Az alapértelmezett beállítás az aktuális dátumtól számított 1 év.

A lista a karbantartás következő típusait tartalmazza:

- Pumpák tisztítása
- A pumpák autokalibrációja
- Heti karbantartás
- Havi karbantartás

A karbantartási állapot (Maintenence status) oszlop információkat tartalmaz a karbantartási folyamat befejezéséről - "*Finished*" vagy "*Canceled*"

A rekordok szűrhetők a karbantartás dátuma, típusa és befejezési állapota szerint (a szűrőszöveget beilleszthetjük a táblázat fejléce feletti szabad sorba)

Az automatikus kalibrálás és a havi karbantartás nyilvántartása részletezi az egyes szivattyúk kalibrálását. A rekord kiválasztása után az ablak jobb oldalán jelenik meg.

| Maintenance history       |                                      |                    |   |                  |                            |       |  |  |
|---------------------------|--------------------------------------|--------------------|---|------------------|----------------------------|-------|--|--|
| Close   Sefresh   Print   |                                      |                    |   |                  |                            |       |  |  |
| Date from 10/18/2015 12:0 | 0 AM 🔽 Date to 10/18/2016 11:59      | PM 🔽               |   |                  |                            |       |  |  |
| ate of maintenance        | <ul> <li>Maintenance task</li> </ul> | Maintenance status | P | ump nu 🔶 Flow (r | nl/min) Calibration status | Error |  |  |
| 0/12/2016 10:26 AM        | Dumps cleaning                       | Finished           | A | 1                | 80 OK                      |       |  |  |
| 0/13/2010 10:30 AM        | Monthly maintenance                  | Finished           |   | 2                | PE OK                      |       |  |  |
| 0/13/2010 10:33 AM        | Monthly maintenance                  | Capsalad           |   | 3                | 83 OK                      |       |  |  |
| 0/12/2016 2:04 PM         | Monthly maintenance                  | Einished           |   |                  | 0 Not calibrated           |       |  |  |
| 0/12/2010 2:04 PM         | Monthly maintenance                  | Canceled           |   | 6                | 0 Not calibrated           |       |  |  |
| 0/12/2016 9:53 AM         | Autocalibration                      | Finished           |   | 7                | 0 Not calibrated           |       |  |  |
| 0/11/2016 9:56 AM         | Weekly maintenance                   | Finished           |   | 8                | 0 Not calibrated           |       |  |  |
| 0/3/2016 9:46 AM          | Monthly maintenance                  | Canceled           |   |                  |                            |       |  |  |
| 0/3/2016 9:41 AM          | Monthly maintenance                  | Canceled           |   |                  |                            |       |  |  |
| 0/3/2016 9:02 AM          | Monthly maintenance                  | Canceled           |   |                  |                            |       |  |  |
|                           |                                      |                    |   |                  |                            |       |  |  |
|                           |                                      |                    |   |                  |                            |       |  |  |
|                           |                                      |                    |   |                  |                            |       |  |  |
|                           |                                      |                    |   |                  |                            |       |  |  |
|                           |                                      |                    |   |                  |                            |       |  |  |
|                           |                                      |                    |   |                  |                            |       |  |  |
|                           |                                      |                    |   |                  |                            |       |  |  |
|                           |                                      |                    |   |                  |                            |       |  |  |
|                           |                                      |                    |   |                  |                            |       |  |  |
|                           |                                      |                    |   |                  |                            |       |  |  |
|                           |                                      |                    |   |                  |                            |       |  |  |
|                           |                                      |                    |   |                  |                            |       |  |  |

# Karbantartási előzmények nyomtatása

A karbantartási előzmények adatbázis tartalma kinyomtatható - Brint.

|                                                                                                    |                         | Pre                      | view               |                                 |  |
|----------------------------------------------------------------------------------------------------|-------------------------|--------------------------|--------------------|---------------------------------|--|
| <u>File</u> <u>¥</u> iew <u>B</u> ackground                                                                     |                         |                          |                    |                                 |  |
| 88 🚘 🖪 😅 🕞 🖳 🖑 🔍 🔍 🔍 10 🔹 🔍 🗠                                                                                   | ▶ N 🕆 🎝 🕼 · 🖂           | - 🙆 -                    |                    |                                 |  |
|                                                                                                    |                         |                          |                    |                                 |  |
|                                                                                                    |                         |                          |                    |                                 |  |
|                                                                                                    |                         |                          |                    |                                 |  |
|                                                                                                    |                         |                          |                    |                                 |  |
|                                                                                                    |                         |                          |                    |                                 |  |
|                                                                                                    | Instrument ma           | intenance                |                    |                                 |  |
|                                                                                                    | Enom data               | . 10/22/2012 12:00 AN    |                    |                                 |  |
|                                                                                                    | Thill date              | . 10/22/2013 12:00 AM    |                    |                                 |  |
|                                                                                                    | I o date                | : 10/22/2014 11:59 PM    |                    |                                 |  |
|                                                                                                    | Data and time of comple | theintenance test        | Maintananaa status |                                 |  |
|                                                                                                    | 10/15/2014 10:38-10 AM  | Weekly maintenance       | Finished           |                                 |  |
|                                                                                                    | 10/15/2014 10:44:45 AM  | Autocalibration          | Finished           |                                 |  |
|                                                                                                    | Pum                     | ps autocalibration       |                    |                                 |  |
|                                                                                                    | 0.1                     |                          |                    | hr                              |  |
|                                                                                                    | Urder                   | numbe Calibration status | Flow (mi/min)      | Error                           |  |
|                                                                                                    | 2                       | OK                       | 82                 |                                 |  |
|                                                                                                    | 3                       | Error                    | 0                  | #1018 - Pump flow<br>underrange |  |
|                                                                                                    | 4                       | Not calibrated           | 0                  |                                 |  |
|                                                                                                    | 5                       | Not calibrated           | 0                  |                                 |  |
|                                                                                                    | 6                       | Not calibrated           | 0                  |                                 |  |
|                                                                                                    | 7                       | Not calibrated           | 0                  |                                 |  |
|                                                                                                    | 8                       | UK                       | 80                 |                                 |  |
| and the                                                                                                    | 10/15/2014 10:56:18 AM  | Monthly maintenance      | Finished           |                                 |  |
|                                                                                                    | Pum                     | ps autocalibration       |                    |                                 |  |
|                                                                                                    |                         |                          |                    |                                 |  |
|                                                                                                    | Order                   | numbe Calibration status | Flow (ml/min)      | Error                           |  |
|                                                                                                    | 2                       | OK                       | 76                 |                                 |  |
|                                                                                                    | 3                       | OK.                      | 80                 |                                 |  |
| and a start of the second second second second second second second second second second second second second s | 4                       | Not calibrated           | 0                  |                                 |  |
|                                                                                                    | 5                       | Not calibrated           | 0                  |                                 |  |

A kiválasztott időszak rekordja készen áll a nyomtatásra.

# 2.3.3 Kommunikáció a külső rendszerrel

Az alkalmazás olyan szolgáltatásokkal kommunikálhat a külső rendszerrel, amelyek adatátvitelre képesek a protokoll feldolgozása céljából (lásd az imported protocol). Az adatokat XML formátumban továbbítják az internetes felületen keresztül, on-line adatcserével. Az adatátviteli protokoll a HTTP. Az átvitel végrehajtásához el kell indítania az alkalmazást és csatlakoznia kell az internethez, vagy telepítenie kell az SW-t az alkalmazás-szolgáltatások segítségével egy közös PC-n.

A külső rendszerrel történő kommunikáció megőrizve marad a rendszerben; a külső rendszerrel folytatott kommunikáció áttekintése a következő elemeket tartalmazza:

- Date a külső rendszerről történő lekérdezés elfogadásának dátuma
- Service a lekérdezés neve a külső rendszertől
- Protocol a lekérdezés tárgyát képező protokoll azonosítása
- Response a külső rendszer lekérdezésének állapota

| protocol Instrument mainte | nance History Edit Application administration |                           |
|----------------------------|-----------------------------------------------|---------------------------|
| Communication register     |                                               |                           |
| 🗱 Close   🍣 Refresh        |                                               |                           |
| Date                       | - Service Protocol                            | Response                  |
|                            |                                               |                           |
| 10/17/2016 12:41 PM        | Protocol receiving 47                         |                           |
| 10/17/2016 12:41 PM        | Instrument status                             | Waiting                   |
| 10/17/2016 12:02 PM        | Protocol receiving 45                         | ОК                        |
| 10/17/2016 12:02 PM        | Instrument status                             | Waiting                   |
| 10/12/2016 10:09 AM        | Protocol receiving 46                         | ОК                        |
| 10/12/2016 10:09 AM        | Delete protocol 46                            | ОК                        |
| 10/12/2016 10:09 AM        | Protocol receiving 46                         | _199ProtocolCreationError |
| 10/12/2016 10:09 AM        | Instrument status                             | Waiting                   |
| 10/10/2016 11:48 AM        | Protocol receiving 46                         | ОК                        |
| 10/10/2016 11:48 AM        | Instrument status                             | Waiting                   |
| 10/10/2016 11:46 AM        | Protocol receiving 45                         | ОК                        |
| 10/10/2016 11:46 AM        | Instrument status                             | Waiting                   |
| 9/27/2016 4:45 PM          | Protocol receiving 44                         | ОК                        |
| 9/27/2016 4:45 PM          | Instrument status                             | Waiting                   |
| 9/27/2016 4:44 PM          | Protocol receiving 44                         | _103IncompatibleTest      |
| 9/27/2016 4:44 PM          | Delete protocol 44                            | 302                       |
| 9/27/2016 4:44 PM          | Protocol receiving 44                         | _103IncompatibleTest      |
| 9/27/2016 4:44 PM          | Instrument status                             | Waiting                   |
| 9/27/2016 4:44 PM          | Protocol receiving 44                         | _106TestNotFound          |
| 9/27/2016 4:44 PM          | Delete protocol 44                            | 302                       |
| 9/27/2016 4:44 PM          | Protocol receiving 44                         | _106TestNotFound          |
| 9/27/2016 4:44 PM          | Instrument status                             | Waiting                   |
| 9/27/2016 4:38 PM          | Protocol receiving 44                         | ОК                        |
| 9/27/2016 4:38 PM          | Instrument status                             | Waiting                   |

A felhasználó figyelheti a külső rendszer üzeneteit és a külső rendszernek küldött válaszokat az áttekintésben

További információ a külső rendszerrel történő kommunikációról a Hogyan ...? / A külső rendszerrel történő kommunikáció leírása című részben található.

# 2.3.4 Protokollok

Az alkalmazás felhasználója feldolgozott protokollokat jeleníthet meg. Ezek olyan protokollok, amelyeknél az eszköz futtatása megkezdődött, és sikeresen vagy hibával fejeződtek be, vagy a felhasználó a feldolgozás során befejezte őket. A felhasználó a szokásos módon szűrheti a listákat az első sor használatával.

| Run p | n protocol Instrument maintenance History Edit Application administration Protocol |              |                     |                                                 |                              |  |  |
|-------|------------------------------------------------------------------------------------|--------------|---------------------|-------------------------------------------------|------------------------------|--|--|
|       | X Close   S Refresh   Archiving                                                    |              |                     |                                                 |                              |  |  |
| ß     | Identifier                                                                         | Name         | Date of creation    | <ul> <li>Date and time of completion</li> </ul> | ✓ Status                     |  |  |
|       |                                                                                    | 1            |                     |                                                 |                              |  |  |
|       | 🖻 🖶 47                                                                             | Ana 161017_1 | 10/17/2016 12:40 PM | 10/17/2016 4:30 PM                              | Processed                    |  |  |
|       | 2                                                                                  | 2016_10_17_2 | 10/17/2016 11:31 AM | 10/17/2016 11:32 AM                             | Not processed - error        |  |  |
|       | 2 🖶                                                                                | 2016_10_17_1 | 10/17/2016 10:18 AM | 10/17/2016 11:25 AM                             | Processed                    |  |  |
|       |                                                                                    |              |                     |                                                 |                              |  |  |
| \$    | 1                                                                                  |              |                     |                                                 | d s BlotAutomat ver. 4.38Bet |  |  |

A protokollok listája a következő protokoll elemeket tartalmazza:

• **Identifier** - egyedi protokoll azonosító, amely alapján a protokollt azonosítják a külső rendszerben. Az alkalmazásban újonnan létrehozott protokoll nem tartalmazza ezt az azonosítót

• Name - a protokoll neve, amely a felhasználót a protokoll azonosításához szolgálja

• **Date of creation**- a protokoll létrehozásának vagy a külső rendszerről való beérkezésének dátuma (import protokoll)

Date and time of completion - a protokoll feldolgozásának befejezésének dátuma és időpontja

• **State** - a feldolgozási eredmény feltüntetése esetén a "Processed" feldolgozott értékek lehetnek - ha az összes tervezett vizsgálati tevékenység helyesen befejeződött. "Not processed-error" - ha az eszköz beindítását a felhasználó befejezte, vagy ha van olyan feldolgozási hiba, amely miatt a vizsgálat elvégzése a vizsgálat síkban leírt tevékenységei szerint nem lehetséges.

A protokoll részleteinek megjelenítéséhez a felhasználó kiválasztja a protokollot a listáról, és megnyomja a mappa ikont. A rendszer megjeleníti a protokoll részleteit tételekkel:

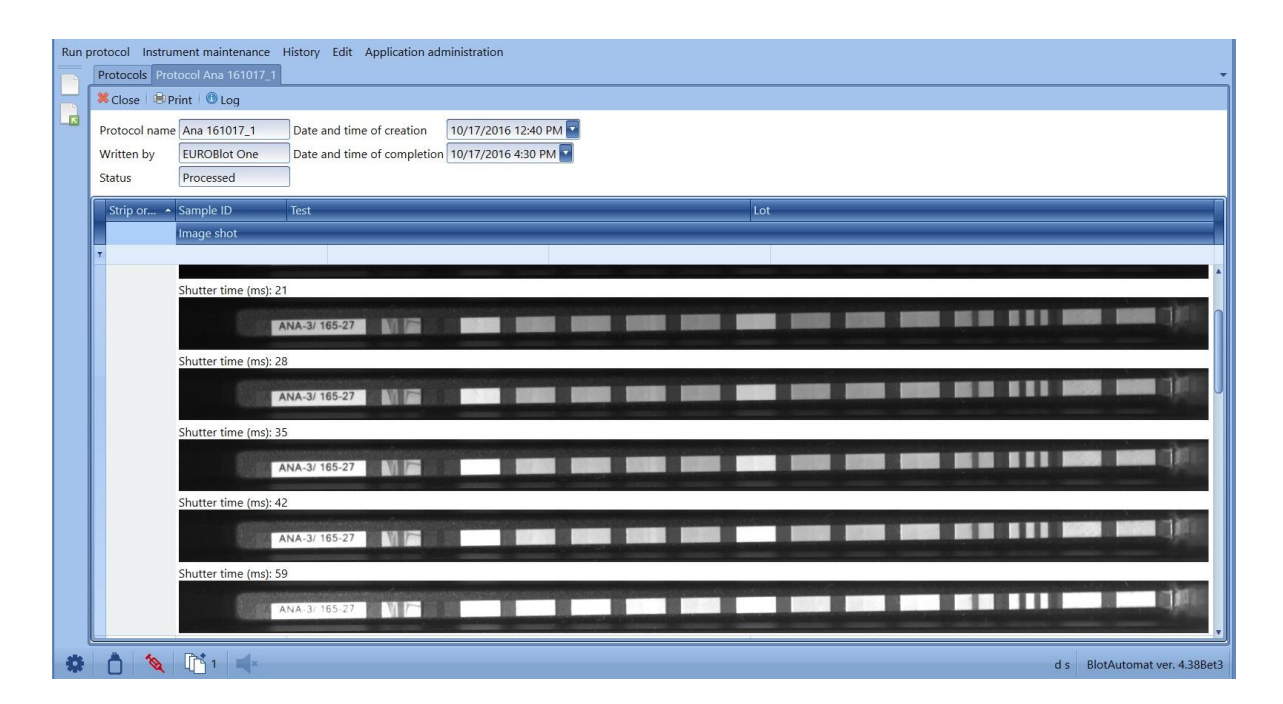

• **Protocol name** - a protokoll neve, amely arra szolgál, hogy a felhasználó azonosítsa a protokollt az alkalmazásban

Written by - az a személy, aki elkészítette a protokollt

• **Status** a feldolgozási eredmény feltüntetése esetén a "Processed" feldolgozott értékek lehetnek - ha az összes tervezett vizsgálati tevékenység helyesen befejeződött. "Not processed-error" - ha az eszköz beindítását a felhasználó befejezte, vagy ha van olyan feldolgozási hiba, amely miatt a vizsgálat elvégzése a vizsgálat síkban leírt tevékenységei szerint nem lehetséges.

• Date and time of creation - a protokoll létrehozásának vagy a külső rendszerből történő átvételének dátuma (imported protocol)

• Date and time of completion - a protokoll feldolgozásának befejezésének dátuma és időpontja

Az egyes mintáknál a következő elemek jelennek meg:

• Strip order - a minta sorrendje a protokollban

• Sample ID - a minta egyedi azonosítója; azonosító, amely alapján a protokollt azonosítják a külső rendszerben. Az alkalmazásban újonnan létrehozott protokoll nem tartalmazza ezt az azonosítót

• Test - a mintateszt neve

• Lot – a blozcsíkok száma

 Image - a blotcsíkok képe a felvétel időpontjában. A képek száma a megfelelő tesztbeállítástól függ.

### A tesztdokumentumok kinyomtatása

A protokoll részleteiben, valamint a protokollok listájában a felhasználó a nyomtatási ikon megnyomásával

megjelenítheti és kinyomtathatja a létrehozott protokoll dokumentumot . Ha a vizsgálat tartalmazza a "Shooting" tevékenységet, akkor a csíkok képei is megjelennek

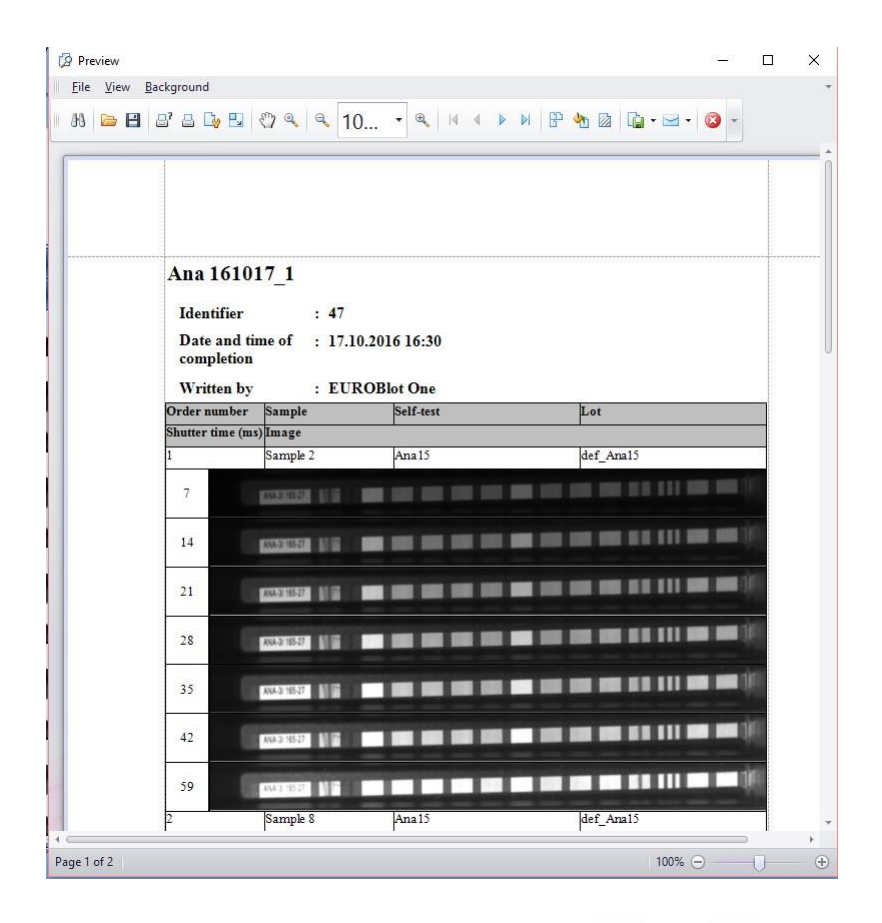

A protokoll dokumentumok kinyomtathatók vagy elmenthetők. The document includes the name, identifier, date and time of the completion and the name of the author. For each sample there is a strip order number, sample ID, test name, lot and image (if required in the assay).

A protokoll futási naplóját a következő ikonnal lehet megnyitni: <sup>10</sup>100. A protokoll futási naplója a következő alkalommal megjelölt információkat tartalmazza: :

- the protocol name (a protokoll neve)

-date and time of protocol start A protokoll kezdésének dátuma és ideje)

-starts of steps (a lépések kezdete)

 mistakes during pipetting (no level detection, clot detection with sample name and position in the tray) Pipettázási hiábák-nincs szintérzékelés, nem egyezik a minta neve és pozíciója a tálcán)
 pauses (szünetek)

-errors (hibák)

-run end status (OK, Protocol cancelled,...) (futtatási vége státusz – OK, protokoll törölve...) -time of pauses during the run (a szünet ideje a futtatás alatt)

| Ø Preview                                                                                       | -             |    | × |
|-------------------------------------------------------------------------------------------------|---------------|----|---|
| <u>File View Background</u>                                                                     |               |    | ~ |
| ◎ 8 🖻 🗄 🗳 🗄 🖏 🕄 < < 10 🗸 < 🔺 < ▷ 🕅 🖹 🏠 🔯 🕼 • 🖂 •                                                | · 😢 -         |    |   |
| 10:19:36 - Run started - Protocol :2016_10_17_1, Assay group: EURO 01:02                        |               |    | * |
| 10:19:37 - Step started - Strips preparation                                                    |               |    |   |
| 10:20:08 - Start of pause                                                                       |               |    |   |
| 10:34:42 - End of Pause                                                                         |               |    | Π |
| 10:35:51 - Start of pause                                                                       |               |    |   |
| 10:37:43 - End of Pause                                                                         |               |    |   |
| 10:49:28 - Start of pause                                                                       |               |    |   |
| 10:49:36 - End of Pause                                                                         |               |    |   |
| 10:49:43 - Step started - Samples                                                               |               |    |   |
| 10:51:34 - Sample pipetting error - 1029 - Clot detection (Well; 3, Sample: Sample 8)           |               |    |   |
| 10:51:43 - Error -                                                                              |               |    |   |
| #1028 - Cleaning bowl filling error                                                             |               |    |   |
| 10:51:43 - Start of pause                                                                       |               |    |   |
| 10:51:47 - End of Pause                                                                         |               |    |   |
| 10:52:32 - Sample pipetting error - 1029 - Clot detection (Well; 5, Sample: Sample 2)           |               |    |   |
| 10:54:02 - Start of pause                                                                       |               |    |   |
| 10:59:22 - End of Pause                                                                         |               |    |   |
| 10:59:27 - Start of pause                                                                       |               |    |   |
| 11:02:09 - End of Pause                                                                         |               |    | U |
| 11:02:19 - Start of pause                                                                       |               |    |   |
| 11:03:04 - End of Pause                                                                         |               |    |   |
| 11:03:06 - Start of pause                                                                       |               |    |   |
| 11:05:23 - Run restarted - Protocol :2016_10_17_1, Assay group: EURO 01/02, Starting step: Stin | ps preparatio | n  |   |
| 11:05:23 - Step started - Strips preparation                                                    |               |    |   |
| 11:05:30 - Start of pause                                                                       |               |    |   |
| 11:05:42 - End of Pause                                                                         |               |    |   |
| 11:06:13 - Start of pause                                                                       |               |    | - |
|                                                                                                 |               |    | + |
| Page 1 of 1 100%                                                                                | Θ             | 0- | + |

**Protokoll archiválás** – az archiválás ikonra kattintva Archiving a felhasználó a protokollokat a protokoll listába. Archiving serves to transfer the old unused data from the application so that the user could further use (display) them. Az archiválás arra szolgál, hogy a régi nem használt adatokat az alkalmazásból továbbítsa, hogy a felhasználó ezeket később is felhasználhassa (megjelenítse)

**Protokoll archívum létrehozása** - az archiváláshoz a felhasználó rákattint a nyílra az előre beállított dátummal. A rendszer megjelenít egy naptárat, amelyből a felhasználó kiválaszt egy dátumot, amelyen keresztül megköveteli a protokollok archiválását. Ezután megnyomja az "Archive Protocols" gombot, és a rendszer létrehoz egy olyan protokollok archívumát, amelyek teljesítésének dátuma korábbi vagy megegyezik az archiválásra beállított dátummal.

| III EU | REUROBIotone _ 67 ×                                         |                                                |                                       |                                     |  |  |
|--------|-------------------------------------------------------------|------------------------------------------------|---------------------------------------|-------------------------------------|--|--|
| Run    | protocol Instrument maintenance History Edit Application ad | ministration                                   |                                       |                                     |  |  |
|        | Protocol archive Archiving                                  |                                                |                                       | •                                   |  |  |
|        | X Close                                                     |                                                |                                       |                                     |  |  |
|        |                                                             |                                                |                                       |                                     |  |  |
|        |                                                             | Performed pro                                  | tocol archivation                     |                                     |  |  |
|        |                                                             | Select the final date (include) for protocol a | rchiving 12/12/2012 Archive protocols |                                     |  |  |
|        |                                                             |                                                |                                       |                                     |  |  |
|        | Archived in •                                               | Date of creation                               | Created by                            | Name                                |  |  |
|        | 12/11/2012                                                  | 12/11/2012                                     |                                       | 2012-12-11                          |  |  |
|        |                                                             |                                                |                                       |                                     |  |  |
|        |                                                             |                                                |                                       |                                     |  |  |
|        |                                                             |                                                |                                       |                                     |  |  |
|        |                                                             |                                                |                                       |                                     |  |  |
|        |                                                             |                                                |                                       |                                     |  |  |
|        |                                                             |                                                |                                       |                                     |  |  |
|        |                                                             |                                                |                                       |                                     |  |  |
|        |                                                             |                                                |                                       |                                     |  |  |
|        |                                                             |                                                |                                       |                                     |  |  |
|        |                                                             |                                                |                                       |                                     |  |  |
|        |                                                             |                                                |                                       |                                     |  |  |
|        |                                                             |                                                |                                       |                                     |  |  |
|        |                                                             |                                                |                                       |                                     |  |  |
|        |                                                             |                                                |                                       |                                     |  |  |
|        |                                                             |                                                |                                       |                                     |  |  |
|        |                                                             |                                                |                                       |                                     |  |  |
|        |                                                             |                                                |                                       |                                     |  |  |
|        |                                                             |                                                |                                       |                                     |  |  |
|        |                                                             |                                                |                                       |                                     |  |  |
|        |                                                             |                                                |                                       |                                     |  |  |
| •      |                                                             |                                                |                                       | BlotAutomat ver. 4.33 SN EL20110035 |  |  |

Az archívum mentése után a rendszer értesíti a felhasználót egy üzenettel, amely megmutatja a mentett fájl elérési útját.

| Information | ×                                                                                          |  |
|-------------|--------------------------------------------------------------------------------------------|--|
| i           | Successful archiv. Protocol were saved to directory c:\Dynex\EUROBlot\Archives\2012-12-12. |  |
|             | Ok                                                                                         |  |

A rendszer létrehoz egy archív fájlt a megfelelő protokollokkal XML formátumban, amelyeket azután egy mappába ment, pl. "2012-10-26" elérési útval: c: \ Dynex \ EUROBlot \ Archives \ 2012-10-26. Az archivált protokollok tárolására létrehozott mappát az archívum létrehozásának dátuma alapján nevezték el évben (4) -hónap (2) -nap (2). A felhasználó az archivált protokollokat az alkalmazáson kívül egy böngészővel megtekintheti.

|                                         |                                                  |                                           |                              |                       | 1 | - |     |
|-----------------------------------------|--------------------------------------------------|-------------------------------------------|------------------------------|-----------------------|---|---|-----|
|                                         | C:\Dynex\EUROBlot                                | t\Archives\2012-12-12\archiv.htm J        | O ≠ C × 6 C:\Dynex\EUROBlot\ | Archiv ×              |   |   | 6 🗙 |
| • 🔊 •                                   | 🖃 🖶 🔻 Strán                                      | ka 🔻 Zabezpečení 👻 Nástroje 👻             | 0-                           |                       |   |   |     |
| rchive<br>ate of creater<br>archived in | ed protocol<br>ation: 12/12/2012<br>: 12/12/2012 | <b>S</b><br>2 5:34:31 PM<br>2 12:00:00 AM |                              |                       |   |   |     |
| Jser:<br>dentifier                      | Name                                             | Date and time of creation                 | Date and time of completion  | State                 |   |   |     |
|                                         | 2012_12_12_3                                     | 12/12/2012 5:29:55 PM                     | 12/12/2012 5:30:09 PM        | Processed             |   |   |     |
| 9                                       | asas                                             | 12/12/2012 4:14:46 PM                     | 12/12/2012 5:24:58 PM        | Processed             |   |   |     |
| 8                                       | 121212_ana3b                                     | 12/12/2012 3:22:01 PM                     | 12/12/2012 3:50:16 PM        | Not processed - error |   |   |     |
|                                         | 2012_12_12_2                                     | 12/12/2012 12:00:33 PM                    | 12/12/2012 12:05:25 PM       | Not processed - error |   |   |     |
|                                         | 2012_12_12_1                                     | 12/12/2012 11:25:17 AM                    | 12/12/2012 11:57:13 AM       | Processed             |   |   |     |
|                                         | 2012_12_11_1                                     | 12/11/2012 2:27:16 PM                     | 12/11/2012 2:27:57 PM        | Processed             |   |   |     |
|                                         |                                                  |                                           |                              |                       |   |   |     |
|                                         |                                                  |                                           |                              |                       |   |   |     |

Az archív fájlban a protokollrekordra való dupla kattintással a felhasználó megjelenítheti az adott protokoll részleteit, beleértve a képeket is, amennyiben azok részét képezik.

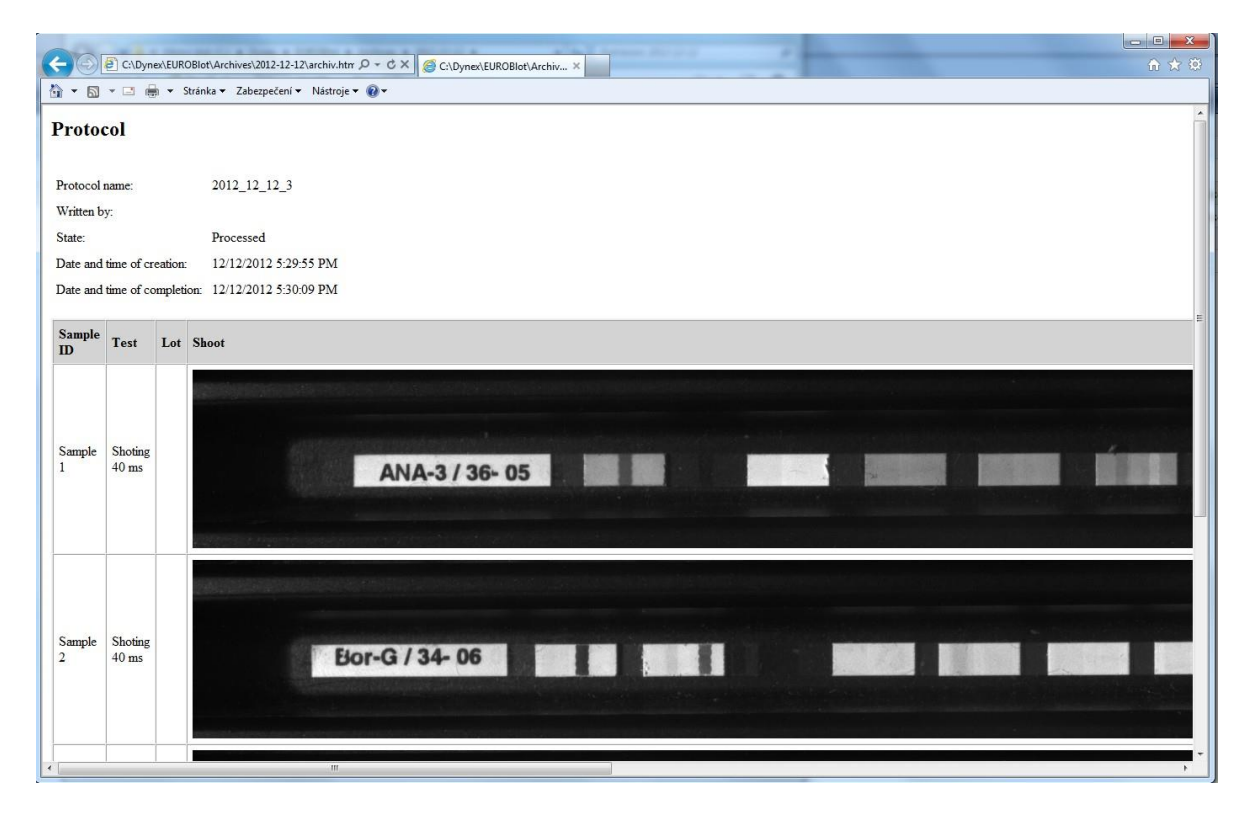

#### 2.4 **Karbantartás**

Az Instrument maintenance menü a protokoll futtatása előtti előkészítő műveletek és a karbantartási műveletek elemeit tartalmazza.

A karbantartás menü a következő tételeket tartalmazza:

• System liquid

• Run self-test

- Pumps priming
- a rendszerfolyadék előkészítése a protokoll futtatása előtt
- a szivattyú és a csövek tisztítása öblítéssel vagy ürítéssel Pumps autocalibration
  - a perisztaltikus szivattyúk kalibrálása az adagolási pontosságaérdekében
- Weekly maintenance
- Monthly maintenance
- a rendszeres heti karbantartás megkezdése - a rendszeres havi karbantartás megkezdése
- a műszer alkatrészek működésének ellenőrzésére szolgáló próbateszt indítása

#### 2.4.1 Rendszerfolyadék

A rendszerfolyadék szükséges a pipettázáshoz. Prior to the protocol run the user should pump the system liquid into the pipettor hydraulic system. A protokoll futtatása előtt a felhasználónak pumpálnia kell a rendszer folyadékát a pipettor hidraulikus rendszerébe. A rendszer alapértelmezett állapota az

alkalmazás indulása után "Not primed", amit alsó sávban egy ikon jelez.

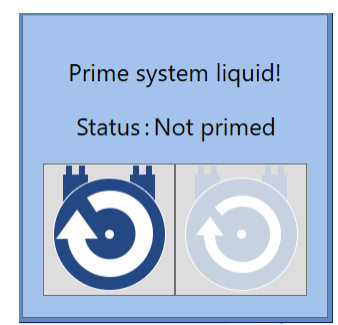

A felhasználó a rendszerfolyadék-palackot a tartójába helyezi, és felteszi a fedelet a SYSTEM szivattyúhoz csatlakoztatva.

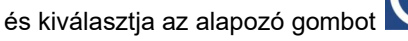

After successful priming next window appears

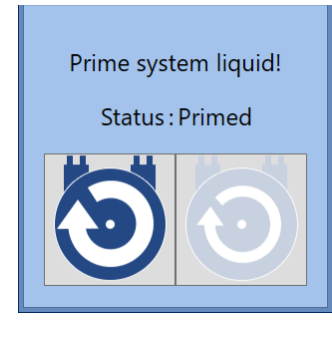

Miután a rendszer folyadékot feltöltötte, az ikon az alsó sávban kék színben jelenik meg.

folyadékszint státuszának ikonja a rendszerfolyadék üvegeiben is megjelenik.

hamarosan kiürül, az ikon sárgára vált . A műszer működését nem befolyásolja, de tanácsos a rendszermegoldás hozzáadása. Ha a csövekben rendszerfolyadék hiányzik, akkor az ikon pirosra vált

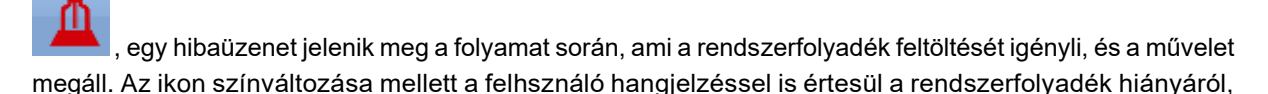

ami a ikonnal némítható. az also sávban. Ha a felhasználó hozzáadja a rendszerfolyadékot, az ikon kékre vált és a hangjelzés véget ér.

Ha a felhasználó nem tölti fel a rendszer folyadékát a protokollfuttatás előkészítése előtt, akkor a rendszer felkéri rá a protokollfuttatás során.

A rendszerfolyadék hidraulikus körének ürítéséhez vegye le a fedelet a palackról, és nyomja meg a jobb -

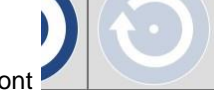

kevésbé megkülönböztető - ikont

# 2.4.2 Pumpák feltöltése

Bármikor, a műszer futtatásán kívül, a felhasználó elvégezheti a szivattyúk feltöltését. A rendszer előre beállítja az feltöltő folyadék térfogatát 5 ml-re. A felhasználó megváltoztathatja a hangerőt. A felhasználó megváltoztatja a szivattyú megnevezését az aktuális feltöltési igénynek megfelelően. Az feltöltést a szivattyú ikonra kattintással lehet elindítani.

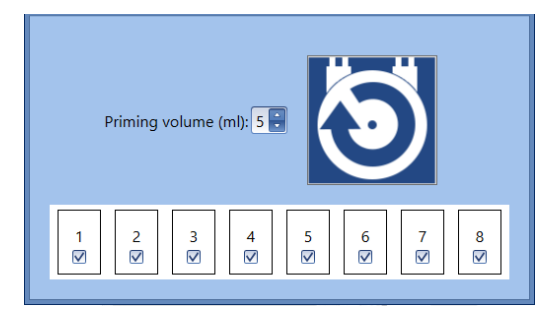

# 2.4.3 Pumpák autokalibrációja

A perisztaltikus szivattyúk kalibrálása beállítja a rendszer paramétereit úgy, hogy a reagensek adagolása a protokoll futtatása során megfeleljen a vizsgálatokban szereplő értékeknek. Ilyen módon a szivattyúk mechanikus részeinek jelenlegi állapotát veszik figyelembe, mivel azok fokozatosan megváltozhatnak a műszer működése közben. Ha a felhasználó nem hajtja végre az automatikus kalibrálást az aktuális igényeknek megfelelően, akkor ezt a havi karbantartás részeként hajtsa végre. A végrehajtott karbantartások nyilvántartása bekerül a karbantartási listába.

Az autokalibrálás több lépésből áll:

### 1. lépés – Új kazetták beillesztése

| Back | Tubes exercise                                                  | Next Cancel          |
|------|-----------------------------------------------------------------|----------------------|
|      | Mark pumps for new tubes exercise! Take off tubes from bottles! |                      |
|      | Exercise time (min): 5                                          |                      |
|      |                                                                 |                      |
|      |                                                                 |                      |
|      |                                                                 |                      |
|      |                                                                 |                      |
|      |                                                                 |                      |
|      |                                                                 |                      |
| 4 \$ | 🖞 🔌 👫 1 🐗 ds                                                    | BlotAutomat ver. 4.3 |

Az autokalibrálás magában foglalhatja a beömlő csöveket. Javasoljuk, hogy az új szivattyúkazettákat az első kalibrálás előtt illessze be. A kalibrálás időstabilitása nagyobb lesz. A felhasználó új kazettával válassza ki a szivattyút, és állítsa be a szükséges beillesztési időt (az alapértelmezett érték 5 perc). A bejelentkezés nem kötelező. Ha a felhasználó nem akarja végrehajtani, akkor törli az előre beállított szivattyú jelölését, és folytatja a "Next" megnyomásával.

A felhasználó megnyomhatja a "Cancel" gombot az automatikus kalibrálási folyamat befejezéséhez. Ebben az esetben nem kerül be a karbantartási listába.

### 62 Használati utasítás DYNABLOT Automatic

### 2. lépés – Pumpa kiválasztása

| Back       | Selection of <b>p</b> | oumps fo       | r autocali    | ibration      |              |                      |              |             |             | Next Cancel             |
|------------|-----------------------|----------------|---------------|---------------|--------------|----------------------|--------------|-------------|-------------|-------------------------|
|            | Select pumps for aut  | tocalibration, | insert the tu | bes into a co | ntainer with | dist. water an       | d prime them | n. One pump | needs about | 50 ml.                  |
|            | 3                     |                |               |               |              |                      |              |             |             |                         |
|            | Kalibrovat:           | 1.position     | 2.position    | 3.position    | 4.position   | 5.position           | 6.position   | 7.position  | 8.position  |                         |
|            |                       | 1              | $\checkmark$  | 0             | 0            | ${\bf \overline{O}}$ | 0            | 0           | 0           |                         |
|            |                       |                | V             |               |              |                      |              |             |             |                         |
|            |                       |                |               |               |              |                      |              |             |             |                         |
|            |                       |                |               |               |              |                      |              |             |             |                         |
|            |                       |                |               |               |              |                      |              |             |             |                         |
|            |                       |                |               |               |              |                      |              |             |             |                         |
|            |                       |                |               |               |              |                      |              |             |             |                         |
| <b>*</b> Č | ) 🔌 🛕 🛅 1 🛋           |                |               |               |              |                      |              |             | d s Blo     | otAutomat ver. 4.38Bet3 |

Az automatikus kalibrálás elvégzéséhez a felhasználó kiválasztja a szivattyút, amelyet kalibrálni akar. Ezután helyezze be a kiválasztott szivattyú (k) csöveit a megfelelő palackba, majd válassza ki a

megfelelő pumpát az egérkurzorral, és kattintson a feltötlés gombra . Az feltöltés gomb megnyomásával megismételheti az feltöltést. Ellenőrizve az folyadék adagolását az adagoló karból, a

következő ikon megnyomásával elindíthatja a feltöltést

Ha az összes automatikus kalibráláshoz szükséges szivattyút feltöltötték, akkor a felhasználó folytathatja a Next megnyomásával. A "Back" megnyomásával megjelenik az előző képernyő. A felhasználó megnyomhatja a "Cancel" gombot az automatikus kalibrálási folyamat befejezéséhez.

3. lépés - Autokalibrációs küvetta behelyezése

63

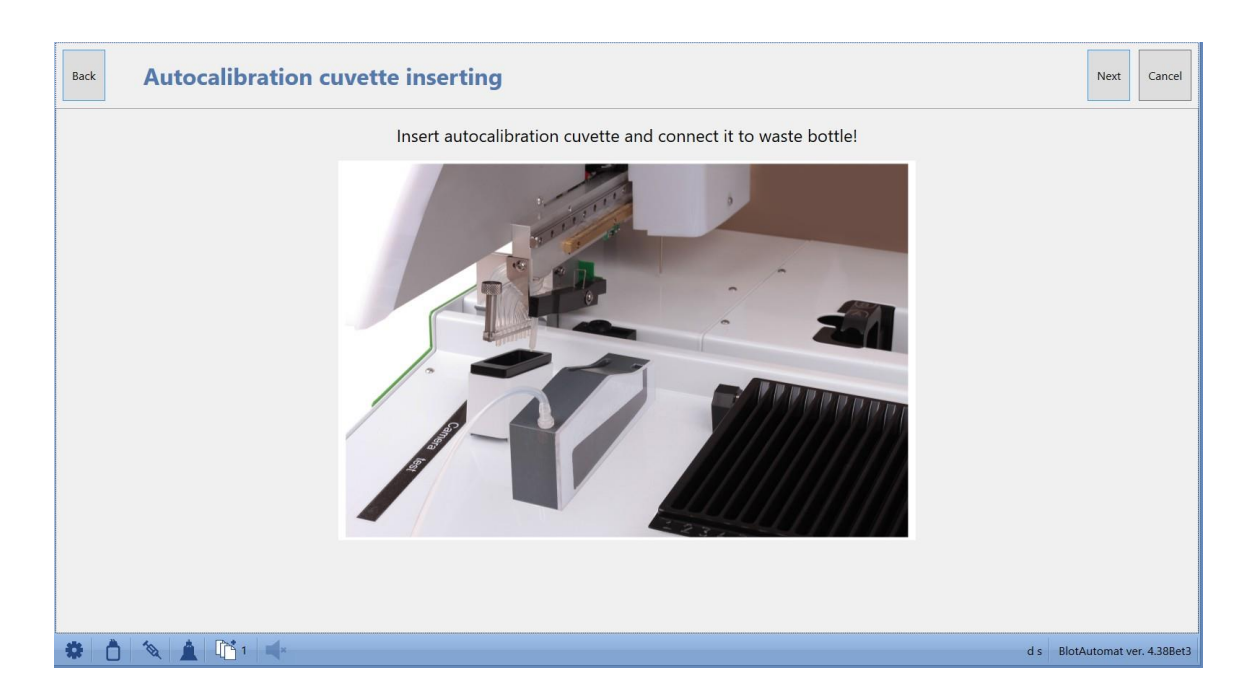

A felhasználó a kép szerint a kalibráló küvettát a műszer felső házára helyezi, és egy önzáró tengelykapcsolóval köti össze a küvettát a csővel a hulladék palackhoz..

A küvetta csatlakoztatása után, a felhasználó folytathatja a "Next" gomb megnyomásával".

| Back        |   |                                      | Next                          |
|-------------|---|--------------------------------------|-------------------------------|
|             |   |                                      |                               |
|             |   |                                      |                               |
|             |   |                                      |                               |
|             |   |                                      |                               |
|             |   |                                      |                               |
|             | 4 |                                      |                               |
|             |   |                                      |                               |
|             |   |                                      |                               |
|             |   |                                      |                               |
|             |   |                                      |                               |
|             |   | Autocalibration of pump no. 1 (1/2). |                               |
| 🍅 💍 🗞 🛔 🕅 1 | x |                                      | d s BlotAutomat ver. 4.38Bet3 |

### 4. <u>lépés</u> – Az autokalibráció folyamata

Maga a folyamat az minden pumpa esetében külön-külön megy végbe. Az első szükséges szivattyú addig tölti fel a küvettát, amíg meg nem telik, és a szenzor jelzi, hogy a feltöltött folyadék szintjét elérte. A folyadékot ezután szivattyúzzák a hulladékpalackba.

### 5. lépés – Az eredmények autokalibrációja

| Back        |                 |                  |      |       | Next                        |
|-------------|-----------------|------------------|------|-------|-----------------------------|
| Pump number | ← Flow (ml/min) | Calibration sta  | itus | Error |                             |
|             |                 |                  |      |       |                             |
|             | 1               | 82 OK            |      |       | A                           |
|             | 2               | 76 OK            |      |       |                             |
|             | 3               | 0 Not calibrated |      |       |                             |
|             | 4               | 0 Not calibrated |      |       |                             |
|             | 5               | 0 Not calibrated |      |       |                             |
|             | 6               | 0 Not calibrated |      |       |                             |
|             | 7               | 0 Not calibrated |      |       |                             |
|             | 8               | EUROBiotOne      | ×    |       |                             |
|             |                 | •                | OK   |       |                             |
| 🏶 🗴 🔌 🛓 📫 🔸 |                 |                  |      | d     | s BlotAutomat ver. 4.38Bet3 |

Ha az autokalibrálás hibamentes, és az adott szivattyú értéke a megfelelő tartományban jelenik meg, akkor a szivattyú állapota "OK".

Ha a kalibrálást valamilyen hiba vagy rossz szivattyú állapot miatt nem lehet végrehajtani, akkor az állapot "error".

Ha az automatikus kalibrálást a "Cancel" megnyomásával megszakítják, akkor a futó kalibrálás leáll, a következő szivattyúk kalibrálása nem indul el, és az összes következő, az autokalibrációhoz kiválasztott szivattyú állapota "**Cancelled**".

### 6. lépés – A pumpák autokalibrációjának befejezése

| Back | Pumps autocalibration finished                                      | Complete                      |
|------|---------------------------------------------------------------------|-------------------------------|
|      | Remove autocalibration cuvette and disconnect it from waste bottle! |                               |
|      |                                                                     |                               |
| * 0  | 1 🔌 🛕 1 📫                                                           | d s BlotAutomat ver. 4.38Bet3 |

Ha a rendszer elvégezte a kiválasztott szivattyúk automatikus kalibrálását, akkor a felhasználó eltávolítja a küvettát a műszerből és leválasztja a hulladék palackról.

Az automatikus kalibrálás befejezéséhez a felhasználó kiválasztja a "Complete" gombot.

Az automatikus kalibrációs rekord megtalálható a karbantartási előzményekben (Maintenance history).

## 2.4.4 Heti karbantartás

Heti karbantartást szükséges, hogy a készülék csöveit tisztán tartsuk a használt reagensektől. Ezt a felhasználó rendszeresen elvégzi 7 nappal az előző sikeres heti karbantartás vagy havi karbantartás után, amely helyettesíti a heti karbantartást.

7 naptári nap elteltével a felhasználót értesítést kap a heti karbantartás elvégzésének szükségességéről,

amelyet a rendszer ikonnal 🚬 jelöl az alsó sávban.

A heti karbantartás a következő lépésekből áll:

### 1. lépés – Csövek tisztán tartása

| Back       | Tubing sanitation                                                | Next        | Cancel        |
|------------|------------------------------------------------------------------|-------------|---------------|
|            | Insert tubes of reagents and system liquid to cleaning solution! |             |               |
|            |                                                                  |             |               |
|            |                                                                  |             |               |
|            |                                                                  |             |               |
|            |                                                                  |             |               |
|            |                                                                  |             |               |
|            |                                                                  |             |               |
|            |                                                                  |             |               |
|            |                                                                  |             |               |
| <b>8</b> Å | 🍇   📑 1   🛋                                                      | BlotAutomat | ver. 4.38Bet3 |

A felhasználó a rendszeroldatot és a reagenspumpa-csövet egy üvegbe helyezi a tisztítóoldattal együtt. A "Next" gomb megnyomásával a rendszer tisztítóoldattal öblíti át a csöveket. Az öblítés mértékét a *Pumps cleaning volum* felirat alatt a menüben állítható *Application administration / Settings*.

A csöveket a tisztítóoldattal fertőtlenítik. Ezen időszak alatt a befejezésig hátralévő idő jelenik meg

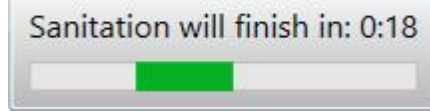

Az idő elteltével a hangjelzés aktiválódik, és az üzenet megjelenik

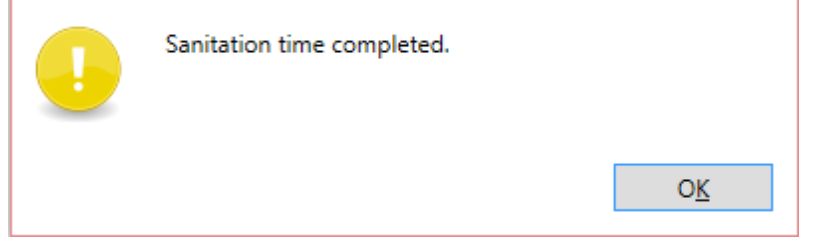

Az idő a Pumps sanitation time allatt állítható be az Application administration / Settings menüben.

### 2. lépés – Tisztítá desztillált vízzel

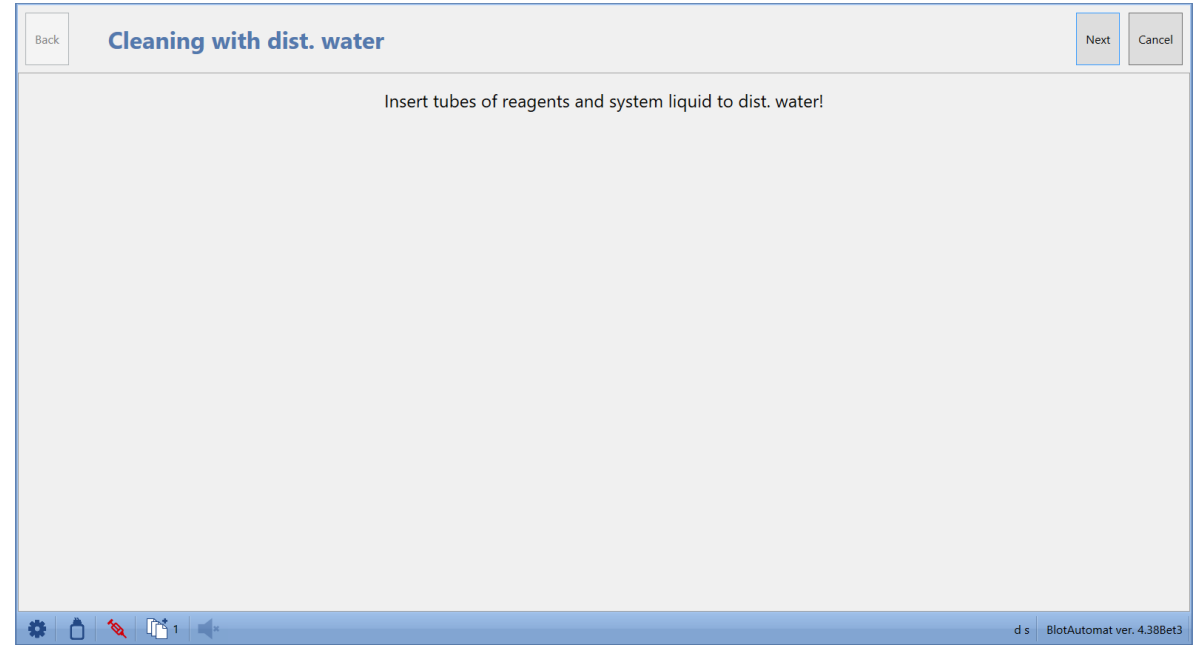

A felhasználó a rendszeroldattal érintkezett reagens szivattyúcsövet desztillált vízzel ellátott üvegbe helyezi. A "Next" megnyomásával a átrendszer öblítse a csöveket.

A "Cancel" megnyomásával megszakíthatja a karbantartási folyamatots.

<u>3. lépés</u> – Csövek kiürítése

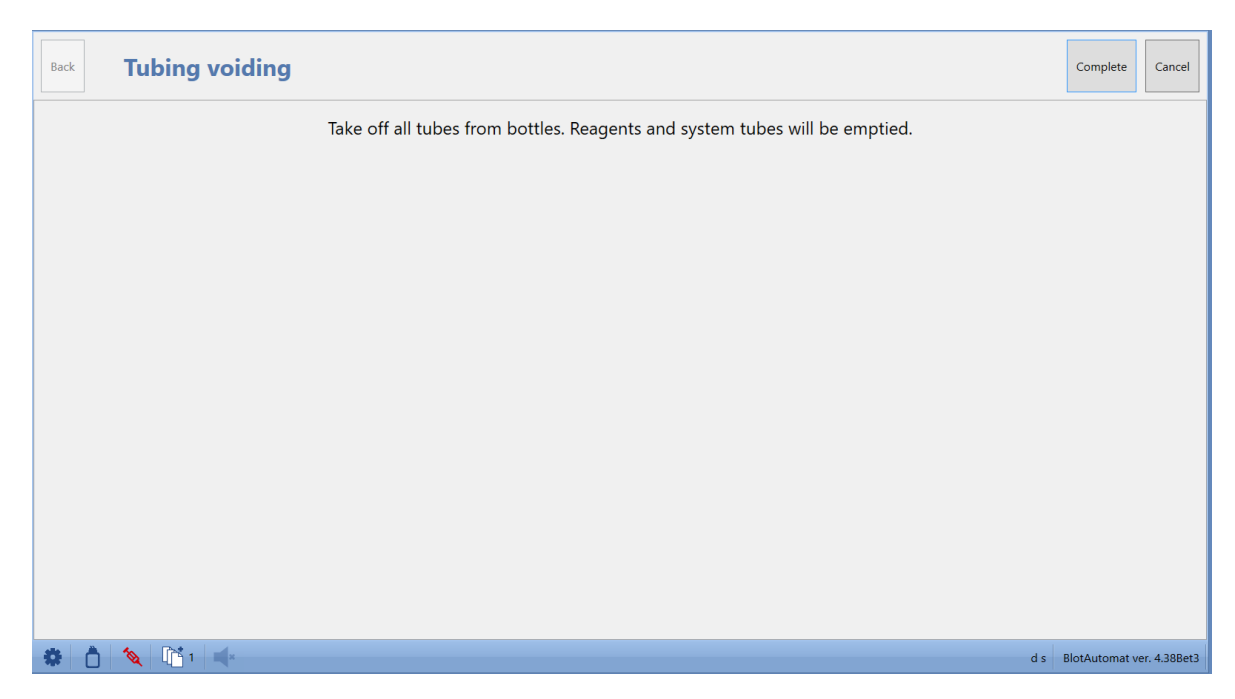

A felhasználó eltávolítja a palackból a reagenst és a rendszeroldat-szivattyú csöveit, és a "Complete" megnyomásával folytatja a heti karbantartást. A rendszer üríti a csöveket úgy, hogy ne maradjon benne maradék folyadék. A "Cancel" megnyomásával a felhasználó törölheti a heti karbantartási folyamatot.

Az elvégzett heti karbantartást rögzítik a karbantartási listában, beleértve az összes eredményt (lásd még: "Előzmények", "Karbantartás" ").

#### 2.4.5 Havi karbantartás

A műszer csöveinek alapos fertőtlenítésére havonta kerül sor, a karbantartás során a perisztaltikus szivattyúkat is kalibrálják. A havi karbantartást a felhasználó rendszeresen végzi, miután egy naptári hónap eltelt az előző sikeres havi karbantartás vagy rendkívüli havi karbantartás óta.

Egy naptári hónap eltelte után a felhasználót értesítik a havi karbantartás elvégzésének szükségességéről,

amelyet a rendszer ikonnal jelöl 📩 az also sávban.

A havi karbantartás a következő lépéseket tartalmazza:

### <u>1. lépés</u> – Csövek tisztítása

| Back | Tubing sanitation                                                | Next Cancel                   |
|------|------------------------------------------------------------------|-------------------------------|
|      | Insert tubes of reagents and system liquid to cleaning solution! |                               |
|      |                                                                  |                               |
|      |                                                                  |                               |
|      |                                                                  |                               |
|      |                                                                  |                               |
|      |                                                                  |                               |
|      |                                                                  |                               |
|      |                                                                  |                               |
|      |                                                                  |                               |
| * 0  |                                                                  | d s BlotAutomat ver. 4.38Bet3 |

A felhasználó a rendszeroldatot és a reagenspumpa-csövet egy üvegbe helyezi a tisztítóoldattal együtt. A "Next" gomb megnyomásával a rendszer tisztítóoldattal öblíti át a csöveket. Az öblítés mértéke beállítható a *Pumps cleaning volume* fül alatt az *Application administration / Settings* .menüben.

| А                                      | csöveket    | а            | tisztítóoldattal    | fertőtlenítik. | Ebben         | az      | időszakban | а    |
|----------------------------------------|-------------|--------------|---------------------|----------------|---------------|---------|------------|------|
|                                        |             |              |                     | Sanitation w   | ill finish in | n: 0:18 |            |      |
|                                        |             |              |                     |                |               |         |            |      |
| megjelenik a befejezésig fennmaradó dő |             |              |                     |                |               |         | és lejárta | után |
| nangj                                  | eizes aktiv | alouik, es   | az alabbi üzenet je | elenik meg:    |               |         |            |      |
|                                        | Sa          | nitation tin | ne completed.       |                |               |         |            |      |
|                                        |             |              |                     | OK             | <u>.</u>      |         |            |      |

Az idő a Pumps sanitation time allatt állítható be az Application administration / Settings menüben.

# 2.lépés – Tisztítás desztillált vízzel

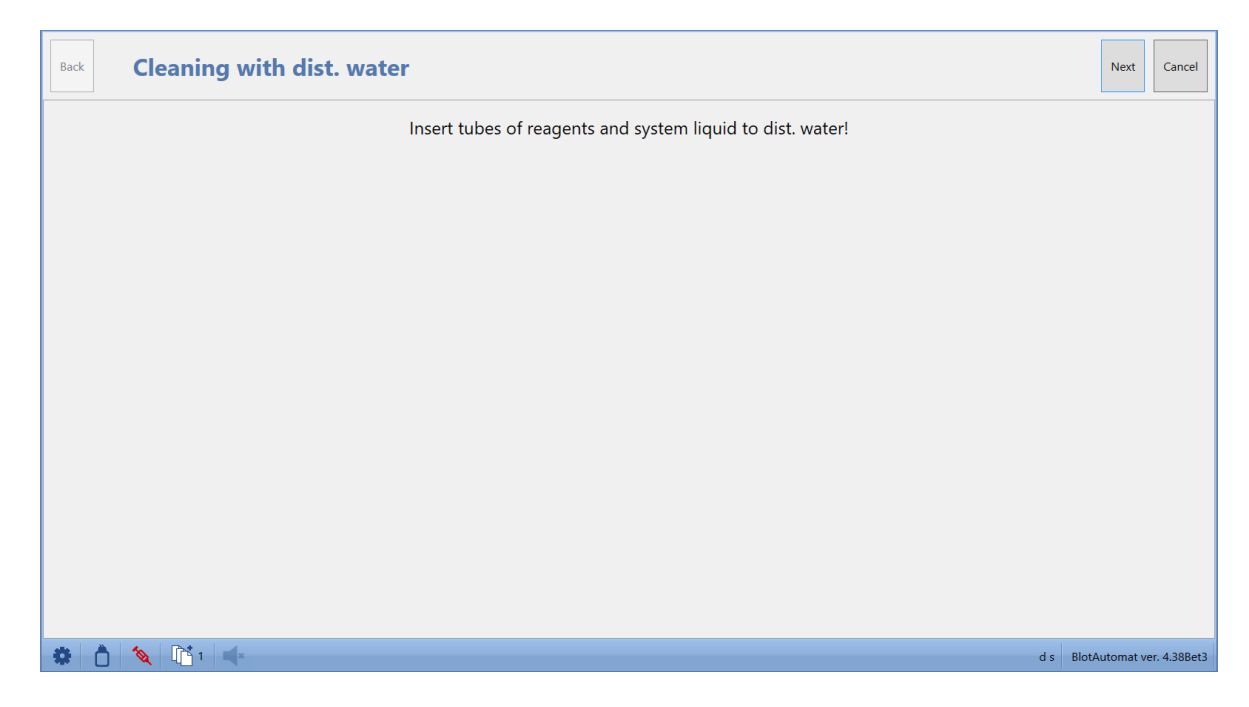

A felhasználó a rendszeroldattal érintkezett reagens szivattyúcsövet desztillált vízzel ellátott üvegbe helyezi. A "Next" megnyomásával a átrendszer öblítse a csöveket. A "Cancel" megnyomásával megszakíthatja a karbantartási folyamatots

## 3. lépés – Pimpák kiválasztása

A rendszer értelemszerűen minden szivattyút készenlítbe állít az autokalibrációhoz. Ezt az állapotot a felhasználó megváltoztathatja az adott szivattyú kiválasztásának megszakításával. Ha a felhasználó eltávolítja az összes szivattyút, a havi karbantartási folyamat automatikus kalibrálás nélkül folytatódik. Legalább egy szivattyú kiválasztásakor a karbantartást elvégzi, és az automatikus kalibrálási rekord bekerül a karbantartási áttekintésbe, beleértve az automatikus kalibrálás eredményét és részleteit..

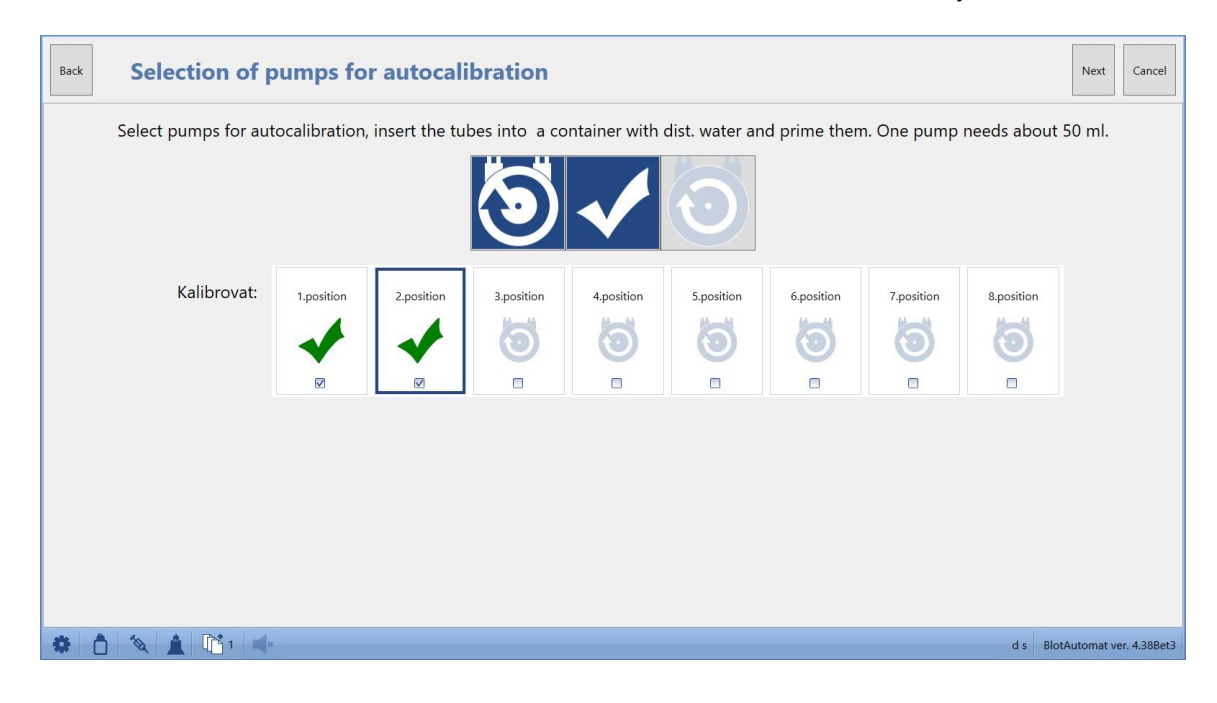

A rendszer az összes szivattyút kiválasztja a kalibráláshoz, de a felhasználó megváltoztathatja azokat néhányuk kiválasztásával.

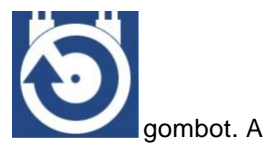

Ez után az egér kurzorával válassza ki a megfelelő szivattyűt nyomja meg a gombot. A feltölő gomb megnyomásával megismételheti a feltöltést miután ellenőrizte a víz áramlását jelölmeg a

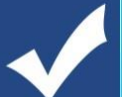

pumáta következő ikonnal

mint feltöltött egység.

Ha az összes automatikus kalibráláshoz szükséges szivattyút alapjelzéssel látják el, akkor a felhasználó folytathatja a megnyomást "Next".

A "Cancel" megnyomásával a felhasználó törölheti a havi karbantartási folyamatot. A törlés nyilvántartása bekerül a "Maintenance" áttekintésbe. A "Back" megnyomásával a felhasználó megjelenítheti a havi karbantartás előző 2. lépését cső feltőltését desztillált vízzel, és megismételheti az feltöltést.

### 4. lépés – Autokalibrációs küvetta behelyezése

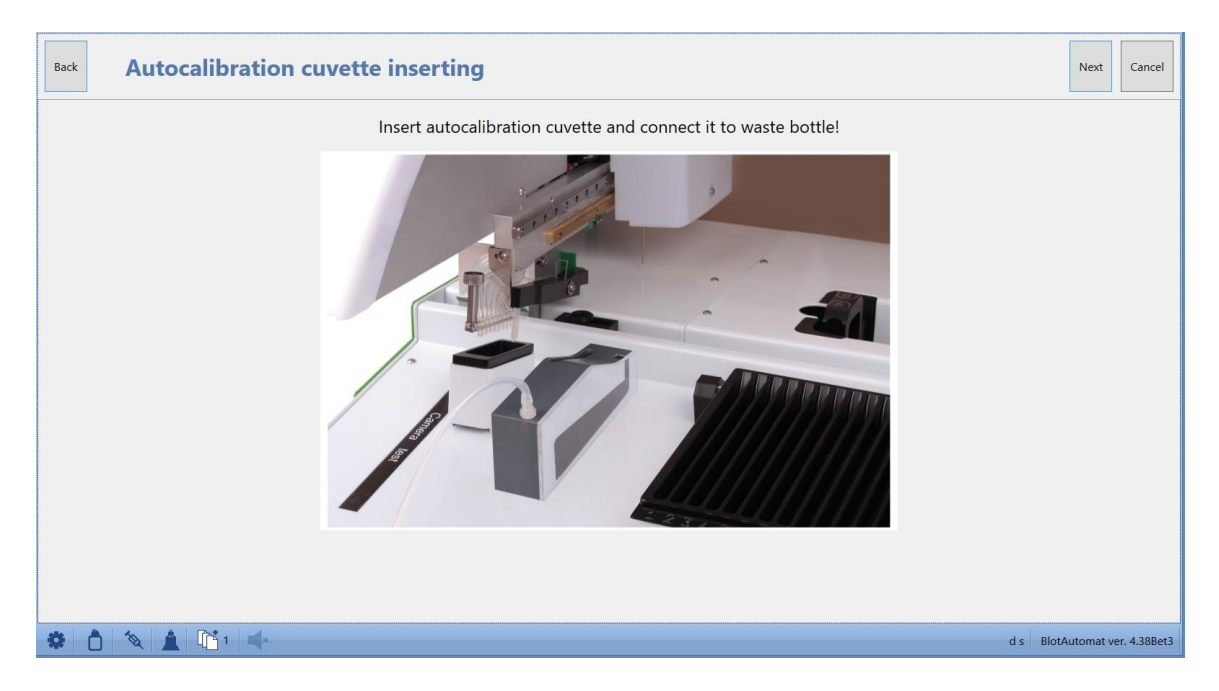

A felhasználó a kép szerint a kalibráló küvettát a műszer felső házára helyezi, és egy önzáró tengelykapcsolóval köti össze a küvettát a csővel a hulladék palackhoz..

Ha a küvettát csatlakoztatják, a felhasználó folytathatja a "Next" megnyomásával.

### 5. lépés – Az autokalibráció folyamata

A rendszer elvégzi a kiválasztott szivattyúk kalibrálását az adott sorrendben, és az információs ablakban tájékoztatja az aktuálisan kalibrált szivattyút.
| Alkalmazás | 71 |
|------------|----|
|            |    |

| Back        |   |                                             | Next                              |
|-------------|---|---------------------------------------------|-----------------------------------|
| Pump number |   |                                             |                                   |
|             |   |                                             |                                   |
|             |   |                                             |                                   |
|             |   |                                             |                                   |
|             |   |                                             |                                   |
|             | 4 |                                             |                                   |
|             |   |                                             |                                   |
|             |   |                                             |                                   |
|             |   |                                             |                                   |
|             |   |                                             |                                   |
|             |   | Autocalibration of pump no. 1 (1/2). Cancel |                                   |
| ۱ 🖄 🛕 📬     | × |                                             | <br>d s BlotAutomat ver. 4.38Bet3 |

Maga a folyamat minden pumpa esetében külön-külön megy végbe. Az első szükséges szivattyú addig tölti fel a küvettát, amíg meg nem telik, és a szenzor jelzi, hogy a feltöltött folyadék szintjét elérte. A folyadékot ezután szivattyúzzák a hulladékpalackba.

| Back        |                                   |                                |       | Next                          |
|-------------|-----------------------------------|--------------------------------|-------|-------------------------------|
| Pump number | <ul> <li>Flow (ml/min)</li> </ul> | Calibration status             | Error |                               |
|             |                                   |                                |       |                               |
|             | 1                                 | 82 OK                          |       | *                             |
|             | 2                                 | 76 OK                          |       |                               |
|             | 3                                 | 0 Not calibrated               |       |                               |
|             | 4                                 | 0 Not calibrated               |       |                               |
|             | 5                                 | 0 Not calibrated               |       |                               |
|             | 6                                 | 0 Not calibrated               |       |                               |
|             | 7                                 | 0 Not calibrated               |       |                               |
|             |                                   | Pump autocalibration finished: |       |                               |
| 🏶 👌 🔌 🛕 🖺 🖬 | x                                 |                                |       | d s BlotAutomat ver. 4.38Bet3 |

Kalibrációs eredmények

Ha az automatikus kalibrálás hibamentes, és az adott szivattyú értéke a kívánt tartományon belül van, akkor a szivattyú állapota "OK"

Ha a kalibrálást valamilyen hiba vagy rossz szivattyú állapot miatt nem lehet végrehajtani, akkor az állapotot "Error" -

A "Next" megnyomásával a felhasználó folytathatja a havi karbantartást. A "Cancel" megnyomásával a felhasználó törölheti a havi karbantartási folyamatot. A törlés rekordja a "Maintenance" áttekintésbe kerül.

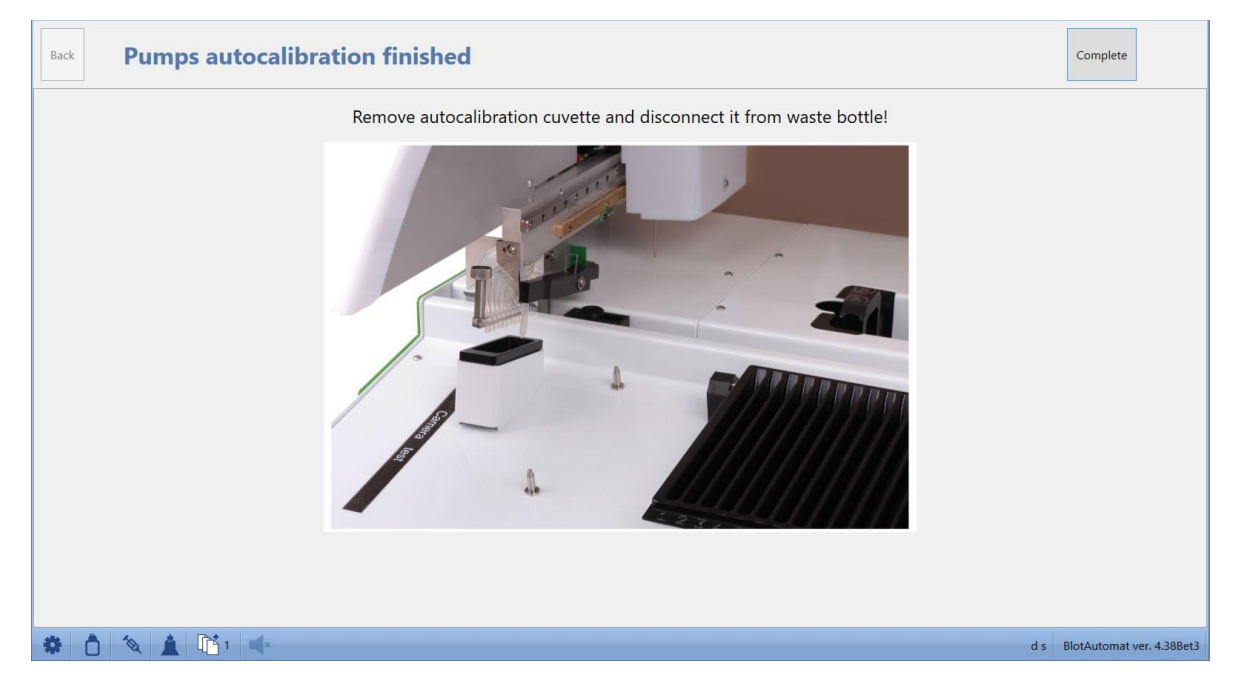

#### 6. lépés – Pumpák autokalibrációjának befejezése

Ha a rendszer elvégezte a kiválasztott szivattyúk automatikus kalibrálását, akkor a felhasználó eltávolítja a küvettát a műszerből és leválasztja a hulladék palackról.

A "Next" megnyomásával a felhasználó folytathatja a havi karbantartást. A "Cancel" megnyomásával a felhasználó törölheti a havi karbantartási folyamatot. A törlés rekordját a "Maintenance" áttekintésbe kerül.

#### 7. lépés – Csövek kiürítése

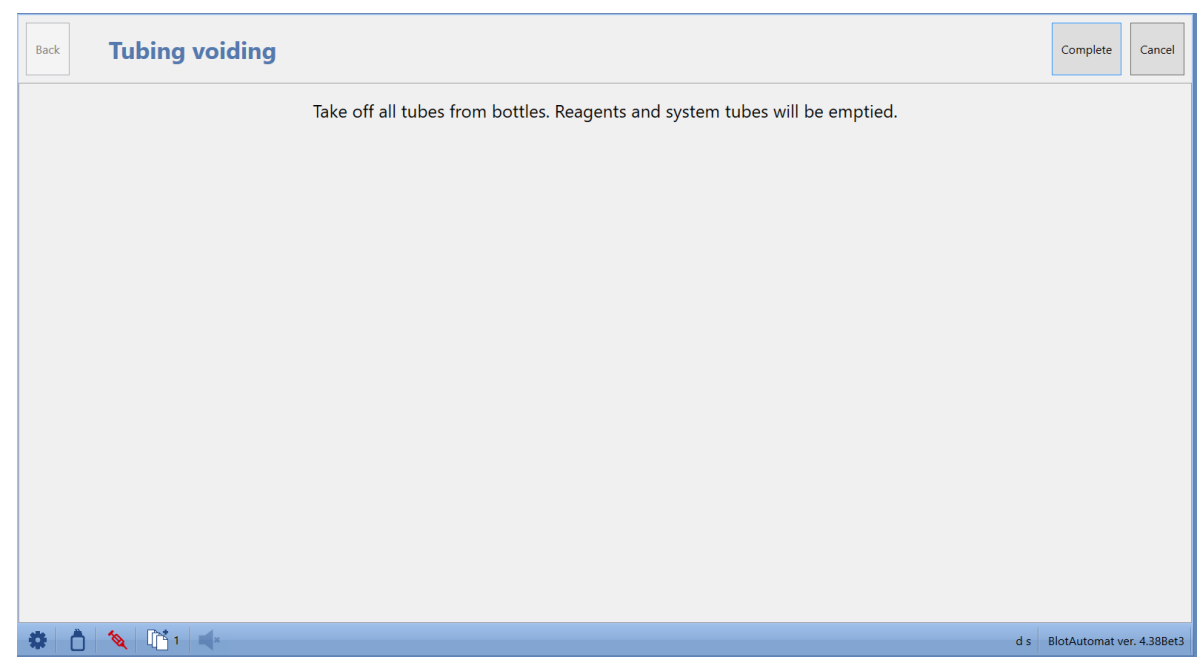

A felhasználó eltávolítja a palackból a reagens és a rendszeroldat-szivattyú csöveit, és a "Complete" megnyomásával folytatja a havi karbantartást. A rendszer kiüríti a csöveket úgy, hogy ne maradjon benne maradék folyadék. A "Cancel" megnyomásával a felhasználó törölheti a havi karbantartási folyamatot

A rendszer a havi karbantartás rekordját beviszi a karbantartási listába, beleértve az összes eredményt is (lásd "Maintenance").

### 2.4.6 Próbatesztelés futtatása

A próbateszt célja a mozgások alapértelmezett helyzetének beállítása és a műszer egyes funkcionális részeinek működőképességének biztosítása. A próbateszt automatikusan megtörténik a műszer bekapcsolása után, vagy manuálisan a Műszer karbantartás / próbateszt futtatás menüben (nstrument maintenance / Run self-test), vagy a próbateszt futtatása gomb (Run self-test) megnyomásával a hibaablakban, amely a műszer meghibásodása után jelenik meg.

A próbateszt az alábbiakat ellenőrzi:

Cover sensor testing - a munkaterület fedelének zárt helyzetének érzékelője

### 74 Használati utasítás DYNABLOT Automatic

- tű függőleges mozgatásához szükséges motor Z Motor - a pipetta modul előre és hátra mozgatásához szükséges motor Y Motor • X Motor - a bal kar jobb mozgatásához Aspiration arm - a szívókar felső helyzetérzékelője (a kar mozgását a pipetta modul végzi) Syringe - motor a dugattyú mozgatásához Incubation motor - motor a tálcatartó ringató mozgásához Cleaning bowl valve - a tűtisztító edény szívószelepének tesztelése Aspiration arm valve - a szorítószelep vizsgálata a reagensüreg tartalmának eltávolítására
  - BCR
  - Camera

- a vonalkód-olvasó tesztje
- a kamerarendszer vizsgálata

## A sikeres próbateszt a műszer használatának előfeltétele!

| E.L.                       |                                   |
|----------------------------|-----------------------------------|
| Cover sensor testing       | Rocking motor                     |
| Z Motor                    | Vacuum                            |
| Y Motor                    | Needle washing station asp. valve |
| X Motor                    | Aspiration arm valve              |
| Aspiration arm             | BCR                               |
| Plunger pump               | Camera                            |
| 0x80002091 - X shift error |                                   |
|                            | Close Self-test restart           |

#### A próbateszt folyamats a következő ablakban látható

#### Az ikonok jelentése :

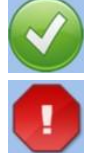

- a teszt sikeres
- hiba a tesztelés során. A hibakód és a leírás piros szöveggel van ellátva az ablakban

A felhasználó kihagyta a borító érzékelő tesztelését. Ezt az állapotot nem tekintjük hibának.

A kamerateszt során a kar a *Camera test* szöveggel ellátott tesztcímke fölé mozog, és éslőkép jelenik meg.

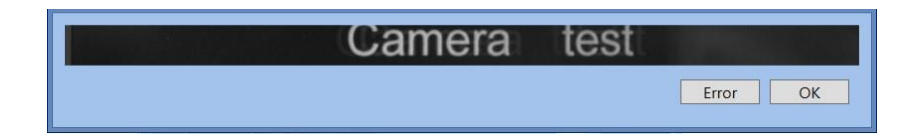

Ha megjelenik egy csík képe, a felhasználó az OK megnyomásával megerősíti a helyes funkciót. Ellenkező esetben megnyomja az Error gombot.

Csak a helyesen elvégzett próbateszt után indíthatja a felhasználó a protokoll futtatását és karbantartást kivitelezésétt.

| Cover sensor testing | Rocking motor                     |
|----------------------|-----------------------------------|
| Z Motor              | Vacuum 😯                          |
| Y Motor              | Needle washing station asp. valve |
| X Motor              | Aspiration arm valve              |
| Aspiration arm       | BCR 🕜                             |
| Plunger pump         | Camera 😯                          |
|                      | Close Self-test restart           |

A Close gomb befejezi az próbateszt folyamatát. A próbateszt a Self-test restart.gombokkal megismételhető

Az elvégzett próbatesztek az előzményekben (History)van tárolva (Self-test) Próbateszt jelzése - az alsó sávban található ikonok tájékoztatják a felhasználót a próbateszt állapotáról

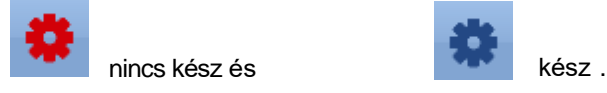

# 2.5 Az adminisztráció kivitelezése

Az **Application administration** menüt általában a felhasználók bejelentkezéséhez használhatják. A menü tartalma a felhasználó szerepe szerint változik, és az alkalmazás beállításaihoz is felhasználható.

A menü a következő elemeket tartalmazza:

| • | Login | <ul> <li>nincs felhasználó,</li> </ul> | felhasználó, | szervíz, | rendszerga | azda |
|---|-------|----------------------------------------|--------------|----------|------------|------|
|   |       |                                        |              |          |            |      |

- Password change felhasználó, szervíz, rendszergazda
- List of users szervíz, rendszergazda

#### 76 Használati utasítás DYNABLOT Automatic

- Logout felhasználó, szervíz, rendszergazda
- Settings szervíz, rendszergazda
- BCR settings szervíz, rendszergazda
- Segments import szervíz, rendszergazda! FIGYELEM. Ezt a műveletet csak hivatalos szerviztechnikus végezheti.
- Old data deleting szervíz, rendszergazda
- About application nincs felhasználó, felhasználó, szervíz, rendszergazda

### 2.5.1 belépés

A közönséges felhasználó dolgozhat az alkalmazással akár bejelentkezés után, akár bejelentkezés nélkül. Bejelentkezés akkor szükséges, ha a " Login required " opció be van jelölve az alkalmazás beállításaiban.

**Belépés az alkalmazásba** - a felhasználó beírja felhasználónevét és jelszavát. A "Login" megnyomása után a rendszer belépteti a felhasználót az alkalmazásba.

| User     | schmidt |       |
|----------|---------|-------|
| Password |         |       |
|          |         |       |
|          |         |       |
|          | Login   | Close |

Az alkalmazásba bejelentkezett felhasználó neve a jobb alsó sávban jelenik meg.

| Johan Schmid | BlotAutomat ver. 4.33 | SN EL2011003 |
|--------------|-----------------------|--------------|

Helytelen felhasználónév vagy jelszó megadásakor a rendszer hibaüzenettel értesíti a felhasználót.

|            |            |       | 1 | Password    |     |       |       |
|------------|------------|-------|---|-------------|-----|-------|-------|
| User       | shmid      |       |   | Invalid pas | swo | rd.   |       |
| Password   |            |       |   |             |     |       |       |
| User was i | not found. |       |   |             |     | Login | Close |
|            |            |       |   |             |     |       |       |
|            | Login      | Close |   |             |     |       |       |

A bejelentkezett felhasználó neve átkerül a protokoll dokumentumába a "Written by" mezőbe.

### 2.5.2 Jelszó megváltoztatása

A bejelentkezett felhasználó megváltoztathatja a jelszavát. A menüben válassza a " Change password " lehetőséget; a rendszer egy ablakot jelenít meg, ahol a jelszót megváltoztathatja.

| Original password |           |
|-------------------|-----------|
| New password      | •••       |
| Confirm password  | •••       |
|                   |           |
|                   | OK Cancel |
|                   | OK Cancel |

A felhasználó beírja az eredeti jelszót, az új jelszót és az új jelszó megerősítését. Az "OK" megnyomásával a rendszer regisztrálja az adott felhasználó megváltozott adatait.

Ha a felhasználó tévesen tölti ki a mezőket, a rendszer figyelmezteti őt.

| Original password           | Original password          |
|-----------------------------|----------------------------|
| New password                | New password               |
| Confirm password            | Confirm password           |
| Passwords are not identical | Invalid original password. |
| OK Cancel                   | OK Cancel                  |

## 2.5.3 A felhasználók listája

A rendszergazda vagy a szervíz szintű felhasználó megnyithatja a List of users gombot

| Run | protocol Instrument maintenance History Edit Application admin                                                  | istration                                                                                                    |                                  |          |   |
|-----|----------------------------------------------------------------------------------------------------|----------------------------------------------------------------------------------------------------|----------------------------------|----------|---|
|     | List of users                                                                                                   |                                                                                                    |                                  |          |   |
|     | Close New user                                                                                                  |                                                                                                    |                                  |          |   |
|     | Surname                                                                                                    | Name                                                                                                    | User name                        | _        |   |
|     | 🖻 Polak                                                                                                    | Karel                                                                                                    | Polak                            | <u></u>  | 2 |
|     | 🖻 Urban                                                                                                    | Josef                                                                                                    | Urban                            | A        | 2 |
|     | 🖻 s                                                                                                    | d                                                                                                    | ds                               | <u>^</u> | 2 |
|     | Schmidt                                                                                                    | Johan                                                                                                    | schmidt                          | <u> </u> | 2 |
|     | 🖻 Salavova                                                                                                    | Jana                                                                                                    | Salavova                         | 22       | 2 |
|     |                                                                                                    |                                                                                                    |                                  |          |   |
|     |                                                                                                    |                                                                                                    |                                  |          |   |
|     | A contract of the second second second second second second second second second second second second second se |                                                                                                    |                                  |          |   |
|     |                                                                                                    |                                                                                                    |                                  |          |   |
|     |                                                                                                    |                                                                                                    |                                  |          |   |
| •   | <b>5</b> - 11                                                                                                   | at the second section to the second section to the section to the section to |                                  | - 1 /    |   |
| А   | reinasznalol adatok megvaltoztatn                                                                               | atok a alkonra kattint                                                                                                    | va. A teinasznalol sorban talaln | ato      |   |
|     |                                                                                                    |                                                                                                    |                                  |          |   |
| aoi | mb megnyitia a jelszó r                                                                                         | megyáltoztatásának ahlakot                                                                                                    |                                  |          |   |
| gu  |                                                                                                    | negvallozialasanak ablakot.                                                                                                    |                                  |          |   |
|     | 6710                                                                                                    |                                                                                                    |                                  |          |   |
|     |                                                                                                    |                                                                                                    |                                  |          |   |
|     |                                                                                                    |                                                                                                    |                                  |          |   |
|     | sor Johan Schmidt                                                                                               |                                                                                                    |                                  |          |   |
|     |                                                                                                    |                                                                                                    |                                  |          |   |
| N   | ew password                                                                                                    |                                                                                                    |                                  |          |   |
|     |                                                                                                    |                                                                                                    |                                  |          |   |
|     | onfirm password                                                                                                 |                                                                                                    |                                  |          |   |
|     |                                                                                                    |                                                                                                    |                                  |          |   |
|     |                                                                                                    |                                                                                                    |                                  |          |   |
|     |                                                                                                    |                                                                                                    |                                  |          |   |
|     | OK Cancel                                                                                                    |                                                                                                    |                                  |          |   |
|     | OK Cancel                                                                                                    |                                                                                                    |                                  |          |   |
|     | OK Cancel                                                                                                    |                                                                                                    |                                  |          |   |
|     | OK Cancel                                                                                                    | ///················                                                                                                    |                                  |          |   |

A New user gomb megnyitja az ablakot az új felhasználói adatok beviteléhez.

| User name                     | baker                                                   |  |
|-------------------------------|---------------------------------------------------------|--|
| Title                         |                                                         |  |
| Name                          | Anna                                                    |  |
| Surname                       | Baker                                                   |  |
| Title                         |                                                         |  |
| Assigned r<br>Role<br>service | roles Unassigned user profile  Role  admin  admin  user |  |
|                               | Save Close                                              |  |

Új felhasználó létrehozása után a következő mezőket kell kitölteni:

- User name a név, amivel a felhasználó bejelentkezik az alkalmazásba
- Front title a felhasználó címe (pl. BA) nem szükséges
- Name a regisztrált felhasználó keresztneve (pl. Anna)
- Surname a regisztrált felhasználó vezetékneve (pl Baker)
- Rear title cím a regisztrált felhasználó neve után (pl. CSc.) nem szükséges
- Role az alkalmazás használatához szükséges jogok típusa, amely az alkalmazás funkcióinak

bizonyos tartományát tartalmazza. A szerepet a gombok segítségével lehet kiválasztani

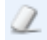

Szerep leírások :

### Rendszergazda (admin)

Teljes hozzáférés

#### Szervíz

Teljes hozzáférés, kivéve a vizsgálatok, tesztek és reagensek regisztrációinak megváltoztatását.

#### Felhasználó

Nincs hozzáférés az alkalmazás beállításainak, valamint a assayk, tesztek és reagensek nyilvántartásainak változtatásához.

### 2.5.4 Kilépés

A bejelentkezett felhasználó kijelentkezhet az alkalmazásból. A "Log out" kiválasztása után a rendszer megjelenít egy lekérdezést arról, hogy a felhasználó biztos-e, hogy ki akar jelentkzeni. Ha a felhasználó megnyomja a "Yes" gombot, a rendszer kilépteti a felhasználót az alkalmazásból, és frissíti az alsó sávot. Ha a felhasználó a "No" gombot választja, a rendszer leállítja a kijelentkezési folyamatot.

User query

és

| ? | Really logout? |     |    |
|---|----------------|-----|----|
|   |                | Yes | No |

### 2.5.5 Beállítások

A Rendszergazda és a Szervíz szerepkörrel rendelkező felhasználó megváltoztathatja az alkalmazás beállításait.

| Language                         | English       |
|----------------------------------|---------------|
| Use BCR                          | $\checkmark$  |
| Use camera                       | $\checkmark$  |
| Default standard tube            | Barnsted 5 ml |
| Default control tube             | Control       |
| Laboratory name                  |               |
| Login required                   |               |
| Minimal space on HDD (MB)        | 500           |
| Dead volume (ml)                 | 4             |
| Pumps cleaning volume (x 0.1 ml) | 50            |
| Tubes sanitation time            | 15 🖶 m 0 🖶 s  |
| Protocol name                    | %D%_%N%       |
|                                  | OK Close      |

Language - a felhasználó megváltoztathatja az alkalmazás nyelvét

**Use BCR** - ennek a beállításnak a kiválasztásával a felhasználó engedélyezi a vonalkód-olvasó használatát a protokoll feldolgozása során. Ha nincs kiválasztva, a protokoll a minták kézi bevitelét, a minták betöltése egy fájlból vagy a minták importálását a külső rendszerből használja.

**Use camera** - Ennek a beállításnak a kiválasztásával a felhasználó engedélyezi a kamera használatát a protokoll feldolgozása során

**Default standard tube type** - a felhasználó kiválasztja az alapértelmezett szabványos csőtípust az alkalmazásban megadott szabványos csőtípusok listájából. Ez a kiválasztott típus előre átíródik egy új munkalistában az 1-44 pozíciójú reagenstálcában.

**Default control tube type** - a felhasználó kiválasztja az alapértelmezett kontrollcső típust az alkalmazásban megadott kontrollcső típusok listájából.Ez a választott típus előre beállítódik egy új munkalistában az A, B, C és D pozíciókhoz a csőtartón.

Laboratory name - a műszert használó laboratórium neve. A név átkerül a műszerprotokoll sablonba.

Login required - válassza ki, hogy bejelentkezésre van-e szükség a felhasználók számára az alkalmazás használatához

Minimal space on HDD - az alkalmazás működéséhez szükséges lemezterület mennyisége

(adatmentés)

**Dead volume (ml)** - a kiszámított reagenshez szükséges térfogathoz hozzáadott térfogat, amely a reagensek feltöltésekor jelenik meg. Az alapértelmezett érték 4 ml.

Pumps cleaning volume (x 0,1 ml) - a szivattyú feltöltésére szolgáló oldat mennyisége a heti és a havi karbantartás során

**Tube sanitation time -** a csövek és szivattyúk tisztítási ideje tisztító oldattal a heti és a havi karbantartás során

**Protocol name** - előre beállított protokollnév, megjelenik a protokollsablonban (% D% \_% N% azt jelenti, hogy automatikusan létrejön a protokollnév a tényleges dátummal és a protokoll rendelési számával az adott napon).

### 2.5.6 Bar kód beállítások

Az Administrator és a szevíz szereppel rendelkező felhasználó megváltoztathatja a vonalkód-olvasó beállításait abban az esetben, ha a *USE BCR* jelölőnégyzet be van jelölve.

A következő típusú vonalkód engedélyezhető a jelölőnégyzet bejelölésével:

- Code 39
- Interleaved 2 of 5
- Code 128
- Industrial 2 of 5
- UPC/EAN
- Codabar

A felhasználó csak a laboratóriumban használt kódtípusokat választhatja ki. Ez biztosítja a kódolvasás megbízhatóságát.

| Code 39 🗹            |
|----------------------|
| Interleaved 2 of 5 🗹 |
| Code 128 🛛 🗹         |
| Industrial 2 of 5 🛛  |
| UPC/EAN              |
| Codabar 🛛            |
|                      |
| OK Close             |

### 2.5.7 Régi adatok törlése

A rendszergazda vagy a szervíz szintű felhasználó eltávolíthatja a szükségtelen adatokat az alkalmazásból, amelyek a számítógép memóriájában már feleslegesek. Az adatok eltávolítása visszafordíthatatlan folyamat.

A dátummal rendelkező rekordok mezőben válassza ki az adatok törlésének végső dátumát, és a régebbi törlődik. A rendszer az adatok eltávolításának dátumát 1 hónappal előre beállítja (pl. 2012. 11. 1., az adat eltávolításának dátuma 2012. 10. 10.)

A rekordok típusuk szerint szelektíven törölhetők gombokkal:

| Self-tests | <ul> <li>Próbateszt előzmények</li> </ul> |
|------------|-------------------------------------------|
|------------|-------------------------------------------|

| • | Maintenance     | - kaebantartási előzmények                                                        |
|---|-----------------|-----------------------------------------------------------------------------------|
| • | Communication   | <ul> <li>kommunikáció a külső rendszer előzményeivel</li> </ul>                   |
| ٠ | Application log | - az alkalmazásból mentett speciális szervizfájlok, közvetlenül a PC-n érhetők el |

Archiving - protokoll archiválási előzmények

### All - minden típusú rekord

| Run | protocol Instrument maintenance History Edit Application administration |
|-----|-------------------------------------------------------------------------|
|     | X Close                                                                 |
|     | Old data deleting                                                       |
|     | Select the final date for data deleting 9/19/2016                       |
|     | Delete: Self-tests<br>Maintenance                                       |
|     | Communication<br>Application Log<br>Archiving                           |
|     | All                                                                     |
|     |                                                                         |
|     |                                                                         |
|     |                                                                         |
|     |                                                                         |
|     |                                                                         |
|     |                                                                         |
| •   | d s BlotAutomat ver. 4.38Bet3                                           |

A naptár ablak megnyitható a dátum kiválasztásához:

Old data deleting Select the final date for data deleting 11/12/2012 12 December 2012 Delete -November 2012 . Su Мо Tu We Th Fr Sa 1 2 3 7 4 5 6 8 9 10 11 12 13 14 15 16 17 18 19 20 21 22 23 24 27 25 26 28 29 30 Clear

A kiválasztott adatokat a megerősítés után eltávolíthatja:

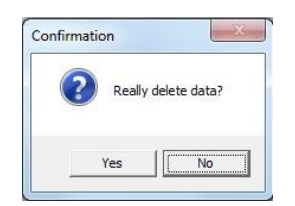

## 2.5.8 Az alkalmazásról

82

A felhasználó az alábbi területeken talál további információkat az alkalmazásról:

Alkalmazás neve - Dynablot Automatic Szállító - DYNEX TECHNOLOGIES Verzió - pl. 1.0.0.0 Szegmens verzió - a szegmens verziót az alkalmazásba importált szegmensek számozása határozza meg Alkalmazás kezelő - ASD Software, s.r.o. a weboldalra mutató hivatkozással Laboratórium neve - a laboratórium neve, amely ezt az alkalmazást használja Súgó - link az alkalmazás súgójához

| H About application     | ×                          |
|-------------------------|----------------------------|
|                         |                            |
| Dynablo                 | t Automatic                |
| DYNEX TE                | CHNOLOGIES                 |
| Version of application: | 1.2.0.0                    |
| Version of segments:    | 1.2.0.0                    |
| Application author:     | ASD Software, s.r.o.       |
|                         | http://www.asd-software.cz |
| Name of laboratory:     |                            |
| <u>Help</u>             |                            |
|                         |                            |

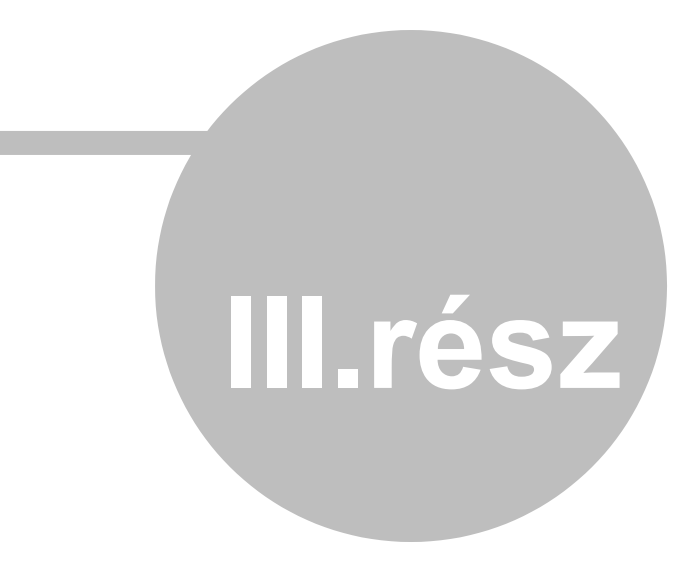

# 3 Hogyan ...?

84

Az alább felsorolt általános munkafolyamatok megkönnyítik az orientációt az alkalmazásban, ha a műszert rutin tevékenységek egyikéhez kell használni. Válassza ki a kívánt eljárást a rutin tevékenységek listájából és folytassa az utasítások szerint.

### A műszer rutin tevékenységei:

- A kivitelezés kezdete
- Alapértelmezett beállítások megváltoztatása
- Protokoll futtatásának elve
- Vizsgálatok és tesztek készítése
- Műszer előkészítése a teszteléshez
- Minta tesztelés
- Importált protokoll felvétele
- A műszer státuszának ellenőrzése
- Karbantartás
- A műszer működésének befejezése
- A külső rendszerrel való kommunikáció leírása

# 3.1 Az alkalmazás indítása

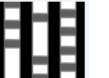

• Futtassa az alkalmazást a **LIFFI** megnyomásával, mely az asztalon vagy a Start menüben található.

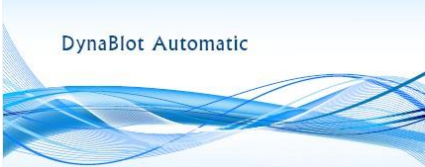

- A rendszer megjeleníti az alkalmazás indítási ikonját
- A rendszer megjeleníti a Dynablot Automatic alkalmazás bevezető képernyőjét.

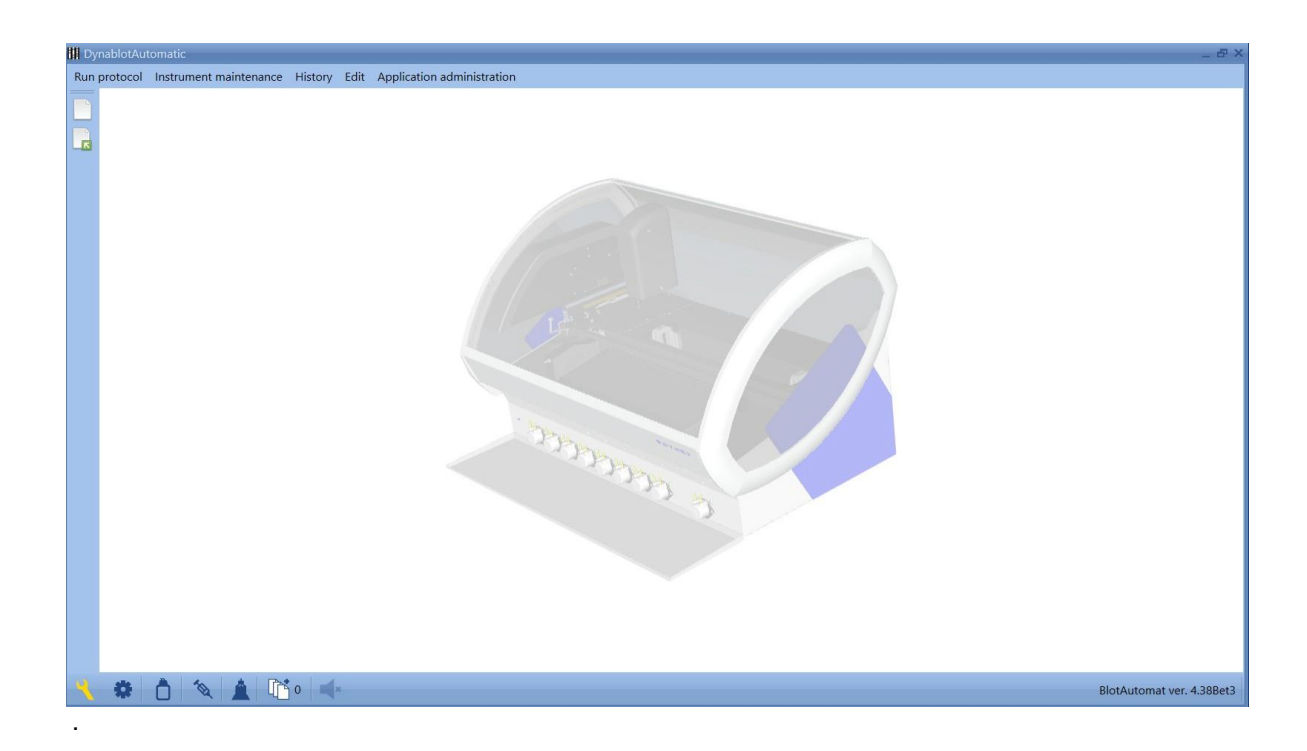

- Kapcsolja be a Dynablot Automatic műszert.
- A rendszer ellenőrzi az eszköz tevékenységét; ha a műszer aktív, az alkalmazás megjeleníti a műszer vezérlőpultjának firmware verzióját (BlotAutomat ver. 4.38). az alsó sáv jobb oldalán.
- A rendszer automatikusan öntesztet futtat. Az önteszt ellenőrzi a műszer használatkészségét és az egyes alkatrészek működését.

Most az alkalmazás és az eszköz (ha az önteszt sikeres volt) készen áll a működésre.

## 3.2 Alapértelmezett beállítások megváltoztatása

Az alkalmazás telepítése során a rendszer alapértelmezett beállításokat állít be egyes változó alkalmazási funkciókhoz. Az alapértelmezett beállításokat a felhasználó az alábbi eljárással módosíthatja:

• Jelentkezzen be az alkalmazásba, mint a rendszergazda (rendszergazda) vagy szervíz az Application administration\Login menüben.

- Az alkalmazás menüben kattintson az Application administration \Settings elemre az alapértelmezett beállítások megváltoztatásához.
- Változtassa meg a szükséges beállításokat.
- A változások megerősítéséhez nyomja meg az "OK" gombot.

## 3.3 A protokoll futtatásának elve

86

A műszer futtatásának tervezése során az egyes mintákhoz teszteket rendelünk, amelyek meghatározzák, hogy a mintát miként kell feldolgozni. A teszteket minden papaméterre készítsük elő, amin vizsgálni szeretnénk. A csíkképek készítéséhez minden teszthez és a fényképezőgép záridejéhez próbát kell hozzárendelni. A vizsgálatok azt a folyamatot írják le, amely során a műszer elvégzi a minta vizsgálatát az alkalmazott módszerrel megadott eljárás szerint. A felvétel ideje lehetővé teszi, hogy a csíkból megfelelő minőségű képeket kapjunk feldolgozásra az értékelő SW-ben.

A vizsgálatok egy vizsgálati csoport részét képezik. Ha különféle tesztekhez vannak hozzárendelve olyan vizsgálatok, amelyek ugyanabból a csoportból állnak, akkor azok egyszerre használhatók a protokoll futtatásához. Az egyik csoport esszéi azonosak a tevékenységek felépítésével; azonban az adagolási aktivitásban különbözhetnek a reagensek típusától és mennyiségétől (különösen a különböző osztályok paramétereinek vizsgálatához használják - IgG, IgM ...), valamint az átvitt minta mennyiségétől és a pipettázás mennyiségétől.

A vizsgálat elkészítésekor reagenst ki kell választani az adagoláshoz. A szükséges paraméterekkel rendelkező reagensek listája létrehozható a reagensek adatbázisában, amelyet létrehozhat és frissíthet egy teszt létrehozása előtt vagy annak szerkesztése közben.

A protokoll futtatásának megtervezésekor kiválaszthat egy csőtípust a munkalistában, amelyből a minta pipettázás közben betöltődik. A csőtípusokat a csőtípus-adatbázisba menti, mely különböznek a belső sugárérték, az él és az alsó koordináták értékeiben. A cső típusának beállítása fontos a helyes szintérzékeléshez.

## 3.4 Vizsgálatok és tesztek készítése

A protokollok futtatása előtt az alkalmazásnak regisztrált reagenseket és teszteket kell tartalmaznia. Csak a rendszergazda készíthet vizsgálatokat, reagenseket és teszteket a következő eljárás szerint:

- Jelentkezzen be rendszergazdaként (admin) az Application administration\Login menüben.
- regisztrálja az eszköz által használt összes reagenst (például H20, puffer, konjugát IgA, konjugát IgG) az Edit\Reagents menüben reagenslistájába
- Az Edit/Assay menün belöl csoportok létrehozása lehetséges a szükséges vizsgálataikkal.
- Regisztrálja az összes tesztet, amelyet a minták feldolgozására használ (lásd Edit\Tests).

## 3.5 A protokoll futtatása előtt

A munkalista előkészítése és a protokoll futtatása előtt az alkalmazásnak tartalmaznia kell:

- a tesztekhez hozzárendelt assayt, amik meghatározzák a mintavételi folyamatokat, lépéseket (lásd: *Edit / Assay group list, Edit / Test registr*).
- a csőtípusokat, amelyeket be kell illeszteni a csőtartóba (lásd Edit\Tube types ).

Válassza ki a *Default standard tube* és a *Standard control tube* gombot az *Application administration \ Settings* menüben még a protokoll importálása előtt a külső rendszerből. Különben az importált protokollt a rendszer elutasítja.

A sikeresen elvégzett próbateszt

a protokoll futásának előfeltétele. Ha a próbateszt nem kerül

végrehajtásra. Megismételheti a Maintenance Run self-test menüben vagy a készülék ki és bekapcsolásával (Off-On).

A munkalista létrehozása vagy az importált protokoll futtatása előtt a rendszert folyadákkal kell feltölteni, amit a Maintenance\System solution menüben kell megindítani. A rendszrfolyadék feltöltődésének végeztét

a kon jelzi az alsó sávban. De a futtatás előkészítése ezzel még nem fejeződött be. Ha a rendszert nem töltik fel folyadékkal akkor a feltöltés a vizsgálat része lesz a protokoll futtatása előtt (*Run protocol / New protocol ,* 3. lépés).

## 3.6 Protokoll futtatása

### 3.7

Protokoll készítéséhez tartsa be a már korábban a "Protokoll futtatása előtt,, fejezetben leírt utasításokat

A protokoll elkészíthető az alkalmazásban a Run protocol / New menü munkalistáján keresztül, vagy a külső rendszerből importált protokoll listából a protokoll kiválasztásával - menü *Run protocol \ Imported* 

Az előkészítés (reagensek, reagenstálca, hulladékpalack) után a felhasználót megkezdi a futtatás, ami automatikusan folytatódik.

A protokoll futtatása után a rögzítés eredményei a History / Protocols menüben található. A rekord tartalmazza az eredmenyek megfelelő állapotot: *Processed* or *Not processed* - *Error.* 

Ha a csíkok képei átkerülnek a külső rendszerbe, akkor a protokoll rekordot a külső rendszer paranccsal törölhetik.

## 3.8 Felvétel az importált protokoll szerint

A külső rendszertől kapott protokollokat csak a felvételekkel készített csíkokkal is folytathatjuk. Ezt a funkciót akkor lehet használni, ha az eredményértékelés során bármilyen hiba van, amelyet a rossz képminőség okoz (csík pozíciója a reagenstálca üregében, vízcsepp a csík felületén, ...).

- S küldje el újra a protokollt a külső rendszerről
- Válassza ki az importált protokollok listájából ( Run protocol / Imported )
- Nyomja meg a Shoot gombot a protokoll szerint a megfelelő sorban, és folytassa az Imported protocolimages eljárásban.

## 3.9 A műszer aktuális sátuszának ellnőrzése

Az alsó sávban található egy sor ikon, amelyek megmutatják a műszer és az alkalmazás állapotát. A sáv jobb oldala jelzi a csatlakoztatott műszert és annak firmware verzióját. A bal oldalon a műszer karbantartása és néhány alkatrész működési állapota látható.

#### Megjegyzés a karbantartáshoz

Ha lejár az utolsó karbantartás utáni idő, megjelenik a kurzort ráhelyezi erre az ikonra, megjelenik az eszköztipp és a karbantartás típusa - Hetente vagy Havonta. Az ikon dupla kattintása elindítja a megfelelő típusú karbantartást

A karbantartási követelmény nem akadályozza a műszert működését. A karbantartási előzmények ellenőrizhetők a History / Maintenance history menüben.

#### A műszer készen áll

88

A műszer készenléti ikonja két színű lehett. A piros 😨 azt jelenti, hogy a műszer még nem áll kézen.

Sikeres próbateszt után a szín kékre változik 🧱, ez azt jelenti, hogy a protokoll futtatása engedélyezett. A próbateszt elkezdődik :

- automatikusan a készülék bekapcsolásakor
- manuális irányítssal a Instrument maintenance\Run self-test menüben
- a Run self-test gombra kattintva a hibajelentő ablakban

| L Er | Error ◄                                                                             |
|------|-------------------------------------------------------------------------------------|
|      | Unexpected instrument error.<br>#1005 - Aspiration arm error                        |
|      | Operations can continue after successful Self-test<br>Run Self-test Continue Cancel |
| * Ò  | 🍇 📑 1 🛋∗                                                                            |

#### A hulladék palack szintje

A hulladék tároló folyadékszintjét szenzorok érzékelik, amit az ikonok színe jelez.

0

alacsony szint. A műszer működése nem korlátozott.

figyelmeztetés. A folyadék már olyan a szintben van, amikor a hulladéktartályt ki kell üríteni. A műszer működése nem korlátozott.

riasztás. A folyadék szintje kritikus szinten van. Ha a műszer olyan művelettel indul, amely megköveteli a hulladékpalack kiürítését, a működést egy hibaüzenet szakítja meg.

#### A rendszerfolyadék készen áll

A műszer rögzíti azt az állapotot, ha a rendszer fel van töltve folyadékkal. Az állapotot az ikon színe jelzi.

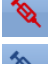

a rendszer folyadékát nincs feltöltve a

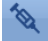

rendszerfolyadék fel van töltve

#### Rendszerfolyadék szintje

Ez az ikon csak a rendszerfolyadék feltöltésekor jelenik meg. A palack folyadékszintjét az érzékelők figyelik, és az ikon színe jelzi az állapotát.

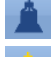

magas szint. A műszer működése nem korlátozott.

figyelmeztetés. A folyadék olyan a szinten van, amikor a palackot újra kell tölteni. A műszer működése nem korlátozott.

riasztás. A folyadék szintje kritikus szinten van. Ha a műszer olyan művelettel indul, amely megköveteli a rendszer folyadékát (pipettázás), akkor a műveletet egy hibaüzenet szakítja meg.

#### Importált protokoll

A külső rendszerből küldött protokollokat, amelyek a műszer általi feldolgozást várják, a következő ikon

ielzi <sup>4</sup>

. A szám mutatja a sorban lévő protokollok számát.

#### Hangjelzés

A hangjel akkor aktiválódik, amikor a műszer felhasználói kezelésre szorul. Az ikon mutatja a hangjelzés intenzitását.

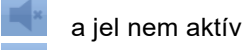

a jel aktív. Az ikonra kattintva elnémíthatja.

## 3.10 A műszer karbantartása

A műszerkarbantartás műveleteit az Eszközkarbantartás menüből vezérelheti (Instrument maintenance).

A menü elemei felhasználhatók például a következő okokból :

Rendszerfolyadék

Ha a mintákat pipettázását használják egy protokollban, akkor a rendszert a futtatás előtt fel kell tölteni folyadékkal. Ez a művelet a protokollfutás előkészítésének része. Ezzel a menüvel azonban a rendszer folyadékát kicsit korábban is fel lehet tölteni. A folyadék ürítés funkcióját a műszer működése után, vagy a rendszer tisztításához lehet használni.

#### • Pumpák feltöltése

A csövek és szivattyúk tisztítása a protokoll futásának része. Ez a menü extra tisztításhoz vagy cső kiürítéséhez használható.

Pumpák autokalibrációja

A szivattyúk automatikus kalibrálása a havi karbantartás része. Ez a menü használható az összes vagy néhány szivattyú extra kalibrálásához, például a szivattyúkazetta cseréje után, vagy ha a felhasználó gyanítja, hogy egyes szivattyúk adagolási pontossága rossz.

Havi karbantartás

A felhasználó futtathtja a heti karbantartási folyamatot a figyelmeztető ikon megjelenése után samennyiben szükséges indíthat extra futtatást, például ha a felhasználó gyanítja, hogy a cső szennyezett.

Havi karbantartás

A felhasználó futtathtja a havi karbantartási folyamatot a figyelmeztető ikon megjelenése után vagy amennyiben szükséges indíthat extra futtatást, például ha a felhasználó gyanítja, hogy a cső szennyezett.

Próbateszt futtatás

Az próbateszt automatikusan elindul a műszer bekapcsolása után, vagy a felhasználó indítja manuálisan, a műszer hibaüzenete után. Ez a menü felhasználható egy további próbateszt futtatására a protokoll előkészítése előtt, ha a felhasználó gyanítja, hogy a műszer egyes részeinek funkcói nem megfelelően működnek.

## 3.11 A műszer működésének befejezése

Ha a műszerfuttatás befejeződött, akkor a következő műveleteket érdemes végrehajtani:

A reagenscsövek tisztítása desztillált vízzel (ha ez még nem történt meg az utolsó protokoll befejezésekor)

- Helyezze a reagenscsöveket desztillált vízzel teli üvegbe
- Végezze el a szivattyúk feltöltését

A reagenscsövek kiürítése

- szárítsa meg a reagens csöveket, és hagyja szabadon
- Végezze el szivattyúk feltöltését 10 ml-el

A rendszer üvegeinek kiürítése

- re vegye le a fedelet a rendszer folyadék üvegeiről
- távolítsa el a rendszert a menüből Instrument maintenance / System liquid

A hulladékpalack ürítése és tisztítása.

A műszer kikapcsolása

- Zárja be az alkalmazást az alkalmazás jobb felső sarkában található kereszt megnyomásával 🗵
- Kapcsolja ki a műszert a hátoldalán lévő kapcsolóval

## 3.12 A külső rendszerrel való kommunikáció leírása

Az elkészített protokollok importjának fő oka, a külső rendszerfelhasználói feldolgozás. A feldolgozott protokoll visszavihető a külső rendszerbe, vagy eltávolítható. A felhasználó semmilyen módon nem befolyásolhatja a kommunikációt; a kommunikációs rekordokat azonban figyelemmel kísérheti az Előzmények / Kommunikáció menüben (History/Communication) a külső rendszerrel áttekintésben.

#### A kommunikációs folyamat:

- a kommunikáció lekérésekkel és válaszokkal történik, a külső rendszer kérdéseket és az alkalmazás pedig válaszokat küld.

#### 1. – Protokoll fogadása

<u>Kérés</u> - A külső rendszer protokollt küld az alkalmazásba, az alkalmazásrendszer ellenőrzi a protokollt az azonosító minták egyediségének, az ismert teszteknek és a tesztek számának (legfeljebb 44) fügvényében.

<u>Válasz</u> - a rendszer azt válaszolja meg, hogy megkapta-e vagy sem a protokollt. Ha megkapta a protokollt, akkor megjelenik a protokollistában, és az állapotsor mutatja a feldolgozásra váró importált

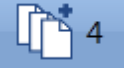

ami egyel több mint előtte.

#### 2. – Műszer állapotjelentés

protokollok számát.

Kérés - egy külső rendszer lekérdezést küld az alkalmazásba az eszköz állapotáról

<u>Válasz</u> - az alkalmazás átadja a válaszot az eszköz állapotáról, amely lehet pozitív (az eszköz készen áll) vagy negatív (az eszköz nem áll készen) - ha pozitív, akkor a rendszer folytathatja a kommunikációt

#### 3. – Protokoll állapotjelentés

<u>Kérés</u> - a külső rendszer lekérdezi az adott protokoll állapotát <u>Válasz</u> - a protokoll feldolgozható, feldolgozást várva, vagy hiba nélkül feldolgozható (a futtatás sikertelenül fejeződött be)

Ha a protokollt feldolgozzák ("Processed"/"Unprocessed - error" állapot), akkor a külső rendszer folytathatja a kommunikációt.

#### 4. – Blotcsíkok fótóinak átvitele

<u>Kérés</u> - a külső rendszerhez szükség van a csíkok képére (protokoll azonosító és a csík száma), amelyet az alkalmazás dolgoz fel (Processed"/"Unprocessed - error")

Válasz - az alkalmazás rendszere továbbítja a protokollcsíkok képét a külső rendszerbe

#### 5. – Protokoll törlése

<u>Kérés</u> - a külső rendszer a protokoll törlését kéri az alkalmazásból, ha a protokoll megtalálható az alkalmazásban, a rendszer törli azt

<u>Válasz</u> - az alkalmazás rendszer üzenetet küld a protokoll törléséről vagy arról, hogy a törlés nem hajtható végre (például a protokoll nem ttalálható)

#### 6. – Minta azonosítás bar kóddal

<u>Kérés</u> - a külső rendszer kéri a bar kóddal ellátott minták azonosítójának küldését\_ <u>Válasz</u> - ha az alkalmazás a Munkalista ablakban van, és a mintaazonosítók beolvasása megtörtént, akkor az alkalmazás rendszer mintát azonosítókat küld

#### 7. – A feldolgozott protokollok listájának továbbítása

<u>Kérés</u> - a külső rendszer kéri a feldolgozott protokollok listájának elküldését a " Date from " és a " Date to " paraméterekkel "

Válasz - az alkalmazás rendszer elküldi a listát

#### 8.- Feldolgozott protokollok továbbítása

<u>Kérés</u> - a külső rendszer kéri a feldolgozott protokoll küldését paraméter-azonosítóval <u>Válasz</u> - az alkalmazási rendszer elküldi a protokollt

## 3.13 A minták azonosítójának exportálása a külső rendszerbe

A BCR műszer által leolvasott minták azonosítójának küldése a külső rendszerrel való kommunikáció egyik funkciója. A külső rendszer a minták azonosítóját használja a protokoll létrehozásához. Ezután a protokollt elküldik az eszköz alkalmazásának, hogy importált protokollként dolgozza fel. Ha ez a protokoll a műszer által leolvasott minták azonosítóját tartalmazza, akkor csak a BCR nem kerül felhasználásra a protokoll futtatásának előkészítése során. Fontos feltétel az, hogy a csövek helyzetét az állványban nem szabad megváltoztatni a minta azonosítója leolvasása és a protokoll futtatása között.

A minták azonosítójának olvasása a külső rendszerbe történő exportáláshoz hasonló, mint az új protokoll előkészítése - lásd: Futtatás protokoll / Új protokoll (Run protocol / New protocol). A csövekkel ellátott állványt helyezze a műszerbe, ami a minták azonosítóját letapogatja - lásd az 1. lépést. Az olvasás befejezése után a minták azonosítójának küldése a külső rendszer megfelelő funkciójával elvégezhető. Az átvitel után a Munkalista ablak automatikusan bezáródik.

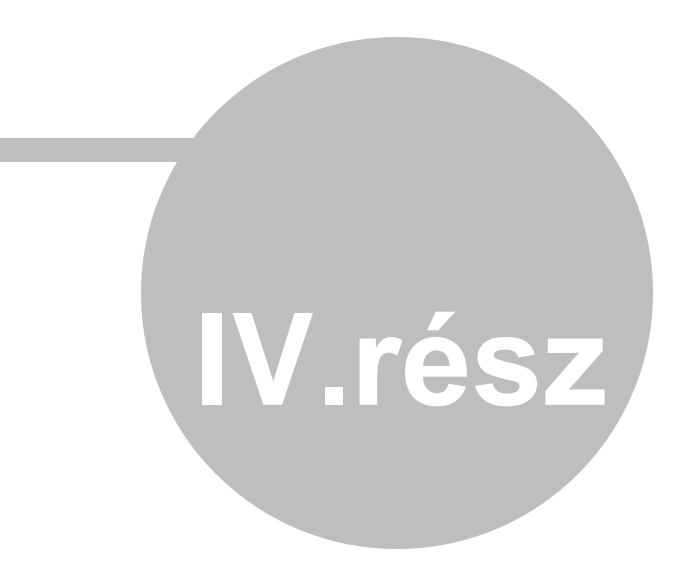

# 4 Hibaüzenet

Az alkalmazás hibaüzeneteket jelenít meg, és a hiba sikeres megoldása után lehetővé teszi a tevékenység folytatását, ami a hiba során történt.

Hibajelzés

Hlbalista

## 4.1 Hibajelzés

A hibákat a műszer aktuális tevékenységétől függően többféle módon jelenítheti meg. A hiba típusát az aktuális tevékenység száma és leírása azonosítja.

### Hibajelzések a próbatesztelés során

| Cover sensor testing         | Rocking motor                     |
|------------------------------|-----------------------------------|
| Z Motor                      | Vacuum                            |
| Y Motor                      | Needle washing station asp. valve |
| X Motor                      | Aspiration arm valve              |
| Aspiration arm               | BCR                               |
| Plunger pump                 | Camera                            |
| #1005 - Aspiration arm error |                                   |
|                              | Close Self-test restart           |

A szám és a hibaleírás piros szöveggel jelenik meg a bal alsó sarokban. A hiba elhárítása után a próbateszt megismételhető a *Self-test restart* gomb megnyomásával

#### Az eszköz egyik párbeszéd ablaka

|  | Sample ID scanning error #1012 - Rear control code not found. Repeat scanning? |
|--|--------------------------------------------------------------------------------|
|  | Yes No                                                                         |

A releváns párbeszédablak ezután lehetőséget kínál a hiba elhárítását követően a műszer működésének folytatására

#### Hibajelzés ablkaban

| ▲ Error                                                                             |
|-------------------------------------------------------------------------------------|
| 🔺 Error 🖪                                                                           |
| Unexpected instrument error.<br>0x80002091 - X shift error                          |
| Operations can continue after successful Self-test<br>Run Self-test Continue Cancel |
|                                                                                     |

Az ablakok tartalmazzák a hiba számát és leírását

Az ikon a hangjelzés elnémításához használható. Folytathatja a műszer futtatását, ha a *Continue* gomb aktív. A másik esetben a Cancel gomb aktiválása a sikeres próbateszttől függ - miután megnyomta a próbateszt futtatását.(Run Self-test). Ha nem lehet folytatni azt a tevékenységet, amelynek során a hiba történt, vagy a felhasználó nem

követeli meg, akkor a Cancel megnyomásával visszatérhet a kezdőképernyőre. Ebben az esetben a

próbateszt állapota nem kész 🌞.

# 4.2 Hibalista

| Nu<br>mb<br>er. | Név                                | Leírás                                                                    | Hibaelhárítás                                                                                                    |
|-----------------|------------------------------------|---------------------------------------------------------------------------|----------------------------------------------------------------------------------------------------|
| 100<br>1        | Z doesn't leave home               | A z mozgás referencia-<br>érzékelője váratlanul<br>folyamatosan bekapcsol | Valószínűleg a mozgás<br>akadályozott, távolítsa el az<br>akadályt<br>- próbateszt futtatása.<br>Referenciahelyzet-érzékelő<br>vagy motorhiba - szerviz<br>szükséges |
| 100<br>2        | Aspiration arm is not<br>at sensor | A szívókar-érzékelő nem kapcsol<br>be,a felső kar pozíciója szerint       | A szívókar valószínűleg a fekvő<br>helyzetbe ragadt, távolítsa el az<br>akadályt - futtassa a próbatesztjét.<br>Felső helyzet érzékelő hibája                        |

|          |                                         |                                                                                                    | - szervíz szükséges                                                                                                    |
|----------|-----------------------------------------|----------------------------------------------------------------------------------------------------|----------------------------------------------------------------------------------------------------|
| 100<br>3 | Y doesn't leave<br>home                 | Az y mozgás referencia-<br>érzékelője váratlanul<br>folyamatosan bekapcsol                                     | Valószínűleg a mozgás<br>akadályozott, távolítsa el az<br>akadályt<br>- próbateszt futtatása.<br>Referenciahelyzet-érzékelő<br>vagy motorhiba - szerviz<br>szükséges.                                                                                                    |
| 100<br>4 | Xdoesn't leave home                     | Az x mozgás referencia-<br>érzékelője váratlanul<br>folyamatosan bekapcsol                                     | Valószínűleg a mozgás<br>akadályozott, távolítsa el az<br>akadályt<br>- próbateszt futtatása.<br>Referenciahelyzet-érzékelő<br>vagy motorhiba - szerviz<br>szükséges.                                                                                                    |
| 100<br>5 | Aspiration arm error                    | Az szívókar érzékelő<br>váratlanul folyamatosan<br>bekapcsol                                                   | Az aspirációs kar vagy az Y-<br>mozgás akadályozott, távolítsa el<br>az akadályt -<br>próbateszt futtatás                                                                                                    |
| 100<br>6 | Syringe doesn't leave<br>home           | A fecskendő<br>referenciapozíció-érzékelője<br>váratlanul folyamatosan<br>bekapcsol                            | Valószínű fecskendő vagy a<br>rendszeroldat hidraulikus<br>cirkulációs probléma, végezzen<br>próbatesztet.<br>Ha az próbateszt sikertelen -<br>szerviz szükséges                                                                                                    |
| 100<br>7 | Rocking doesn't<br>leave home           | A referencia-helyzetű<br>ringatóérzékelő váratlanul<br>folyamatosan bekapcsol                                  | Valószínűleg a mozgás<br>akadályozott, távolítsa el az<br>akadályt<br>- próbsteszt futtatása.<br>Referenciahelyzet-érzékelő<br>vagy motorhiba - szerviz<br>szükséges.                                                                                                    |
| 100<br>8 | Vacuum switch error                     | Vákuumkapcsoló váratlanul<br>bekapcsolódik a hulladék<br>palackban próbatesztelés alatt                        | szívásnem lehetséges, távolítsa el<br>az akadályokat - végezzen<br>próbatesztet.<br>vákuum érzékelő - szerviz<br>szükséges                                                                                                    |
| 100<br>9 | Vacuum Iow                              | Nem elegendő a vákum a<br>hulladék palackban                                                                   | A palack korábbi ürítése után<br>ellenőrizze a hulladék palack<br>tömítését - folytassa a<br>tevékenységgel, vagy futtassa az<br>próbatesztet<br>A hulladékcsövek helytelenül<br>vannak behelyezve a műszer<br>hátuljában lévő szorítószelepekbe.<br>Helyezze be a csöveket<br>megfelelően a szelep nyílásokba -<br>folytassa a tevékenységgel, vagy<br>futtassa a próbatesztet<br>Vákuumszivattyú, szabályozó vagy<br>vákuumérzékelő hiba - szerviz<br>kívánt |
| 101<br>0 | Cleaning bows<br>aspiration valve error | A hulladék palackban a nyomás<br>nem csökkent, amikor kinyitotta a<br>tisztítótű-küvettának a<br>szívószelepet | Szívás nem lehetséges, távolítsa<br>el az akadályokat - végezzen<br>próbatesztet. Fogószelep hiba -<br>javítás szükséges                                                                                                    |

|                                |                                                                                         | Hibaüzenetek                                                                                                    | 97                                                                                                    |
|--------------------------------|-----------------------------------------------------------------------------------------|----------------------------------------------------------------------------------------------------|----------------------------------------------------------------------------------------------------|
| 1 Strip aspiration valve error | A hulladék palackban a nyomás<br>nem csökkent, amikor kinyitotta a<br>légszívó szelepet | Szívás nem lehetséges,<br>el az akadályokat - végez<br>próbatesztet. Fogószelep<br>javítás szüksénes                      | távolítsa<br>zzen<br>o hiba -                                                                                                    |
| -                              | 1 Strip aspiration valve error                                                          | 1 Strip aspiration valve<br>error A hulladék palackban a nyomás<br>nem csökkent, amikor kinyitotta a<br>légszívó szelepet | Hibaüzenetek         1       Strip aspiration valve error       A hulladék palackban a nyomás nem csökkent, amikor kinyitotta a légszívó szelepet       Szívás nem lehetséges, el az akadályokat - végez próbatesztet. Fogószelep javítás szükséges |

| 101<br>2 | Rear control code<br>not found                 | A kontrollok kódok, amiket a cövek<br>hátoldalára helyeztek, nem olvasta<br>be a bar kód olvasó hamarabb, mint<br>a minták kódjait                 | A csőtartó nincs behelyezve a<br>műszerbe, vagy rosszul van<br>behelyezve - Helyezze be<br>megfelelően az állványt, és<br>ismételje meg az olvasást Tükör<br>piszkos - tisztítsa meg a tükröt, és<br>ismételje meg a leolvasást<br>Vonalkód-olvasó vagy tükör-fordító<br>mechanizmus hibája – szervíz<br>szükséges |
|----------|------------------------------------------------|----------------------------------------------------------------------------------------------------|----------------------------------------------------------------------------------------------------|
| 101<br>3 | Front control code<br>not found                | Az első csősor elé helyezett<br>ellenőrző kódot a mintacsövek<br>vonalkódjainak olvasásakor nem<br>olvasták                                        | Vonalkód-olvasó vagy tükör-<br>fordító mechanizmus hibája -<br>szerviz szükséges                                                                                                    |
| 101<br>4 | BCR error - self-test<br>no read               | A próbateszt során a műszerbe<br>helyezett ellenőrző kódot nem<br>olvasták                                                                         | A tükör piszkos - tisztítsa meg a<br>tükröt, és ismételje meg a<br>leolvasást<br>Vonalkód-olvasó vagy tükör-fordító<br>mechanizmus hibája-szervíz<br>szükséges                                                                                                    |
| 101<br>5 | BCR error - self-test<br>incorrect read        | Az pórbateszt során a műszerbe<br>helyezett ellenőrző kódot hibásan<br>olvasták be                                                                 | A tükör piszkos - tisztítsa meg a<br>tükröt, és ismételje meg az<br>olvasást<br>Vonalkód-olvasó vagy tükör-fordító<br>mechanizmus hibája - szervíz<br>szükséges                                                                                                    |
| 101<br>6 | Pump failure during autocalibration            | A perisztaltikus szivattyú<br>automatikus kalibrálása során<br>sem észleltek szintet, még akkor<br>sem, ha elérte a maximális<br>ismétlések számát | A szivattyúpatron rossz állapota -<br>cserélje ki a patront, és ismételje<br>meg a kalibrálást.<br>Szivattyúmotor vagy tűszint-<br>észlelési hiba (a küvetták<br>egyszerre telítődnek) -<br>szerviz szükséges                                                                                                    |
| 101<br>7 | Autocalibration -<br>level not found           | Az adagolás befejezése után a<br>tű nem észlelte a szintet a<br>kalibrációs küvettán.                                                              | Szintérzékelési hiba - szervíz<br>szükséges                                                                                                    |
| 101<br>8 | Pump flow below range                          | A szivattyúpatron paramétere a<br>megengedett áramlási tartomány<br>alatt van - 65<br>ml / perc                                                    | A szivattyúpatron rossz állapota -<br>cserélje ki a patront, és ismételje<br>meg a kalibrálást.                                                                                                    |
| 101<br>9 | Pump flow above range                          | A szivattyúpatron paramétere<br>meghaladja az engedélyezett<br>áramlási tartományt - 95 ml / perc                                                  | A szivattyúpatron rossz állapota -<br>cserélje ki a patront, és ismételje<br>meg a kalibrálást.                                                                                                    |
| 102<br>0 | Sample not found                               | A pipettázás során az elsődleges<br>csőben nem észleltek<br>mintadarabot.                                                                          | Alacsony mintamennyiség -<br>végezzen kézi pipettázást.<br>Helytelenül beállított cső típusa -<br>végezzen kézi pipettázást, a<br>következő futtatásnál használja a<br>helyesen beállított cső típusát<br>Szintérzékelési hiba – szervíz<br>szükséges                                                              |
| 102<br>1 | Insufficient volume in<br>needle fordispensing | A tűnek nincs elegendő helye<br>ahhoz, hogy a mintát a<br>reagensüregbe adagolja.                                                                  | Protokoll feldolgozási hiba -<br>jelentse a hibát a gyártónak.                                                                                                    |

|          |                                                   |                                                                                       | Hibaüzenetek                                                                                                    | 99                                                                 |
|----------|---------------------------------------------------|---------------------------------------------------------------------------------------|----------------------------------------------------------------------------------------------------|--------------------------------------------------------------------|
| 102<br>2 | System solution<br>cleaning bowl<br>priming error | A rendszeroldat elkészítése során<br>az oldatot<br>nem töltötték be a tisztítóedénybe | Ismételje me az előkészí<br>szivattyú patron rossz áll<br>cserélje ki a patront, és b<br>után ismételje meg a kali<br>Perisztaltikus szivattyú m<br>hibája vagy tűszint érzék | tést. A<br>apota -<br>ejáratása<br>brálást.<br>lotor<br>elési hiba |
|          |                                                   |                                                                                       | szerviz szükséges                                                                                                    |                                                                    |

## 100 Használati utasítás DYNABLOT Automatic

| 102<br>3 | Syringe 3-way valve<br>error            | . A rendszeroldat előkészítése<br>során a háromirányú szelepet<br>nem váltották, és a rendszeroldat<br>a fecskendőn keresztül a<br>tisztítóedénybe áramlik. | Háromirányú szelep hiba - javítás<br>szükséges                                                                                                    |
|----------|-----------------------------------------|----------------------------------------------------------------------------------------------------|----------------------------------------------------------------------------------------------------|
| 102<br>4 | System solution<br>needle priming error | A rendszeroldat előkészítése<br>során a fecskendő cirkulációja és a<br>tű még nem voltak<br>az oldattal feltöltve                                           | Hidraulikus cirkulációs hiba –<br>szervíz szükséges                                                                                                    |
| 102<br>5 | Case not closed                         | Nem működő aktív szenzor a<br>blotcsíkok felvétele alatt                                                                                                    | Tevékenység nyitva - zárja be az<br>tevékenységet, és folytassa a<br>folyamatott<br>Eset-érzékelő hiba - szolgáltatás<br>kívánt.                                                                                                    |
| 102<br>6 | System solution<br>bottle level low     | A rendszeroldat-palackban a<br>szint a minimálisan megengedett<br>szint alatt van.                                                                          | Nem elegendő a minta<br>mennyisége a palackban - adjunk<br>hozzá mintát, és folytassuk a<br>tevékenységet<br>A rendszer oldatos palack nincs a<br>tartójában, vagy a tartó kábele<br>nincs csatlakoztatva a műszer<br>hátulján található csatlakozóhoz -<br>helyezze be a palackot vagy<br>csatlakoztassa a csatlakozót, és<br>folytassa a tevékenységet<br>Szint észlelés a rendszeroldali<br>palack hibájában - szervíz<br>kívánt |
| 102<br>7 | Waste bottle level<br>high              | A hulladéktartályban található szint<br>meghaladja a megengedett<br>maximális szintet.                                                                      | Nagy mennyiségű oldat a<br>palackban - ürítse ki a palackot, és<br>folytassa a tevékenységet<br>csatlakoztatva a készülék hátulján<br>található csatlakozóhoz -<br>csatlakoztassa a csatlakozót, és<br>folytassa a tevékenységet<br>Úszó vagy palack szintérzékelő<br>hibája -<br>szerviz szükséges                                                                                                    |
| 102<br>8 | Cleaning bowl filling<br>error          | A tűtisztító edény feltöltését az extra<br>tűtisztítás során nem észlelték.                                                                                 | Elenőrizze a rendszerfolyadékot<br>(a Setup clean megfelelő<br>koncentrációját), és próbálja meg<br>folytatni. Probléma lehet a<br>tisztítóedény szorítószelepének<br>rossz zárása is. A tűszint-érzékelő<br>funkció is lehet.hibás                                                                                                    |
| 102<br>9 | Clot detection                          | Akadály észlelése az elsődleges<br>csőből történő mintavétel során<br>A minta nem lett adagolva a<br>tálcára.                                               | Pipettázza a mintát kézzel.                                                                                                    |

**10**1

| 0x8<br>000<br>209<br>1 | X shift error  | Az X motor lépései elvesztek<br>futás közben, ami a kar<br>helytelen helyzetét<br>eredményezte (balra vagy<br>jobbra mozgás)                      | Valószínűleg a mozgás<br>akadályozott, távolítsa el az<br>akadályt<br>- próbateszt futtatása.<br>Referenciahelyzet-érzékelő vagy<br>motorhiba - szerviz szükséges.                   |
|------------------------|----------------|----------------------------------------------------------------------------------------------------|----------------------------------------------------------------------------------------------------|
| 0x8<br>000<br>209<br>2 | Y shift error  | Az Y motor lépései elvesztek<br>futás közben, ami a kar<br>helytelen helyzetét<br>eredményezte (előre-hátra<br>mozgás)                            | Valószínűleg a mozgás<br>akadályozott, távolítsa el az<br>akadályt<br>- próbateszt futtatása.<br>Referenciahelyzet-érzékelő<br>vagy motorhiba - szerviz<br>szükséges.                |
| 0x8<br>000<br>209<br>3 | Z shift error  | Az X motor lépései elvesztek<br>a futás során, ami a tű rossz<br>vertikális helyzetét<br>eredményezte (mozgás fel<br>vagy le)                     | Valószínűleg a mozgás<br>akadályozott, távolítsa el az<br>akadályt<br>- próbateszt futtatása.<br>Referenciahelyzet-érzékelő<br>vagy motorhiba - szerviz<br>szükséges.                |
| 0x8<br>000<br>209<br>4 | Syringe error  | A fecskendő motorjának<br>lépései elvesztek a futás<br>során, ami a szelep rossz<br>helyzetéhe zés a minta<br>megbízhatatlan átviteléhez<br>vezet | Valószínű fecskendő vagy<br>rendszer megoldás<br>hidraulikus köreinek hibája -<br>futtassa le a próbatesztjét<br>Referenciahelyzet-érzékelő<br>vagy motorhiba - szerviz<br>szükséges |
| 0x8<br>000<br>209<br>5 | Rocking error  | A hintómotor lépései<br>elvesztek futás közben, ami a<br>tálcatartók rossz helyzetbe<br>állítását eredményezi, amikor<br>leállnak                 | Valószínűleg a mozgás<br>akadályozott, távolítsa el az<br>akadályt<br>- próbateszt futtatása.<br>Referenciahelyzet-érzékelő<br>vagy motorhiba - szerviz<br>szükséges.                |
| 0x8<br>000<br>219<br>1 | Home X timeout | A referencia X helyzetbe való<br>mozgás lejárt, az érzékelő<br>nincs lenyomva                                                                     | Valószínűleg a mozgás<br>akadályozott, távolítsa el az<br>akadályt<br>- próbateszt futtatása.<br>Referenciahelyzet-érzékelő<br>vagy motorhiba - szerviz<br>szükséges.                |
| 0x8<br>000<br>219<br>2 | Home Y timeout | A referencia Y helyzetbe való<br>mozgás lejárt, az érzékelő<br>nincs lenyomva.                                                                    | Valószínűleg a mozgás<br>akadályozott, távolítsa el az<br>akadályt<br>- próbateszt futtatása.<br>Referenciahelyzet-érzékelő<br>vagy motorhiba - szerviz<br>szükséges.                |

## 102 Használati utasítás DYNABLOT Automatic

| 0x8<br>000<br>219<br>3 | Home Z timeout          | A referencia Z helyzetbe való<br>mozgás lejárt, az érzékelő<br>nincs lenyomva.                | Valószínűleg a mozgás<br>akadályozott, távolítsa el az<br>akadályt<br>- próbateszt próbateszt<br>futtatása.<br>Referenciahelyzet-érzékelő<br>vagy motorhiba - szerviz<br>szükséges. |
|------------------------|-------------------------|-----------------------------------------------------------------------------------------------|----------------------------------------------------------------------------------------------------|
| 0x8<br>000<br>219<br>4 | Home syringe<br>timeout | A referencia-fecskendő<br>pozícióba való áthelyezés<br>lejárt, az érzékelő nincs<br>lenyomva. | Valószínűleg a mozgás<br>akadályozott, távolítsa el az<br>akadályt<br>- próbateszt futtatása.<br>Referenciahelyzet-érzékelő vagy<br>motorhiba - szerviz szükséges.                  |

| 0x8<br>000<br>219<br>5 | Home rocking<br>timeout         | A referencia-ringatási<br>helyzetbe való mozgás idő<br>lejárt, az érzékelő nincs<br>lenyomva. | Valószínűleg a mozgás<br>akadályozott, távolítsa<br>el az akadályt<br>- próbateszt futtatása.<br>Referenciahelyzet-<br>érzékelő vagy<br>motorhiba - szerviz<br>szükséges. |
|------------------------|---------------------------------|-----------------------------------------------------------------------------------------------|----------------------------------------------------------------------------------------------------|
| 100<br>000             | Status timeout error            |                                                                                               |                                                                                                    |
| 100<br>008             | Status timeout error            |                                                                                               |                                                                                                    |
| 100<br>016             | Blok_Uk sequence<br>error       |                                                                                               |                                                                                                    |
| 100<br>032             | Blok_Uk recurrence              |                                                                                               |                                                                                                    |
| 100<br>064             | Not treated data overwrite      |                                                                                               |                                                                                                    |
| 100<br>128             | Command error                   |                                                                                               |                                                                                                    |
| 131<br>073             | USB status time                 |                                                                                               |                                                                                                    |
| 131<br>074             | Device not found                |                                                                                               |                                                                                                    |
| 131<br>075             | Constants motor/<br>valve error | Kommunikációs és                                                                              |                                                                                                    |
| 131<br>076             | SMS code not<br>recognised      | hibái                                                                                         | Hívja a szervízt                                                                                                    |
| 131<br>077             | Command code parse error        |                                                                                               |                                                                                                    |
| 131<br>078             | Bad command code parameter      |                                                                                               |                                                                                                    |
| 131<br>079             | Constants serialize error       |                                                                                               |                                                                                                    |
| 131<br>080             | Dictionary argument<br>error    |                                                                                               |                                                                                                    |
| 131<br>081             | USB get data page<br>timeout    |                                                                                               |                                                                                                    |
| 131<br>082             | Property datatype<br>not accept |                                                                                               |                                                                                                    |
| 131<br>083             | Errors buffer overflow          |                                                                                               |                                                                                                    |
| 131<br>098             | USB get data failed             |                                                                                               |                                                                                                    |

Szakfordította: Ballner Anikó